# 積算システム「頂」操作マニュアル

# ~水道工事編~

株式会社エージェンシーソフト マニュアルver.1-1

| 5                                |
|----------------------------------|
|                                  |
|                                  |
|                                  |
| 11                               |
| 13                               |
| 14<br>15                         |
|                                  |
|                                  |
| 19                               |
|                                  |
|                                  |
|                                  |
|                                  |
| 19<br>20<br>21<br>22<br>23<br>26 |
| 19202122232628                   |
|                                  |
|                                  |
|                                  |
|                                  |
|                                  |

| 12.頃を於」(休仔)9 つ                                                                                                    | 43       |
|----------------------------------------------------------------------------------------------------|----------|
| 12-1 頂を保存する                                                                                                    |          |
| 12-2 頂を終了する                                                                                                    |          |
| 印刷関係                                                                                                    | 45       |
| 1.印刷フォーマットの各設定の説明                                                                                                    | 46       |
| 2.印刷対象の設定                                                                                                    | 47       |
| 3.表紙の各設定についての説明                                                                                                    | 48       |
| 4.単価表の設定                                                                                                    | 49       |
| 4-1 出典を印刷                                                                                                    | 49       |
| 4-2 備考欄を印刷                                                                                                    |          |
| 4-3 帳票番号の印刷設定                                                                                                    |          |
| 4-4 変更後のみを印刷する                                                                                                    | 50       |
| 5.その他                                                                                                    | 51       |
| 5-1 経費の対象額と率の印刷設定                                                                                                    | 51       |
| 5-2 各種集計対象の集計値の印刷設定                                                                                                    | 51       |
| 6.印刷設定の保存・PDF・Excel 出力・出力したファイルの保存                                                                                                    | 52       |
| その他                                                                                                    | 53       |
| 1.前年度単価で作成した設計書を新年度単価、または別地区に更新する                                                                                                    | 53       |
| 2.夜間·冬期·通勤·週休補正                                                                                                    | 55       |
| 2-1 冬期補正(現場管理費の補正)の場合                                                                                                    | 58       |
|                                                                                                    |          |
| 3.Excel読込単価                                                                                                    | 61       |
| 3.Excel読込単価<br>4.ユーザ単価                                                                                                    | 61<br>62 |
| 3.Excel読込単価<br>4.ユーザ単価<br>4 <sup>-1</sup> ユーザ単価の作成                                                                                                    |          |
| 3.Excel読込単価<br>4.ユーザ単価<br>4 <sup>-1</sup> ユーザ単価の作成<br>4 <sup>-2</sup> ユーザ単価の転送                                                                                       |          |
| <ul> <li>3.Excel読込単価</li> <li>4.ユーザ単価</li> <li>4-1 ユーザ単価の作成</li> <li>4-2 ユーザ単価の転送</li> <li>5.変更設計について</li> </ul>                                                     |          |
| <ul> <li>3.Excel読込単価</li> <li>4.ユーザ単価</li> <li>4<sup>-1</sup>ユーザ単価の作成</li> <li>4<sup>-2</sup>ユーザ単価の転送</li> <li>5.変更設計について</li> <li>5<sup>-1</sup>変更設計書の作成</li> </ul> |          |

| 工事落札額                                                                                                    | 78           |
|----------------------------------------------------------------------------------------------------|--------------|
| 6-1 設計変更後の工事落札額を計算                                                                                                    |              |
| 6-2 設計変更後の工事落札額の印刷                                                                                                    |              |
| 合算                                                                                                    | 82           |
| 7-1 同時合算                                                                                                    |              |
| 7-2 追加合算                                                                                                    |              |
| 7-3 詳細設定                                                                                                    |              |
| 7-4 変更設計の合算                                                                                                    |              |
|                                                                                                    |              |
| 「物価資料」単価表示対象の設定                                                                                                    | . 87         |
| 「物価資料」単価表示対象の設定<br>各ボタンの説明                                                                                                    | . 87<br>. 88 |
| 「物価資料」単価表示対象の設定<br>各ボタンの説明<br>9-1 設計書画面の機能                                                                                                    | . 87<br>. 88 |
| 「物価資料」単価表示対象の設定<br>各ボタンの説明<br>9-1 設計書画面の機能<br>9-1-1 ツールバーの説明<br>89                                                                                                    | . 87<br>. 88 |
| 「物価資料」単価表示対象の設定<br>各ボタンの説明                                                                                                    | . 87<br>. 88 |
| 「物価資料」単価表示対象の設定<br>Aボタンの説明<br>9-1 設計書画面の機能                                                                                                    | . 87<br>. 88 |
| 「物価資料」単価表示対象の設定<br>各ボタンの説明                                                                                                    | . 87<br>. 88 |
| 「物価資料」単価表示対象の設定         各ボタンの説明         9-1 設計書画面の機能       88         9-1-1 ツールバーの説明       89         9-1-2 コマンドバーの説明       91         9-2 単価検索画面の機能       92         9-2-1 クリップ機能       93         9-2-2 ツールバーの説明       94                                                                     | . 87<br>. 88 |
| 「物価資料」単価表示対象の設定         各ボタンの説明         9-1 設計書画面の機能         9-1 設計書画面の機能         88         9-1-1 ツールバーの説明         89         9-1-2 コマンドバーの説明         91         9-2 単価検索画面の機能         92         9-2-1 クリップ機能         93         9-2-2 ツールバーの説明         94         9-2-3 コマンドバーの説明         96 | . 87         |

## 1.頂を起動する

デスクトップにある頂のアイコンをダブルクリックすると、下のようなスタート画面が表示されます この画面から作業内容を選択して該当するボタンをクリックすると、それぞれ次の画面に進むことが できます。

## 2.スタート画面

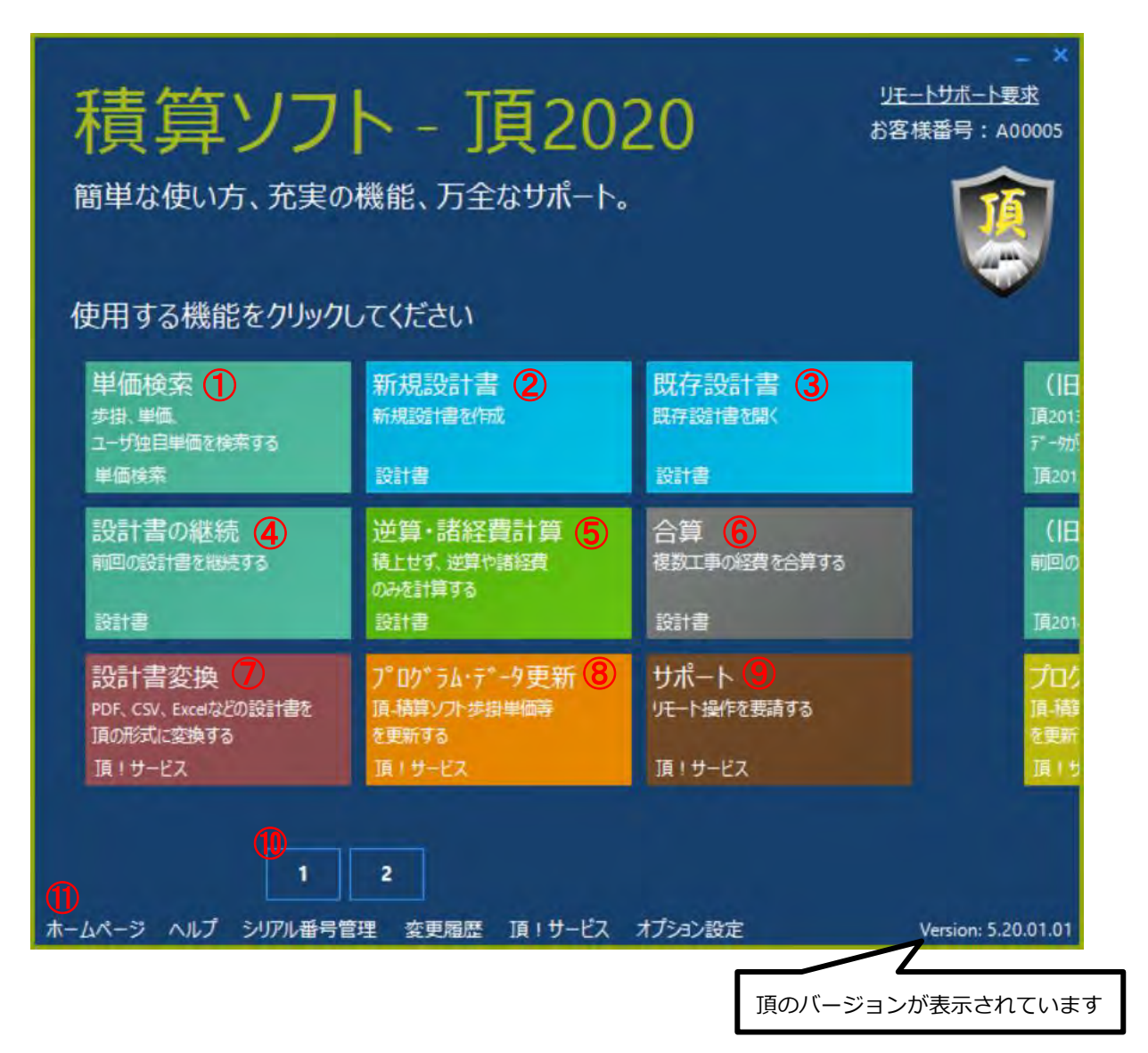

1 単価検索:歩掛や単価の検索システム。単独で辞書のように使うと便利です。

2 新規設計書:新規設計書を作成します。

③ 既存設計書:過去に作成(保存)した設計書を開きます。

④ 設計書の継続:前回作成(保存)した設計書を開き、継続して作業する場合に選択します。

#### 5 逆算·諸経費計算:

《逆算》工事価格が事前公表されている場合、工事価格から直接工事費や各種経費を逆算するときに使用します。
《諸経費計算》積み上げた直接工事費を入力し間接費を自動計算させて工事価格を求める場合に使います。

※逆算・諸経費計算共に処分費や管材費(水道工事の場合)及び共通仮設費の積上げ額を入力し、各種補正を設定 する必要があります。

6 **合算**:近接工事など複数の工事を合算する場合に使用します。

⑦ 設計書変換:発注者の設計書データを頂に取り込めるファイルに変換できます。 ※WEBサービスのため、インターネット接続が必要です。

8 プログラム・データ更新: 7ページをご覧ください。

⑨サポート:リモートサポートを要請する際に使用します。※インターネット接続必須

10 新旧切り替え: 頂2014以前で作成した設計書を開く際は、2をクリックしてから操作を行ってください。

#### ⑪ その他メニュー:

- ・ホームページ…弊社製品HPヘリンクします。
- ・ヘルプ…マニュアル、参考資料、よくある質問など、積算をする際に重要になる情報が掲載されています。
- ・シリアル番号管理…認証システムが起動します。認証状況の確認などもできます。

## 2-2 プログラム・データ更新

新しいプログラムや単価・歩掛をインターネットで随時更新します。

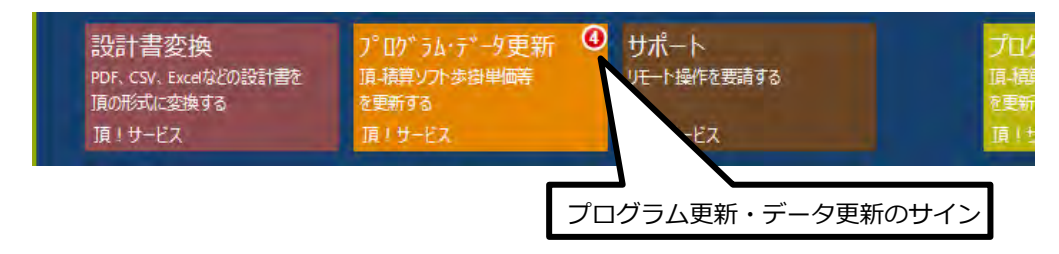

8プログラム・データ更新:ソフトのプログラムに更新がある場合と、県発表の資材単価などのデータ に更新がある場合はこちらに赤丸で更新をお知らせします。サインが出ている場合はクリックして必ず更 新をお願いします。更新にはインターネット環境が必要です。

#### ※インターネットが接続されていない場合

- ・メールによる配信:毎週月曜日にデータを配信します
- ・DVDによる更新:年3回までは無料で送付します
- ・LG-WANによる更新:LG-WANを利用し更新ができます。(オプションになります)

# 1. 積算条件の設定

| 積算ソフ<br><sup>簡単な使い方、充実の</sup><br>使用する機能をクリック         | ト - <b>J頁20</b><br>D機能、 <u>万全なサポート</u><br>①「新規<br>してください・                                   | 20<br>。<br>見設計書」をクリック           | <u>ルートサポート要求</u><br>客様番号:A00005 |
|------------------------------------------------------|---------------------------------------------------------------------------------------------|---------------------------------|---------------------------------|
| 単価検索<br>歩掛、単価、<br>ユーザ独自単価を検索する<br>単価検索               | 新規設計書<br>新規設計書2件成<br>設計書                                                                    | 既存設計書<br>既存證書を關く<br>設計書         | (旧<br>頂201:<br>デーが:<br>頂201     |
| 設計書の継続<br>前回の数計書を継続する<br>設計書                         | 逆算・諸総 <mark>費計算</mark><br>積上せず、逆に端経費<br>のみを計算する<br>設計書                                      | 合算<br>複数工事の経費を合算する<br>設計書       | (旧<br>前回の<br>頂201-              |
| 設計書変換<br>PDF、CSV、Excelなどの設計書を<br>頂の形式に変換する<br>頂!サービス | 7 <sup>°</sup> ロク <sup>*</sup> ラム・・ <sup>*</sup> ータ更新<br>頂-稿算シフトオ 街単師等<br>を更新する<br>頂 1 サービス | サポート<br>リモート操作を要請する<br>頂 ! サービス | プログ<br>頂 (静)<br>を更新<br>頂 1 5    |
| 1<br>ホームページ ヘルプ シリアル番号1                              | 2<br>言理 変更履歴 頂 ! サービス                                                                       | オブション設定                         | Version: 5.20.01.01             |

## 設計書の各種設定画面に移ります

| ファイル(F)  | 編集(E) 設定         | (0) A/17(H                      | i)     |                                                       |                       |                 |         |
|----------|------------------|---------------------------------|--------|-------------------------------------------------------|-----------------------|-----------------|---------|
| _) 新規    | <b>3開K</b> 20    | ں ا<br>اور المرادين<br>المرادين |        | 自 相 根 通 根 被 通 相 被 通 招 推 通 招 推 通 招 推 通 招 按 通 招 按 通 招 分 | <u>□</u><br>→ ● 総括情報表 | 上前<br>上<br>(23) |         |
| アクションナビ  |                  |                                 | 各種設定   |                                                       |                       | 19.97           |         |
| 単価検索     | ユーザ単価            | 再計算                             |        |                                                       |                       |                 |         |
| ED刷      | 保存               | -                               | プリセット: | 00_デフォルト                                              |                       |                 |         |
| 各種設定     | Ē                |                                 |        |                                                       | -                     |                 |         |
| 諸経費      |                  | *                               |        | ▲ 科目名                                                 | 金割                    | 》/値(当世代)        | 計算方法    |
| 经费名籍条件   | 生(19月179)ト対象     | 外)                              | 🖡 KS   | 工事種類                                                  | 土木                    | 工事              |         |
| (又曲十十日本西 | ¥ém              | 213                             | КВ     | 工種区分                                                  | 河川                    | 工事              |         |
| 経営対象領語   | <b>≑</b> 茆田<br>〒 |                                 | KY     | 経費年度                                                  | 201                   | 3               |         |
| 経費計算結果   | R.               |                                 | Z23    | ) 共通仮設費補正                                             |                       |                 | 補正しない   |
|          |                  |                                 | Z23    | , 共通仮設費補正(週                                           | 脉)                    |                 | 補正しない   |
|          |                  |                                 | Z7     | 現場環境改善費区会                                             | 分                     |                 | 計算しない   |
| 表紙(フツセッ  | 小対象外)            | *                               | Z56    | ; 共通仮設費補正(被                                           | 续災地)                  |                 | 1 補正しない |

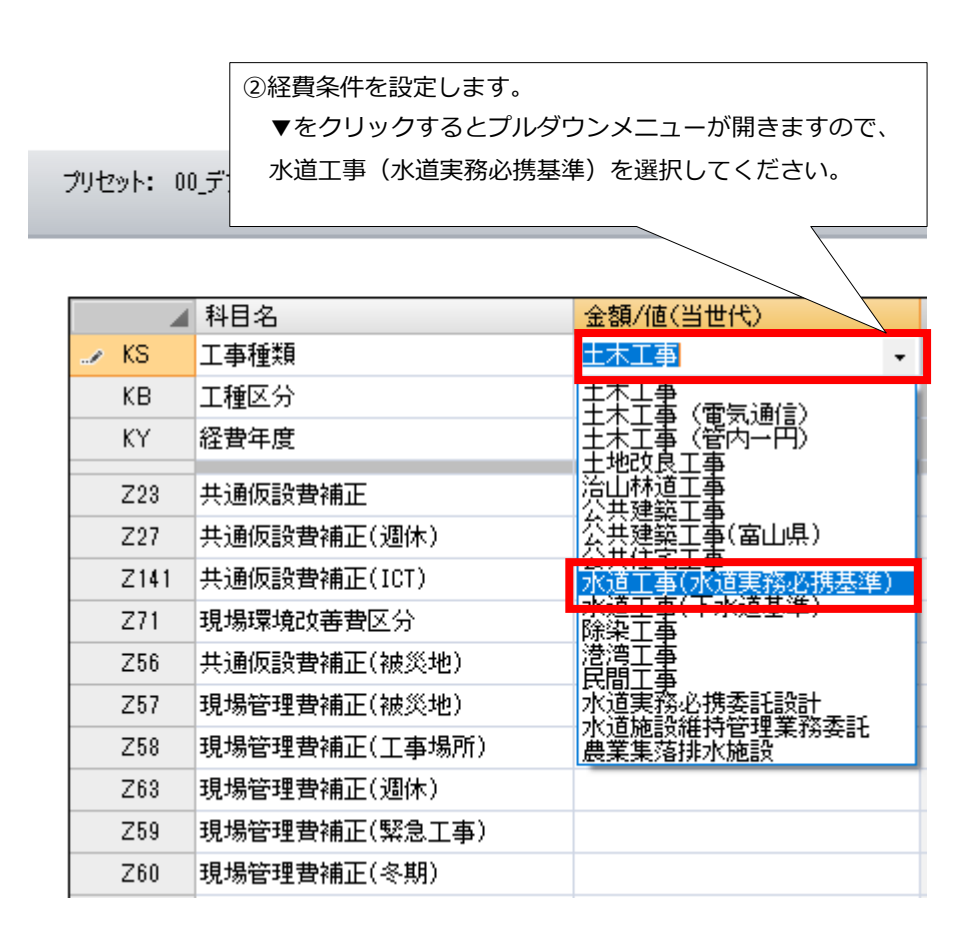

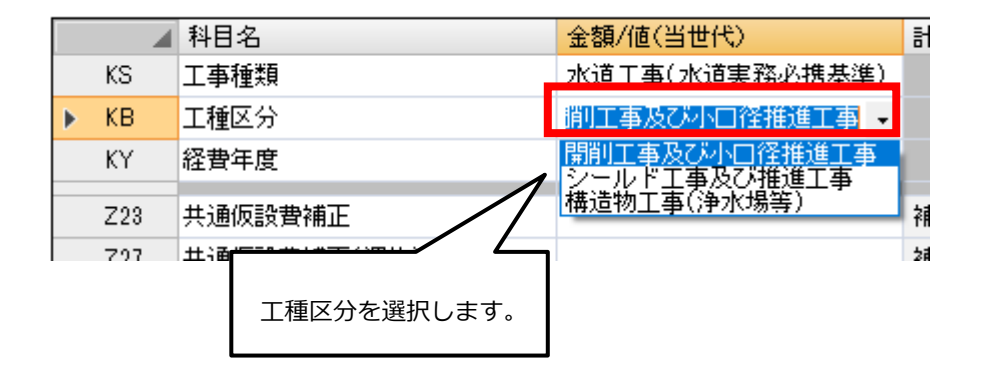

|   |     |               |      | ③共通仮設費補正や一般管理費補正を入力します  |
|---|-----|---------------|------|-------------------------|
|   |     | 科目名           | 金額   | 計算方法欄をクリックすると▼印が表示されます。 |
|   | KS  | 工事種類          | 水道。  | ▼をクリックするとプルダウンメニューが開きます |
|   | KB  | 工種区分          | 開削   | 該当する項目を選択してください         |
|   | KY  | 経費年度          | 2018 |                         |
| ► | Z23 | 共通仮設費補正       |      | 補正しない                   |
|   | Z71 | 現場環境改善費区分     |      | 全地域-一般交通等の影響ありの         |
|   | Z56 | 共通仮設費補正(被災地)  |      | 1 市街地-一般交通等の影響なし        |
|   | Z57 | 現場管理費補正(被災地)  |      | 1 補正しない                 |
|   | Z58 | 現場管理費補正(工事場所) |      | <b>南定値</b> 。            |
|   | Z59 | 現場管理費補正(緊急工事) |      | 補正」                     |
|   | Z60 | 現場管理費補正(冬期)   |      |                         |
|   | Z61 | 一般管理費補工       |      |                         |
|   | Z62 | 一般管理費補証       | の率を  | 工事場所などに応じて補止します。        |
|   |     | 補止には工事場所      | や冬期  | 補止及び契約保証などかあり、止しく設定     |
|   |     | しないと工事価格      | が違っ  | てきます。                   |

設定の変更をすると、左上の「**再計算**」が赤くなりますので忘れずにクリックしてください。 変更した経費条件で再計算されます。

| アクションナビ |       | ą   |             |
|---------|-------|-----|-------------|
| 単価検索    | ユーザ単価 | 再計算 |             |
| 印刷      | 保存    |     |             |
| 么種設     | 定     |     | ④【再計算】をクリック |

#### 補足説明

画面が切り替わることで、【再計算】行います。

## 2.表紙の入力

表紙(プリセット対象外)をクリックすると、工事内容などの入力画面に移動します。

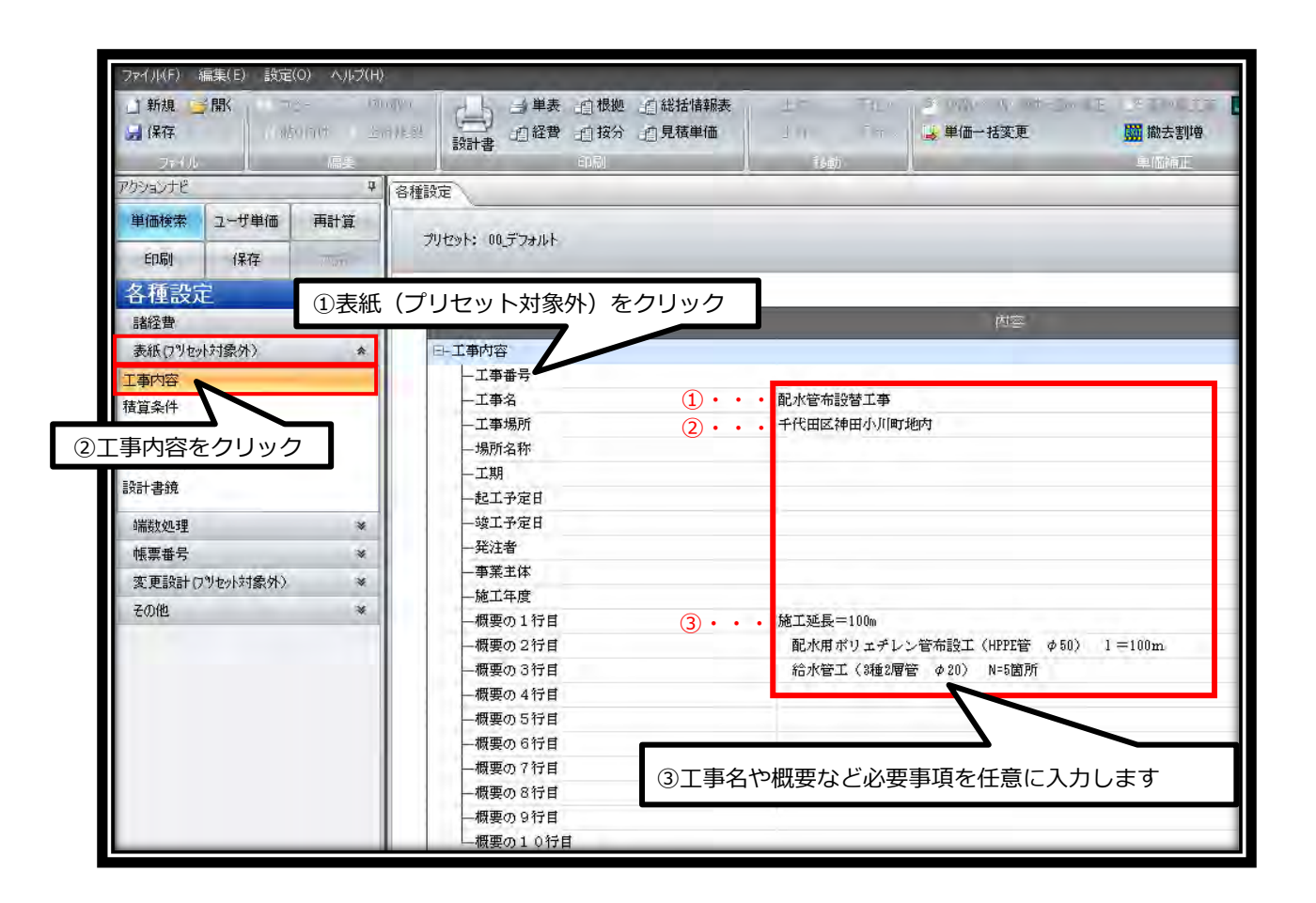

これらの内容は積算中いつでも変更することができます。

印刷例

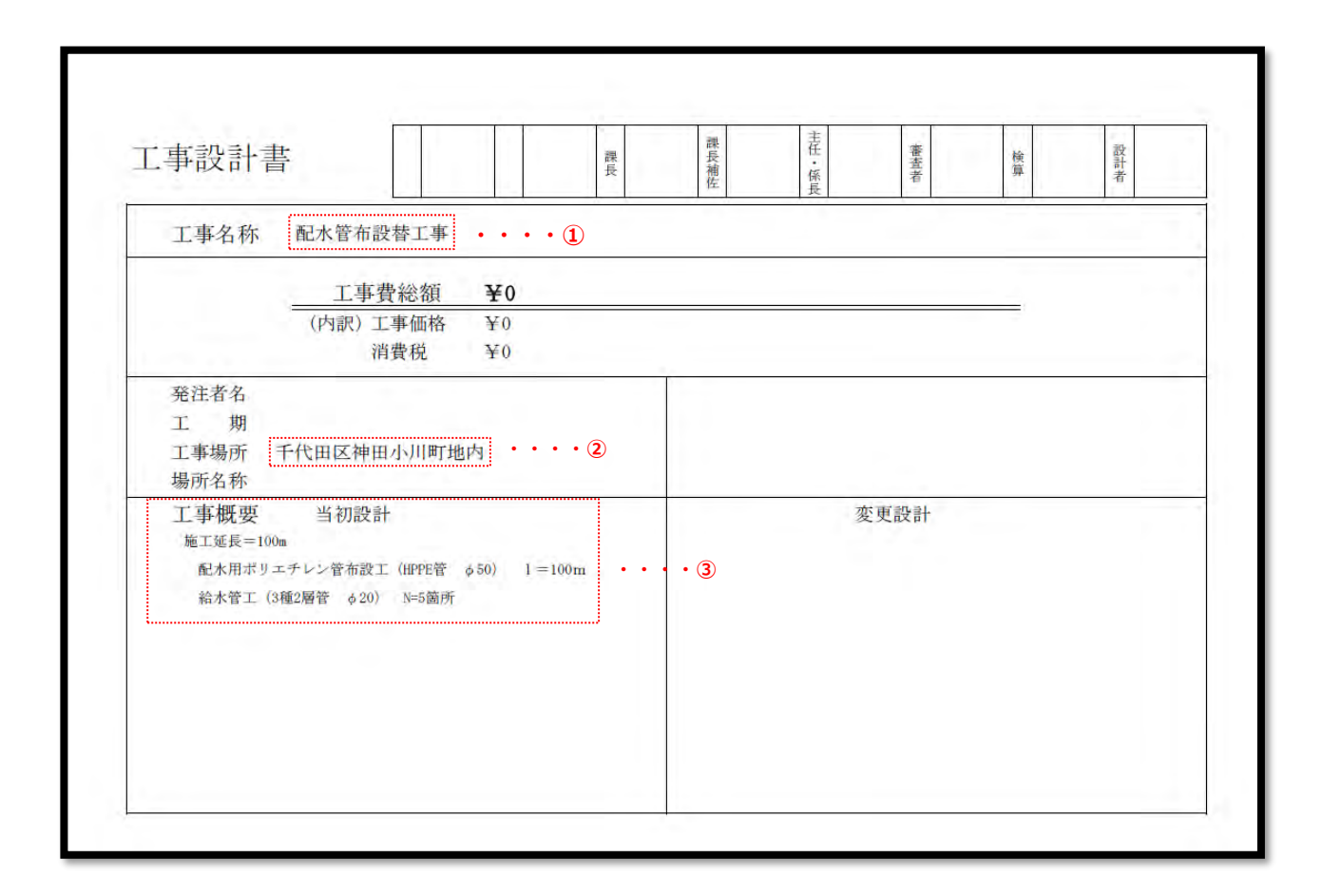

# 3.直接工事費の作成

積算条件の設定、表紙の入力が終わりましたら、次は直接工事費を作成します。

工事費内訳画面を開きます。

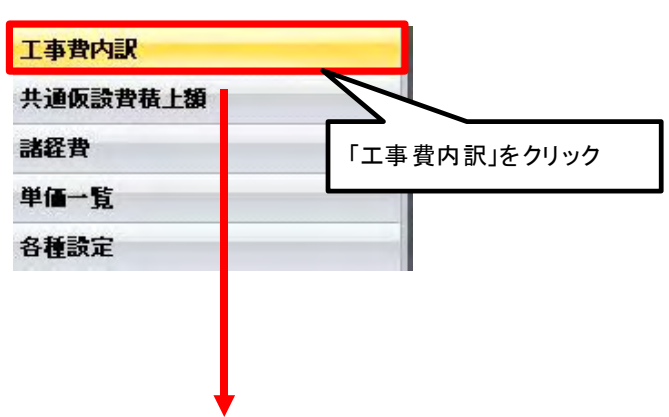

#### 直接工事費画面が開きます。

| ファイル(F) 編集(E) 設定(O) ヘルブ(I                                                              | H)                               |                                                 |                                       |
|----------------------------------------------------------------------------------------|----------------------------------|-------------------------------------------------|---------------------------------------|
| <ul> <li>」新規 ○ 開、 ▲ コピー ※ セ</li> <li>■ 保存</li> <li>● 貼り付け ● コ</li> <li>ファイル</li> </ul> | かり取り <u>リ</u> ッリーを<br>と行複製<br>「集 | 開153 日 単葉 通根拠<br>設計書 通経費 通接分 <sup>1</sup><br>印刷 | 1総括情報表<br>上位へ、⇒下位へ<br>」上行へ」下行へ<br>にか。 |
| アクションナビ 4                                                                              | 直接工事費                            |                                                 |                                       |
| 単価検索 ユーザ単価 再計算                                                                         | 直接工事費                            |                                                 |                                       |
| 印刷 保存 工事費内訳                                                                            | 名称 直接工事費                         |                                                 |                                       |
| III 直接工事費                                                                              |                                  |                                                 |                                       |
| <ul> <li>         ·····························</li></ul>                              | 行番種別                             | 名称<br>〈右クリックで操作メニューを表示〉                         | 規格                                    |

## 4.内訳の作成

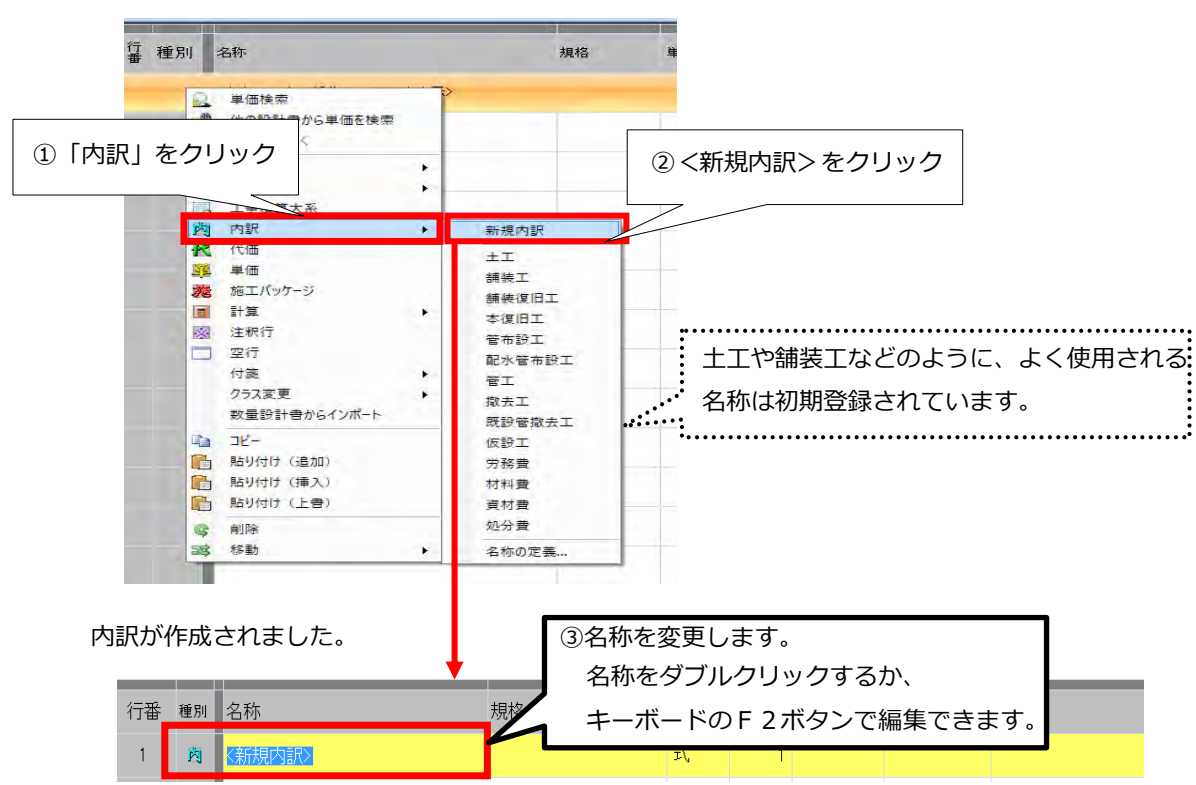

直接工事費画面にて、右クリックで操作メニューを呼び出します。

内訳の明細 (下位表)を作成します。

| 行番 種別 | 名称                         | 規格                                                      | 単位                                | 数量                                 | 単価                          | 金額                   |
|-------|----------------------------|---------------------------------------------------------|-----------------------------------|------------------------------------|-----------------------------|----------------------|
|       | (新規内訳) ④内訳の「 行番から もしく クリック | 明細 (下位表)を作成し<br>種別の「内」をダブル・<br>は右クリックからメニ<br>クでも同じように下位 | ます。<br>クリックで「<br>ューバーを開<br>表へ移ります | 「 <b>下位表</b><br>引き「 <b>下</b><br>「。 | 。<br>夏」へ移り<br><b>「位表を</b> 月 | )ます。<br><b>用く</b> 」を |

下位表へ移りました。 内訳の内容を編集します。

| 1781年度    |              |                      |          |    |     |    |    |    |    |  |
|-----------|--------------|----------------------|----------|----|-----|----|----|----|----|--|
| 直接工事費 🕨 🗄 | 工事           |                      |          |    |     |    |    |    |    |  |
| 名称 土工事    | D            | 帳票番                  | 音号 内訳第7号 |    | Hva |    |    |    |    |  |
|           |              |                      |          | 万元 | ×   |    |    |    |    |  |
| 行番 種別     | 名称           |                      | 規格       |    | 単位  | 数量 | 単価 | 金額 | 摘要 |  |
|           | く右クリックで操作メニュ | <u>単価検索</u><br>下位表を開 | 1<       |    |     |    |    |    |    |  |
|           |              | □ 階層<br>內訳<br>代価     | :        |    |     |    |    |    |    |  |
|           |              | 単価     施工パック         |          |    |     |    |    |    |    |  |

ユーザが自由に内訳の名称を登録することができます。

直接工事費画面にて、右クリックで操作メニューを呼び出します。

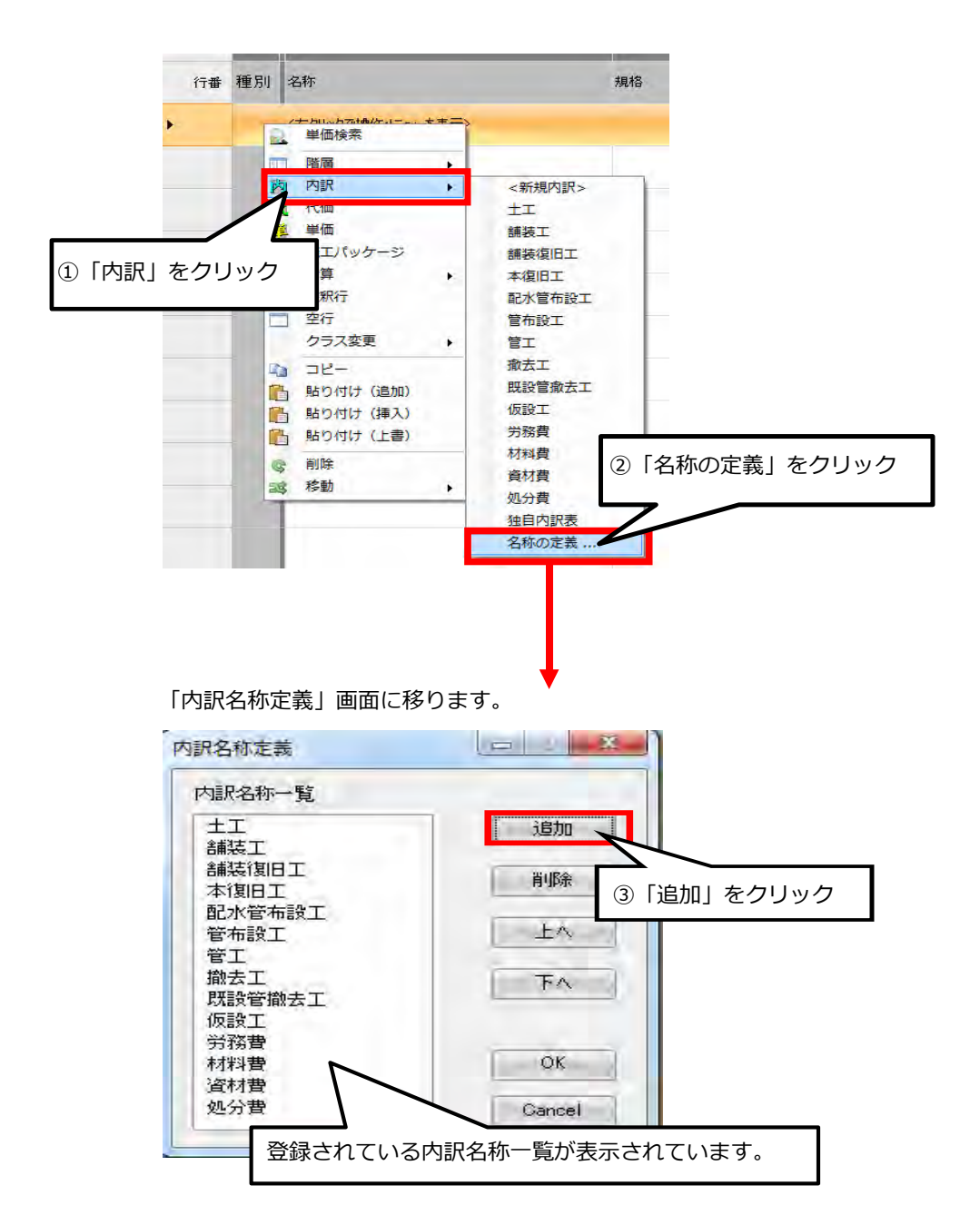

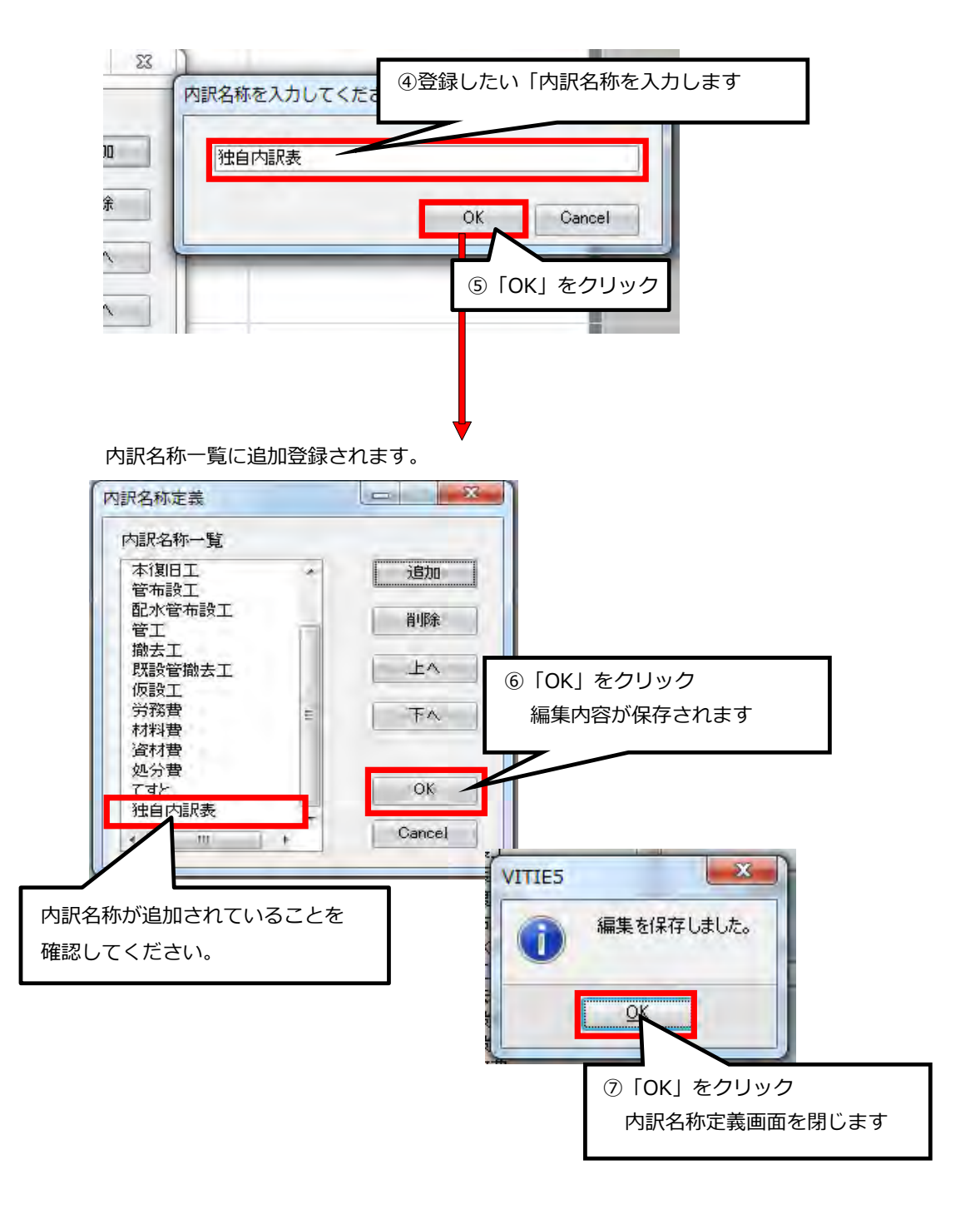

#### 補足説明

- (1) 削除する場合は、内訳名称一覧から削除名称をクリックし「削除」をクリックします。
- (2) 名称をクリックし「上へ」「下へ」で名称一覧での位置を編集できます。(例:よく使用するものは上に、使わないものは下に)

## 5.階層の作成

直接工事費画面にて、右クリックで操作メニューを呼び出します。

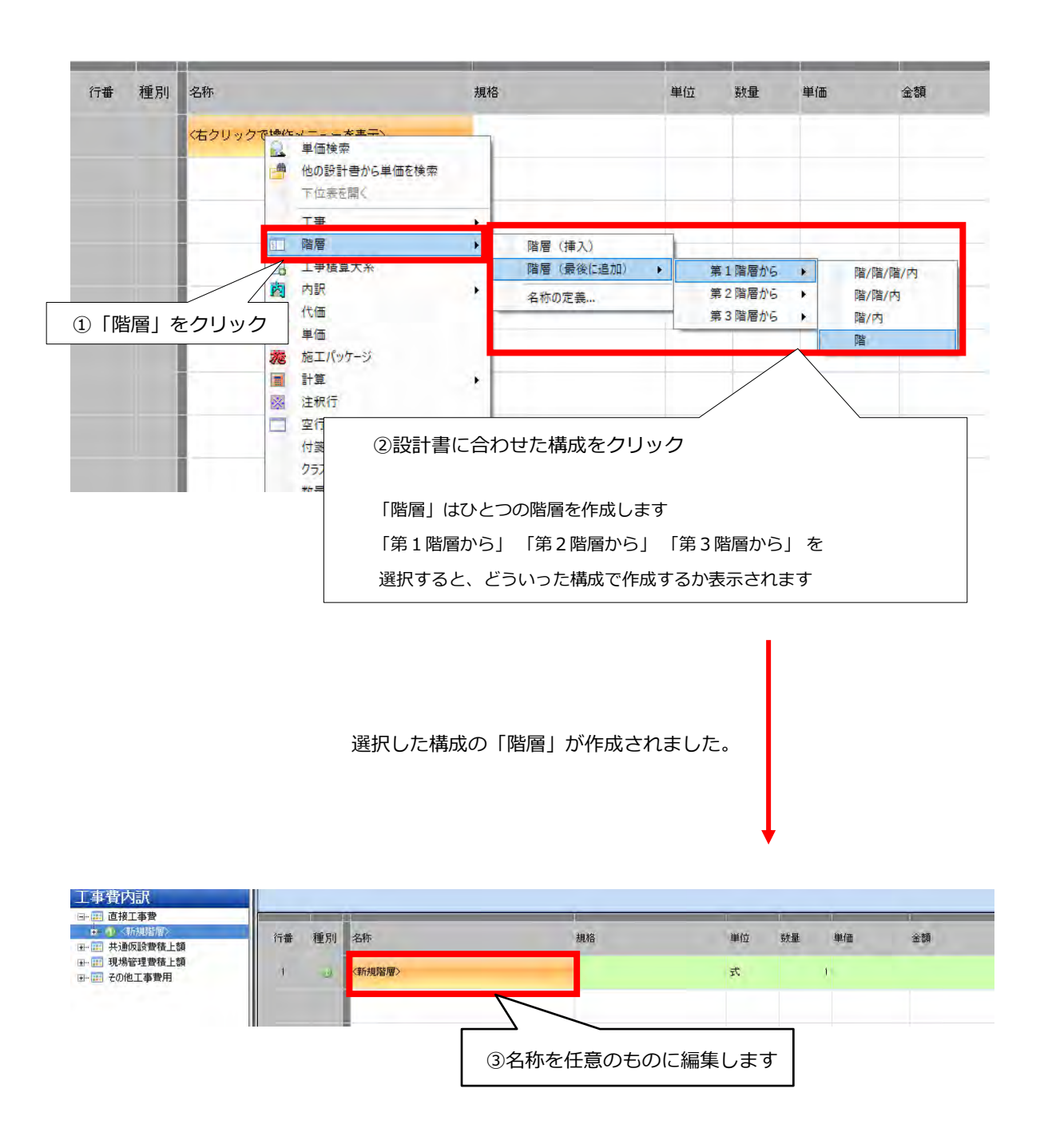

階層の下行に内訳を作成することもできます。 種別の数字や名称欄にある「・」の数で階層のレベルを調整します。 階層は親と子の関係になっているので

「・」の数が1つであれば、第1階層の子

「・」の数が2つであれば、第2階層の子を表しています。

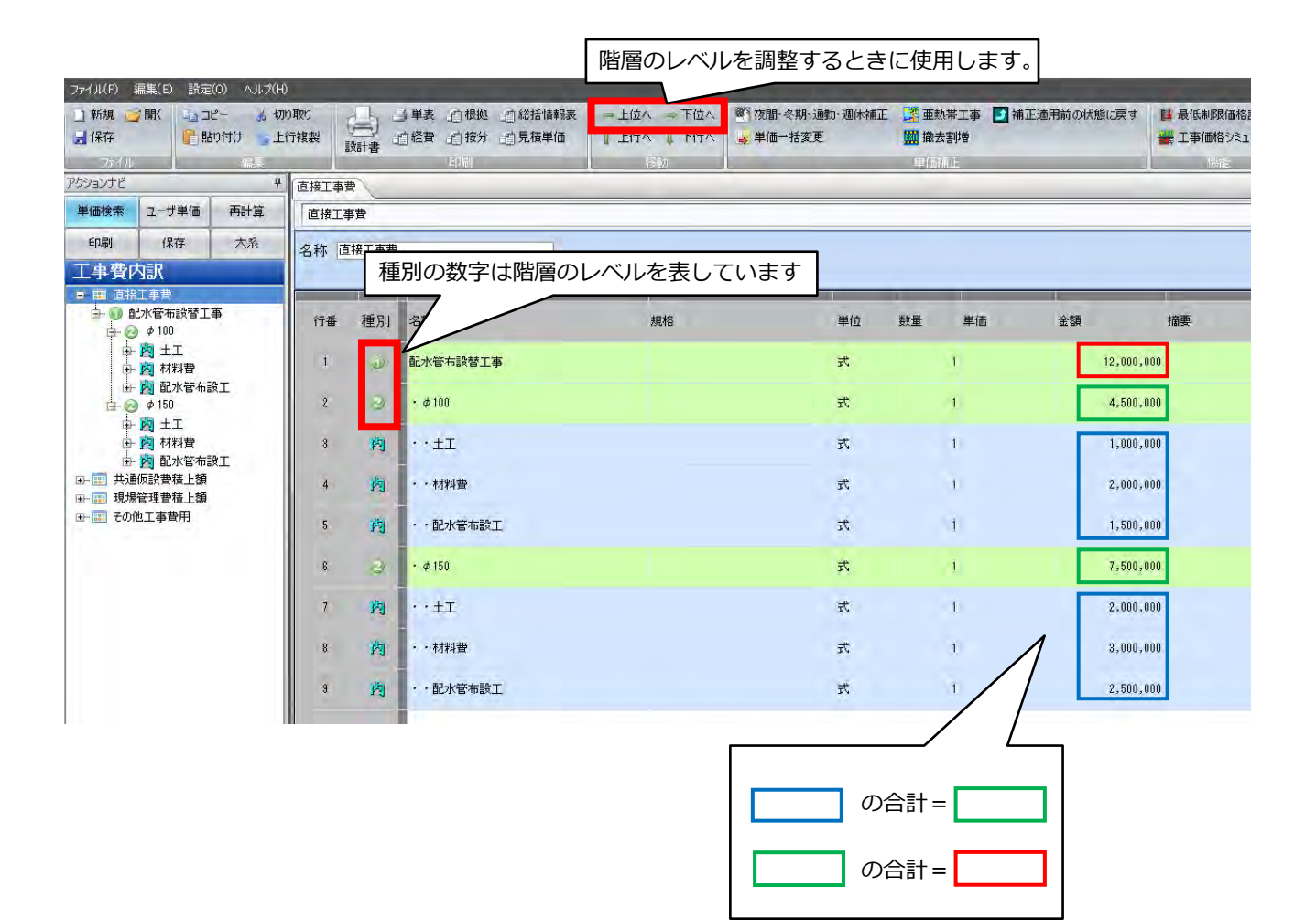

## 6.単価検索からの単価の転送

直接工事費画面にて、右クリックで操作メニューを呼び出します。

①「単価検索」をクリック

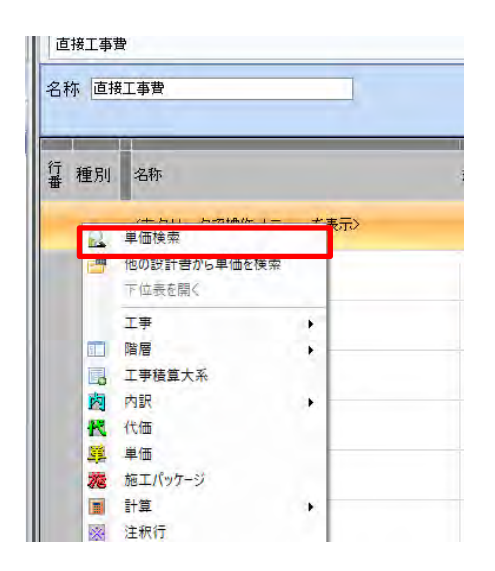

単価検索画面が表示されますので、利用したい単価を選択します。

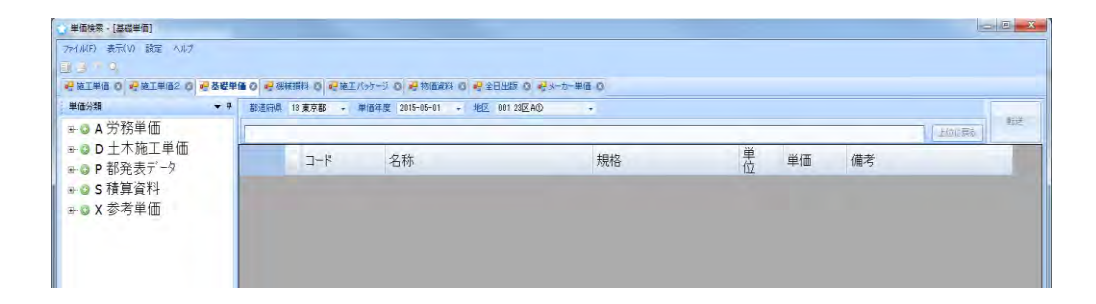

### 管路土工や配管布設工は施工単価2を使用します。

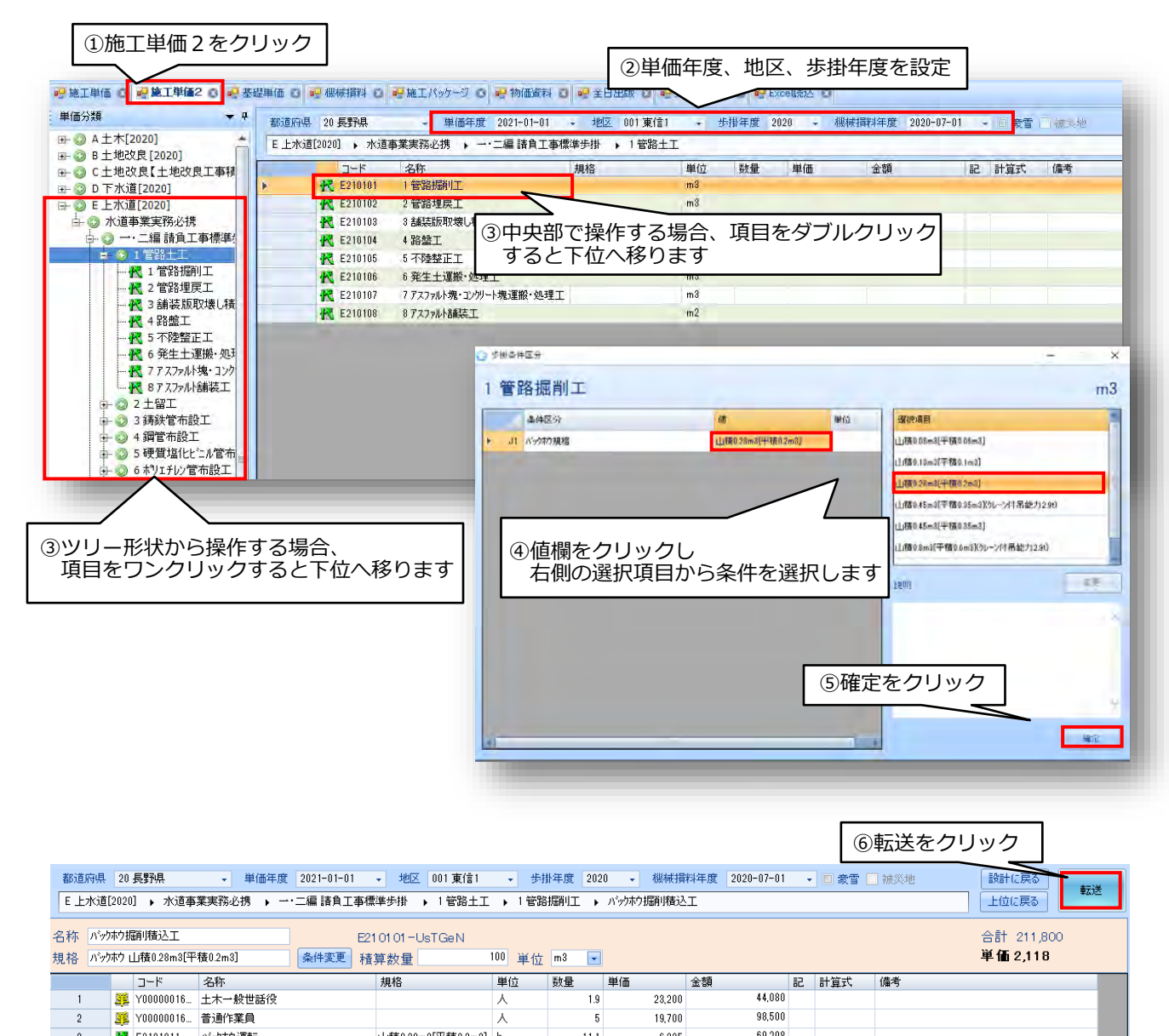

| 3 | ĸ | E2101011  | ハックホウル里車云 | 山積0.28m3[半積0.2m3] | h | 11.1 | 6,235 | 69,208 |      |      |
|---|---|-----------|-----------|-------------------|---|------|-------|--------|------|------|
| 4 |   | Y00000022 | 諸雑費       |                   | た | 1    | 12    | 12     | *:∪4 | 端数処理 |
|   |   |           |           |                   |   |      |       |        |      |      |
|   |   |           |           |                   |   |      |       |        |      |      |
|   |   |           |           |                   |   |      |       |        |      |      |
|   |   |           |           |                   |   |      |       |        |      |      |

#### 設計書に代価が追加されます。 数量を入力すると代価が完成しピンク色になります。

|    |    |           |                         |    |    |  |      | 入力し | ます |       |
|----|----|-----------|-------------------------|----|----|--|------|-----|----|-------|
| 行番 | 種別 | 名称        | 規格                      | 単位 | 数量 |  |      | 金額  | 摘要 | 帳票番号  |
| 1  | ĸ  | がッかり掘削積込工 | バーゥ姉ウ 山積0.28m3[平積0.2m3] | m3 |    |  | 2,11 | 18  | 0  | 代価第1号 |
|    |    |           |                         |    |    |  |      |     |    |       |

①「物価資料」のタブをクリックします。(※オプションの為、契約していないと非表示です)
 ②利用したい単価をクリックします。

③「転送」をクリックします。

|                           |            |                   | (                    | ①物価資料をクリ          | ノック          |                                                                      |         |                           |             |                            |
|---------------------------|------------|-------------------|----------------------|-------------------|--------------|----------------------------------------------------------------------|---------|---------------------------|-------------|----------------------------|
|                           |            |                   | /                    |                   |              |                                                                      |         | ③ [i                      | 転送」を        | クリック                       |
| 📴 施工単価 🛽 💀 施工単価2 😒        | 🔜 基礎的      | 单価 🛇 📑 機械損料 😒 📑 施 | エパッケージ 🚺 🔜 物価資料 👩    | 🖳 全日出版 🔕 🖳 メーカー単価 | 話 🔕 💀 Excel読 | 达 🛛                                                                  |         |                           |             | $ \$                       |
| 単価分類 ▼ 4                  | ₽ 都道       | 府県 20長野県 🗸        | 単価年度 2020-10-01 🗸    | 地区 020 長野 🗸       |              |                                                                      |         |                           | 設計に戻る       |                            |
| □- ③ B 建設物価調査会単価          | B2         | 設物価調査会単価 🕨 F 建設物  | 1価 🕨 18 上・下水道 🕨 11 鋳 | 鉄管 🕨 01 ダクタイル鋳鉄管  |              |                                                                      |         |                           | 上位に戻る       | \$2,5                      |
| ⊕ ③ 00 仮設                 | 名称         | ダクタイル铸鉄管          | F-13-1               | 1-01              |              |                                                                      |         |                           | 合計          |                            |
| 由·③ 01 土工<br>由·③ 02 基礎·地業 | 規格         |                   |                      |                   |              |                                                                      |         |                           |             |                            |
| □ ○ 03 コンクリート             |            | n-k               | 之称                   | 損炊                | 崔位           | )<br>)<br>)<br>)<br>(西) 5<br>)<br>)<br>(西) 5<br>)<br>)<br>(西) 5<br>) | 绿间      | 儘差                        |             |                            |
| ⊕ ③ 04 型枠                 | <b>b</b> 1 | B1311010002_213   | FCD直管 GX形1種 水道用      | 径75mm×L4m内面刊      | <b>本</b>     | 22,000                                                               | 22,000  | 22,000 <b>(\$KN:建</b> 20  | 20年10月283頁2 | 2000円 積2020年               |
| ↦ 💿 05 鉄筋                 | 2          | B1311010004_213   | FCD直管                | 径100mm×L4m 内面刊    | 本            | 28,400                                                               | 28,400  | 28,400 <b>(</b> \$KN:建20  | 20年10月283頁2 | 3400円 積2020年               |
| 由 ③ 06 鉄骨                 |            |                   |                      | 径150mm×L5m 内面刊    | 本            | 51,700                                                               | 51,700  | 51,700 <b>(</b> \$KN:建20  | 20年10月283頁5 | 1700円 積2020年               |
| 由-◎ 07 塗装                 |            | ②利用したい単           | 単価をクリック              | 径200mm×L5m 内面刊    | 本            | 67,700                                                               | 67,700  | 67,700 <b>(</b> \$KN:建20  | 20年10月283頁6 | 7700円 積2020年               |
| 田 ◎ 09 共通その他              | <b>-</b>   | S BISII010010_213 | 100世官 64181種 水道用     | ┛ 径250mm×L5m 内面刊  | 本            | 83,400                                                               | 83,400  | 83,400 <b>(</b> \$KN:建20  | 20年10月283頁8 | 3400円 積2020年               |
| □ ○ 10 四川・09月・24          | 6          | B1311010012_213   | FCD直管 GX形1種 水道用      | 径300mm×L6m 内面刊    | 本            | 151,000                                                              | 152,000 | 150,000 <b>(</b> \$KN:建20 | 20年10月283頁1 | 52000円 積2020               |
| ■ ◎ 12 橋梁・トンネル            | 7          | 💐 B1311010013_213 | FCD直管 GX形1種 水道用      | 径350mm×L6m 内面刊    | 本            | 166,000                                                              | 166,000 | 【\$KN:建20                 | 20年10月283頁1 | 36000 <b>F=])(\$</b> TK:16 |
| □ □ 13 上 下水道              | 8          | B1311010014_213   | FCD直管 GX形1種 水道用      | 径400mm×L6m 内面刊    | 本            | 207,000                                                              | 208,000 | 206,000 <b>(</b> \$KN:建20 | 20年10月283頁2 | )8000円 積2020               |
|                           | Q          | 🛱 R1311010092-213 | FCD店签 GX形S釉 水谱用      | 径75mm×I im 内雨∓II. | 木            | 15 800                                                               | 15 800  | 15.800 【\$K'N-3建20        | 90年10月983頁1 | 1800円 藉2020g               |

\_\_\_\_\_

設計書に単価が追加されますので数量を入力します。

| 行番 | 種別 | 名称              | 規格            | 単位 | 数量          | 単価     | 金額 | 摘要                                                                                   |
|----|----|-----------------|---------------|----|-------------|--------|----|--------------------------------------------------------------------------------------|
| 1  | ₩. | FCD直管 GX形1種 水道用 | 径75mm×L4m 内面刊 | 本  | 0           | 22,000 | 0  | {\$KN:建2020年10月283頁22000円 積2020年<br>10月423頁22000円}{\$TK:22000 22000 22000<br>AVE xx} |
|    |    |                 | ④数            | 量を | コーへ<br>入力しま | す      |    |                                                                                      |

①右側にある集計対象よりプルダウンメニューを開きます②管材費をクリックします

種別 名称 単位 数量 単価 金額 摘要 帳票番号 集計対象 行番 規格 <u>34</u> 499,100 <sup>{\$KN:</sup>建2021年1月289頁15600円 積2021年1月430頁 16600円}{\$TK:16100 15600 16600 AVE xx} 水道配水用ポリエチレン管 EF受口付直管 呼乙羟至100mm 125×11.4mm×5m 本 31 16,100 460,000 {\$KN:建2021年1月289頁9780円 積2021年1月430頁 10400円}{\$TK:10000 9780 10400 AVE xx} 水道配水用ポリエチレン管 EF受口付直管 2 呼乙将至75mm 90×8.2mm×5m 本 46 10,000 水道配水用 EFンケゥト 両受 径100 18 1 4,960 4,960 {\$%N:222021年1月290頁4910円 積2021年1月431頁 5010円} {\$TK:4960 4910 5010 AVE xx} 8 14,900 {\$KN:建2021年1月290頁2980円 積2021年1月431頁 2980円}{\$TK:2980 2980 2980 AVE xx} 水道配水用 EFソウット 両受 径75 4 34 個 5 2,980

材料費の内訳を管材費に設定することもできます。 この場合、内訳に積み上げた材料費が全て管材費の対象になります。 管明示テープやシートなど管材費に計上しないものは内訳の下位表を開き 管材費の対象から外す操作が必要です。

| 行番 | 種別 | 名称        | 規格 | 単位 | 数量 | 単価 | 金額         | 撞要 | 帳票番号  | 集計対象          |
|----|----|-----------|----|----|----|----|------------|----|-------|---------------|
| 1  | 1  | 配水管布設替工事  |    | 汔  | 1  |    | 10,521,180 |    |       |               |
| 2  | 2  | • \$\$100 |    | 洰  | 1  |    | 8,021,180  |    |       |               |
| 3  | 哟  | ··±I      |    | 汔  | 1  |    | 1,000,000  |    | 内訳第1号 |               |
| 4  | 购  | ・・材料費     |    | 汔  | 1  |    | 2,000,000  |    | 内訳第2号 | •             |
| 5  | 岗  | ・・配水管布設工  |    | 汔  | 1  |    | 21,180     |    | 内訳第3号 | 管材費<br>その他工事費 |

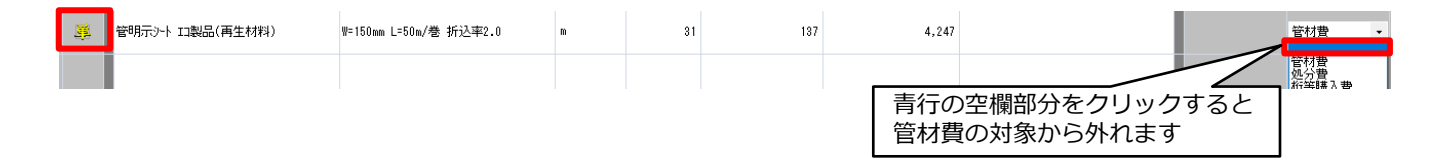

## 6-4.施工パッケージについて

舗装版切断工のように実務必携の管路土工にない項目は、 新しい積算方式である「施工パッケージ」を使用します。

### 施工パッケージの検索

★単価検索から施工パッケージを検索する場合

★設計書作成画面から施工パッケージを検索する場合

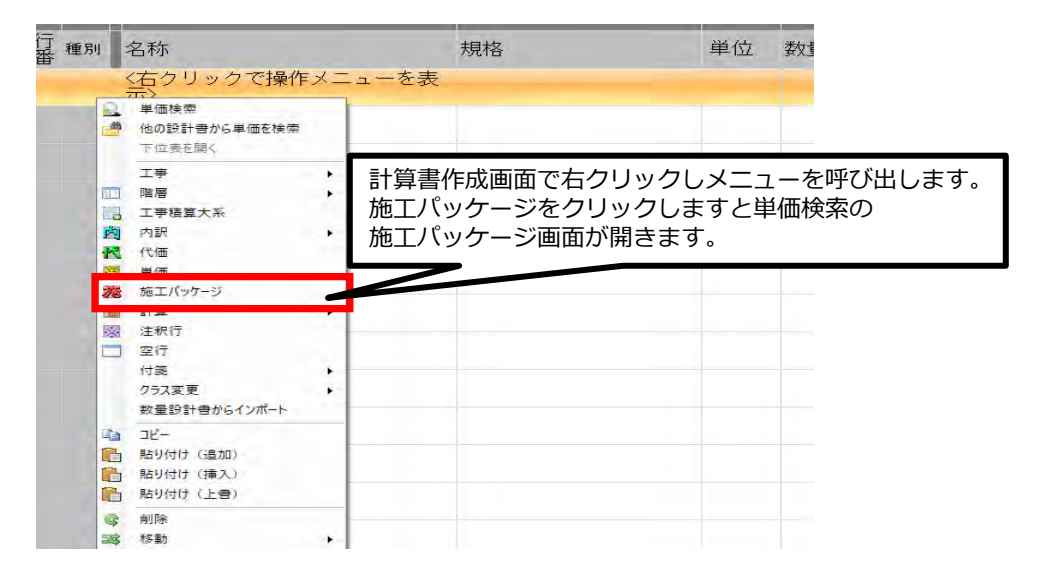

単価検索の施工パッケージ画面に移動しました。

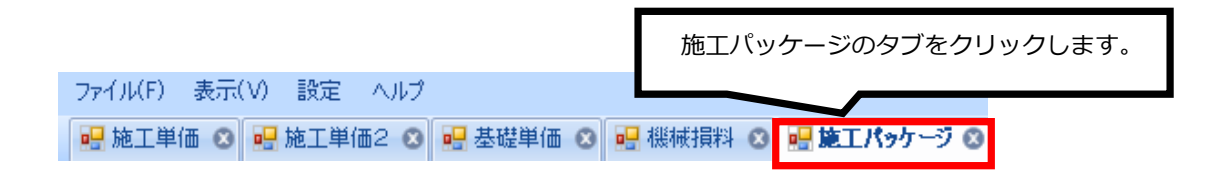

| 施工   | P年度(施工)    | パック | アージ <sup>4</sup> | <b>拝度)・機</b> | 械損料4 | 手度を設定し | <i>、</i> ます。 |                     |   |
|------|------------|-----|------------------|--------------|------|--------|--------------|---------------------|---|
|      | ※注意 県こ     | ことの | )歩掛通             | 随用時期で詞       | 没定して | こください。 |              | 確認してください            |   |
|      |            |     |                  |              |      |        |              |                     |   |
| 単価年度 | 2021-01-01 | -   | 地区               | 001 東信1      | -    | 施工P年度  | 2020-04-01   | → 機械損料年度 2020-07-01 | - |

施工パッケージの舗装版切断を検索してみます。

道路維持修繕→舗装版切断工→舗装版切断をクリックし進みます。

| データナビ                                                                 | 9 都道府県 10 <b>群馬県 -</b> 単作                                                                                                    |
|-----------------------------------------------------------------------|----------------------------------------------------------------------------------------------------|
|                                                                       | <ul> <li>▲ 施工パッケージ型積算基準 → 道路維持(<br/>名称)</li> <li>規格</li> <li>【代表機労材規格(現地)</li> </ul>                                                             |
| ◆ ③ 道路付属施設     ◆ ④ 道路維持修繕     ◆ ④ 路面切削工     ◆ ● 舗装版破砕工     ◆ ● 舗装版切断工 | P'積貨地区補正単価 = 504.84 ×<br>{(4.5/100 × 5460/5460) × 7.02/(4.5)<br>+ (18.79/100 × 19900/22700 + 1.6.35/10)<br>+ (35.44/100 × 85200/82200 + 1.76/100 |

舗装版切断までクリックし進むと条件入力画面が表示されます。 設計書を見ながら施工パッケージの条件を選択します。

| 舖  | 装 | 版切断          | ①舗装版種別<br>「アスファル   | 」を変更する場合<br>ノト舗装版」の文字  | をクリックしま            | ます。                    | m  |
|----|---|--------------|--------------------|------------------------|--------------------|------------------------|----|
|    | 2 | 条件区分         |                    | 18                     |                    | Jan Me                 |    |
| •  | 1 | 舗装版種別        |                    | アスファルト舗装版              |                    | アスファルト含重装版             |    |
|    | 2 | アスファルト舗装版    | 厚                  | 15cm以下                 |                    | コンクリート含重装版             |    |
|    | 3 | コンクリート舗装版加   | Ŧ                  | ÷                      |                    | コンクリート+アスファルト(カハニー)舗装版 | £  |
|    | 4 | コンクリート+アスファル | ト(カパー)舗装版の全体厚      | -                      |                    |                        |    |
|    |   |              | ③ 舗装版種別<br>「アスファルト | 候補が3種類あり、<br>、舗装版」を選択し | タロは、<br>します。       | zπ <sup>θ</sup> β      | 反東 |
| 31 |   |              | 11                 | ② 全ての条件の<br>をクリックします   | 選択が終わりま<br>す。画面が移動 | ましたら「確定」<br>」します。      | 確定 |

|     | 施工パッケージの計算結果が表示されます。 |                         |           |          |        | <ul> <li>④ 歩掛と同じように中身を確認し、右上の</li> <li>転送ボタンをクリックし、設計書に転送します。</li> </ul> |         |                         |                     |                 |  |
|-----|----------------------|-------------------------|-----------|----------|--------|--------------------------------------------------------------------------|---------|-------------------------|---------------------|-----------------|--|
| 東信1 | •                    | 施工P年度 2                 | 020-04-01 | - 機械損料年度 | 2020-0 | 7-01 👻                                                                   | ;;<br>₹ | 設計に戻る                   |                     | <del>7</del> 1¥ |  |
|     |                      |                         |           |          |        |                                                                          |         | 上位に戻る                   | Ŧ                   | 6.C.            |  |
| 12号 | 1                    | ]—ド SAP207_1<br>単位 m .▼ | -UfxdXV   |          |        |                                                                          |         | 標準単価 5<br><b>積算単価 5</b> | 58.1<br><b>40.2</b> |                 |  |
| 構成  | ±                    | 単価(現地)                  | 補正式       |          |        | 摘要                                                                       |         | コード                     |                     | 代表機労            |  |
|     | 6.29                 |                         |           |          |        |                                                                          |         |                         |                     |                 |  |
|     | 4.25                 | 5,46                    | 0         |          |        |                                                                          |         | M116101402040           |                     | コンクリー           |  |
|     | 54.24                |                         |           |          |        |                                                                          |         |                         |                     |                 |  |
|     | 18.9                 | 22,80                   | 10        |          |        |                                                                          |         | Y0000001624             | :                   | 特殊作業            |  |
|     | 9.56                 | 23,20                   | 10        |          |        |                                                                          |         | Y0000001643             | 1                   | 土木一般            |  |
|     | 8.2                  | 19,70                   | 10        |          |        |                                                                          |         | Y0000001625             | -                   | 普通作業            |  |
|     | 39.47                |                         |           |          |        |                                                                          |         |                         |                     |                 |  |
|     | 36.63                | 85,20                   | 10        |          |        |                                                                          |         | Y0000001471             |                     | コンクリー           |  |
|     | 1.92                 | 13                      | 11        |          |        |                                                                          |         | Y0000000275             |                     | ガソリン            |  |

## 6-5 施工パッケージの材料を変更する方法

(代表機労材規格一覧に記載がない規格を積算する場合)

#### 「アスファルト舗装工」

再生粗粒度アスファルト混合物(20)を再生密粒度アスファルト混合物(13)に変更。

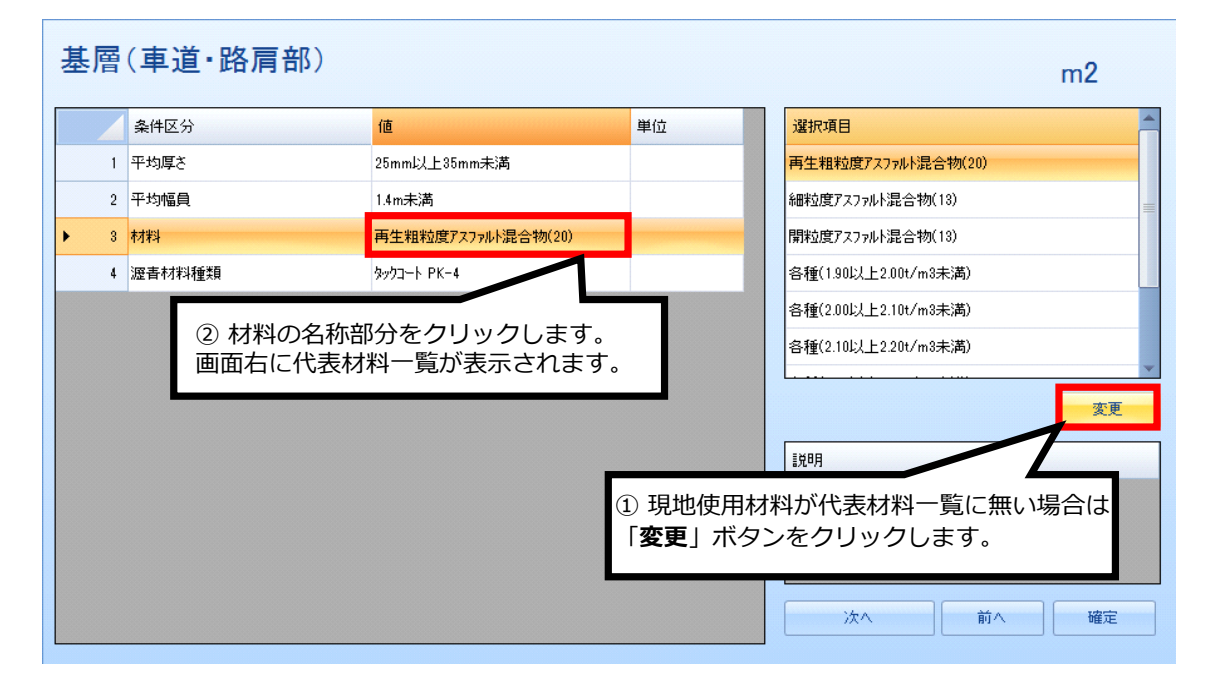

#### 使用材料の候補一覧画面に移動します。

|     | 名称                  | 規格                    | 単位  | 単価 コード          |       |               |            |
|-----|---------------------|-----------------------|-----|-----------------|-------|---------------|------------|
| (1) | ★アスファルト混合物          | 粗粒度AS混合物()            |     |                 |       |               |            |
| 2   | ★再生アスファルト混合物        | 再生粗粒度AS混合 ③再生密        | 粒度ア | <b>'</b> スファルトネ | 昆合物(1 | 3)            |            |
| 3   | ★粗粒度アスコン            | 規格 改質 エ型(2) を 選択し     | ダブル | クリック。           | ちしくは… |               |            |
| 4   | ★アスファルト混合物          | 密粒度AS混合物()            | /// |                 | •     |               |            |
| 5   | ★アスファルト混合物          | 密粒度AS混合物(13)          | t   | 12,000 P010801  |       | 单位            | *          |
| 6   | ★再生アスファルト混合物        | 再生密粒度AS混合物(20)        | t   | 10,900 P010801  |       | マグ AS         |            |
| 7   | ★再生アスファルト混合物        | 再生密粒度AS混合物(18)        | t   | 10,900 P010801  | 0070  |               |            |
| 8   | ★改質アスファルト混合物        | 密粒AS混合物ポリマー改質ASI型(20) | t   | 14,100 P010801  | 0080  | 3-1-1-        |            |
| 9   | ★改質アスファルト混合物        | 密粒AS混合物ポリマ改質ASII型(20) | t   | 13,800 P010801  | 0090  |               | 检查         |
| 10  | ★密粒度アスコン            | 規格 改質アスコン1型(13)-50,75 | t   | 14,100 P010801  | 0100  |               | 12.07      |
| 11  | ★密粒度72コン            | 規格 改質アスコンⅡ型(13)-50,75 | t   | 14,100 P010801  | 0110  |               |            |
| 12  | ★アスファルト混合物          | 密粒度ギャップAS混合物(13)      | t   | 12,300 P010801  | 0120  |               |            |
| 18  | ★アスファルト混合物          | 細粒度AS混合物(13)          | t   | 12,250 P010801  | 0130  |               |            |
| 14  | ★再生アスファルト混合物        | 再生細粒度AS混合物(18)        | t   | 11,150 P010801  | 0140  |               |            |
| 15  | ★透水性72コン            | 規格 開粒度アスコン(13)歩道用     | t   | 11,900 P01080   | 百什家特  | <b>府フフフ</b> ラ | フリト混合物(12) |
| 16  | ★7スファルト混合物          | ポーラスアスファルト混合物(13)     | t   | 15,000 P01080   |       | 反プヘノノ         |            |
| 17  | ★アスファルト混合物          | 開粒度AS混合物(13)          | t   | 11,900 P01080   | を選択し  | 、唯正をく         | フリックします。   |
| 18  | ★アスファルト混合物(安定処理材)   | AS安定処理(40)            | t   | 11,500 P01080   |       |               |            |
| 19  | ★再生アスファルト混合物(安定処理材) | 再生AS安定処理(40)          | t   | 10,450 P010801  | 0190  |               |            |
| 20  | 半たわみ性舗装用もりといり       | 超速硬型                  | 22  | 190 P010801     | 0200  | _             |            |
| 21  | 半たわみ性舗装用サジト制ク       | 善通型                   | 99  | 120 P010801     | 0210  | 確定            | +500H711   |

(注意点)アスファルト混合物を変更する場合は、同一の「標準締固め後密度」を採用しているアス ファルト混合物の標準単価や機労材構成比を準用する必要があります。

選択した材料に変更されます。

ここでは、再生粗粒度アスファルト混合物(20)から再生密粒度アスファルト混合物(13)に。

| 1 | 条件区分   | 値                  | 単位          | 選択項目                                                                                                    |
|---|--------|--------------------|-------------|----------------------------------------------------------------------------------------------------|
| 1 | 平均厚さ   | 25mm以上35mm未满       |             | 再生粗粒度アスファルト混合物(20)                                                                                                    |
| 2 | 平均幅員   | 1.4m未満             |             | 細粒度アスファルト混合物(13)                                                                                                    |
| 3 | 材料     | ★再生アスファルト混合物 再生密粒度 | AS混合物(13) t | 開粒度アスファルト混合物(18)                                                                                                    |
| 4 | 瀝書材料種類 | タックコート PK-4        |             | 各種(1.90以上2.00t/m3未満)                                                                                                    |
|   |        |                    |             | 各種(2.00以上2.10t/m3未満)                                                                                                    |
|   |        |                    |             | 各種(2.10以上2.20t/m3未満)                                                                                                    |
|   |        | ④条                 | 牛選択が完了し     | <sup>(1)</sup> <sup>(1)</sup> |
|   |        | ボタ                 | ンをクリックし     | ノます。<br>                                                                                                    |

## ⑤選択した条件で施工パッケージを計算し、積算単価が表示されます。 転送ボタンをクリックすると設計書に転送されます。

| 都道府県         | 11 埼玉県 🗸 単価年度 2016-04-01 🗸 地区 001 県南 🗸 適用年度             | 2015-10-01 • 機械損料年度 | :         | 計に戻る                             |
|--------------|---------------------------------------------------------|---------------------|-----------|----------------------------------|
| 施工パッ         | アージ型積算基準 → 道路維持修繕 → 舗装版切断工 → 舗装版切断                      |                     |           | :位に戻る                            |
| 名称 基<br>規格 2 | ★層(車道·路肩部) 帳票番号 施工第1号<br>5mm以上85mm未満,1.4m未満,★再生アス7 条件変更 | コード UUz3gM<br>単位 m2 | -P171_1 博 | 進逆(平 4 700 0<br><b>算単価 1,837</b> |
|              | 代表機労材規格(現地)                                             | 単位(現地)              | 構成比       | 単価(現地)                           |
| K            | 機械                                                      | -                   | 0.65      |                                  |
| K1           | 振動ーラ(舗装用)[ハンドガイド式] 質量 0.5〜                              | 供用日                 | 0.37      | 1,360                            |
| K2           | 振動コンパクタ[前進型] 質量 40~60kg                                 | 供用日                 | 0.19      | 312                              |
| R            | 労務                                                      | -                   | 54.87     |                                  |
| R1           | 特殊作業員                                                   | 人                   | 24.59     | 21,400                           |
| R2           | 普通作業員                                                   | 人                   | 17.13     | 19,000                           |
| R3           | 土木一般世話役                                                 | 人                   | 5.19      | 21,900                           |
| Z            | 材料                                                      | _                   | 44.48     |                                  |
| ► Z1         | ★再生アスファルト混合物 再生密粒度AS混合物(13)                             | t                   | 42.07     | 10,900                           |
| Z2           | ★アスファルト乳剤 PK-4 タックコート用                                  | 9.9<br>Fil          | 2.18      | 91                               |
| Z3           | ★ガソリン レギュラー                                             | 9.9<br>Fil          | 0.16      | 100                              |
| Z4           | ★軽油 1.2号                                                | 9.9<br>NI           | 0.04      | 88                               |

# 7.新規代価(単価)の作成

標準代価の中にない歩掛は新規代価として作成します。

新規代価を作りたい行の名称欄を右クリックで操作メニューを呼び出します。

| 直接工  | 費車  |            |                          |                       |       |        |       |
|------|-----|------------|--------------------------|-----------------------|-------|--------|-------|
| 直接   | 工事費 |            |                          |                       |       |        |       |
| 名称   | 直接工 | 事費         |                          |                       |       |        |       |
| 1.00 |     | 1          |                          | 1                     |       |        |       |
| 行番   | 種別  | 名称         |                          | 規格                    | 単位    | 数量     | 単価    |
| 1    | 10  | 配水管工事      |                          |                       | 궃     | 1      |       |
| 2    | 2   | 配水管布設      | <ol> <li>①右クリ</li> </ol> | リックで操作                | メニューを | を呼び出し、 |       |
| З    | 3   | 配水管布設(A地区) | 「代価」                     | をクリック                 | します。  |        |       |
| 4    | R   | 鋳鉄管吊込据付(機  | 械)                       |                       | m     | 100    | 1,139 |
| 5    | 24  | NS継手接合 直管  |                          | OOmm                  |       | 20     | 1,934 |
|      |     |            |                          |                       |       |        |       |
|      |     |            | 2                        | <b>単価検索</b><br>下位表を開く |       |        |       |
|      |     |            |                          | 階層                    |       |        |       |
|      |     |            | R                        | 代価                    |       |        |       |
|      |     |            |                          | 施工パッケージ<br>計算<br>注釈行  | •     |        |       |

選択した行に「新規代価」ができます。(「単価」を選択すると「新規単価」ができます)

| 直接工 | 事費       |             |        |     |     |       |  |  |  |  |  |  |
|-----|----------|-------------|--------|-----|-----|-------|--|--|--|--|--|--|
| 直接  | 直接工事費    |             |        |     |     |       |  |  |  |  |  |  |
| 名称  | 名称 直接工事費 |             |        |     |     |       |  |  |  |  |  |  |
|     |          |             |        |     |     |       |  |  |  |  |  |  |
| 行番  | 種別       | 名称          | 規格     | 単位  | 数量  | 単価    |  |  |  |  |  |  |
| 1   | 1        | 配水管工事       |        | 江   | 1   |       |  |  |  |  |  |  |
| 2   | 2        | 配水管布設       |        | ٦   | 1   |       |  |  |  |  |  |  |
| З   | 3        | 配水管布設(A地区)  |        | ٦   | 1   |       |  |  |  |  |  |  |
| 4   | ĸ        | 鋳鉄管吊込据付(機械) | 1 OOmm | m   | 100 | 1,139 |  |  |  |  |  |  |
| 5   | 代        | NS継手接合 直管   | 1 00mm |     | 20  | 1,934 |  |  |  |  |  |  |
| 6   | 代        | 〈新規代価〉      |        | र्र | 0   | 0     |  |  |  |  |  |  |

ここで新しい代価の名称と単位及び数量を入力します。(単価の場合はここで名称・規格・単位・ 数量・単価を直接入力します)

| ここでは名称を「仮管布設工」、 | 単位を「m」、 | 数量を「15」 | と入力してみます。 |
|-----------------|---------|---------|-----------|
|-----------------|---------|---------|-----------|

| 直接工                     | 事費   |               |       |        |                           |        |    |       |  |
|-------------------------|------|---------------|-------|--------|---------------------------|--------|----|-------|--|
| 直接                      | 工事費  |               |       |        |                           |        |    |       |  |
| 名称                      | 直接工事 | 費             |       |        |                           |        |    |       |  |
|                         |      |               |       |        | 1                         | 1      |    |       |  |
| 行番                      | 種別   | 名称            |       | 規格     | 単位                        | 数量     | 単価 |       |  |
| 1                       | 1    | 配水管工事         |       |        | <u></u> ≢                 | 1      |    |       |  |
| 2                       | 2    | 配水管布設         | ②名称欄を | ェクリックし | 、名称を入                     | カします。  |    |       |  |
| З                       | 3    | 配水管布設(A地区)    | (ここでは | は「仮管布設 | ][[]                      |        |    |       |  |
| 4                       | ĸ    | 鋳鉄管吊込据付(機     | 械)    | mm     | m                         | 100    |    | 1,139 |  |
| 5                       | ĸ    | NS継手接合 直管     |       | 1 OOmm |                           | 20     |    | 1,934 |  |
| 6                       | R    | 仮管布設工         |       |        | <b>式</b> -                | 15     |    | 0     |  |
|                         |      |               | /     |        | 式<br>セット<br>m<br>m2<br>m3 |        |    |       |  |
|                         |      |               | ③単位欄を | クリックし、 | プルダウン                     | ノメニュー  | から |       |  |
|                         |      |               | 単位を選択 | します。(さ | ここでは「n                    | n])    |    |       |  |
|                         |      |               | プルダウン | メニューにオ | ない場合はま                    | Fーボード: | から |       |  |
| 入力することもできます             |      |               |       |        |                           |        |    |       |  |
|                         |      |               |       |        |                           |        |    |       |  |
| ④行i                     | 番の上  | をダブルクリック、または右 | クリックで |        |                           |        |    |       |  |
| 操作メニューから「下位表を開く」を選択します。 |      |               |       |        |                           |        |    |       |  |

仮管布設工の下位表(代価詳細)に移動しました。

| 直接工 | 直接工事費 代価詳細 |         |         |            |            |      |      |    |    |  |  |  |
|-----|------------|---------|---------|------------|------------|------|------|----|----|--|--|--|
| 直接  | 工事費        | ▶ 配水管工事 | ▶ 配水管布設 | ▶ 配水管布設(At | №) ▶ 仮管布設工 | -    |      |    |    |  |  |  |
| 名称  | 名称 仮管布設工   |         |         |            |            |      |      |    |    |  |  |  |
| 規格  |            |         |         | ] 積算       | 算数量        | 1 単位 | Ţm - |    |    |  |  |  |
| 行番  | 種別         | 名称      |         |            | 規格         | 単位   | 数量   | 単価 | 金額 |  |  |  |
|     |            |         |         |            |            |      |      |    |    |  |  |  |
|     |            |         |         |            |            |      |      |    |    |  |  |  |
|     |            |         |         |            |            |      |      |    |    |  |  |  |
|     |            |         |         |            |            |      |      |    |    |  |  |  |

まず積算数量を「10」に変更し、代価を作成します。(10m当たりや100m当たりなどで作 成する場合に必ず設定する必要があります。初期設定では「1」になっています)

10m当たり普通作業員2.0人及び諸雑費を労務費の5%として作成してみます。 単価検索を利用して基礎単価の普通作業員を貼り付けます。

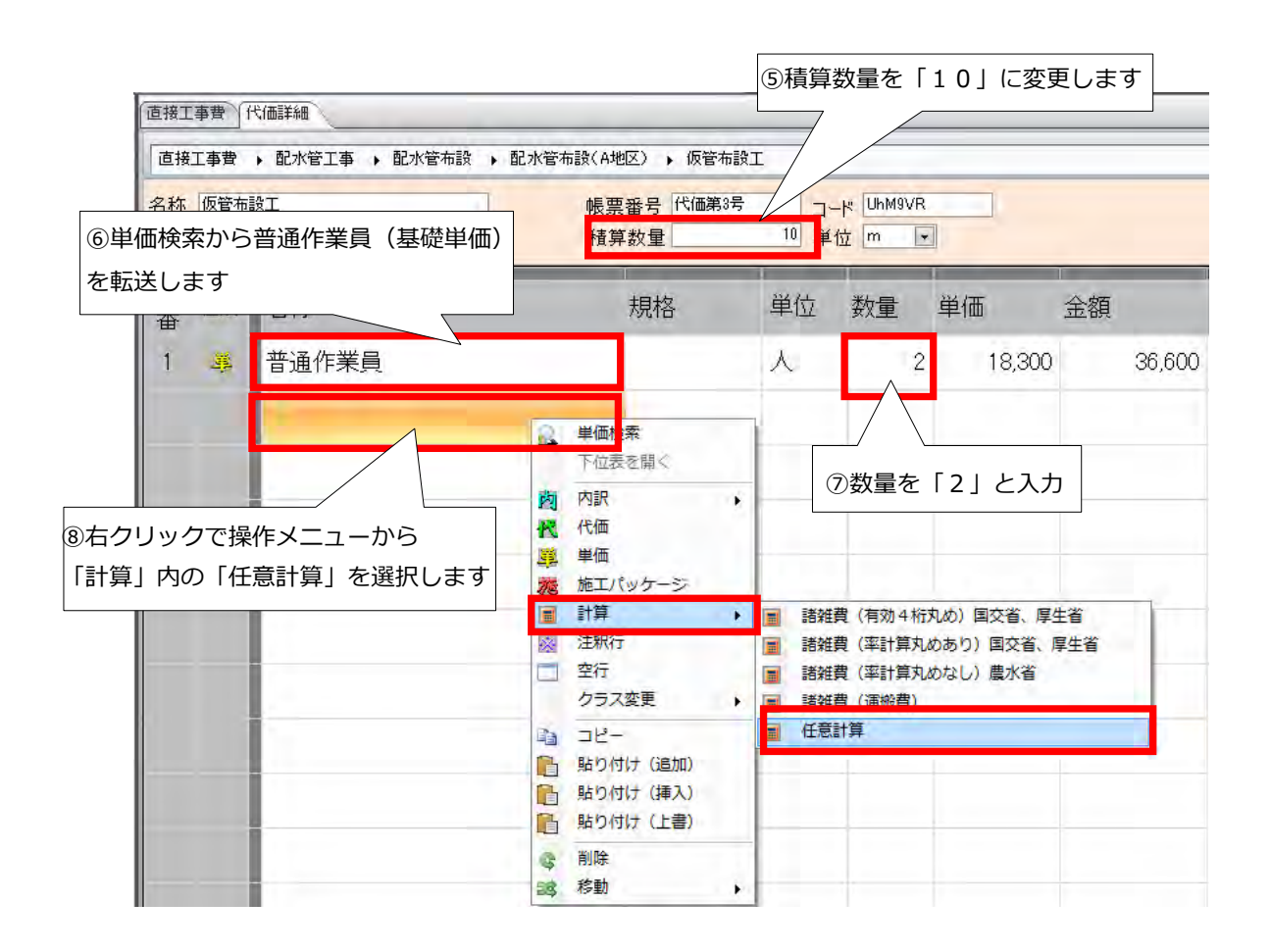

次に任意計算「労務費の5%」の式を作ります。

記号欄をクリックするとプルダウンメニューが表示されます。(ここでは「A」を選択)

| 行番 | 種別                     | 名称    | 規格 | 単位 | 数量 | 単価     | 金額        | 摘要 | 帳票番号 | 集計対象 | 集計値 | 出典 | 計算方法      | 記号 |
|----|------------------------|-------|----|----|----|--------|-----------|----|------|------|-----|----|-----------|----|
| 1  | 巍                      | 普通作業員 |    | 人  | 2  | 18,300 | 36,600    |    |      |      |     |    |           |    |
| 2  |                        | 計算式   |    | 万王 | 1  |        | 0         |    |      |      |     |    | $\square$ |    |
|    |                        |       |    |    |    |        |           |    |      |      |     |    |           | Ď  |
|    |                        |       |    |    |    |        |           |    |      |      |     |    |           |    |
|    | ⑨記号欄をクリックし、プルダウンメニューから |       |    |    |    |        |           |    |      |      | 5   |    |           |    |
|    |                        |       |    |    |    |        | 「A」を選択します |    |      |      |     |    |           |    |
|    |                        |       |    |    |    |        |           |    |      |      |     |    |           |    |

続いて計算方法欄をダブルクリックし、計算式入力画面を開きます。 ここでは「計算式」にA\*0.05:V4と入力。

| 金額      | 摘要     | 帳票番号            | 集計対象   | 集計値    | 出典    | 計算方法                   | 記号   |   |
|---------|--------|-----------------|--------|--------|-------|------------------------|------|---|
| 36,6    | 500    |                 |        |        |       | _                      | А    | 1 |
|         | 0 計算式, | 入力<br>入力        |        |        |       |                        |      | 3 |
|         | 計算     | t l             | L.VL I | 1×-201 | 1     |                        |      |   |
|         | -      | ·項日 (1)<br>数量   | 方法     | 417章又  |       | / <u> </u><br>+算式行の計算を | 「法欄を | ] |
| ①計算式に A | *0.05  | / //<br>:V4 と入力 | ]      |        | ダン    | ブルクリック                 |      |   |
|         | ■ 読    | 計書の端数処理設定       | 定に従う   | _      |       |                        |      |   |
|         |        |                 | 確定     | 取り     | 消し    |                        |      |   |
|         |        | 1               |        | 12「確定」 | をクリック |                        |      |   |

## 計算式行の金額欄に計算された金額「1,830」が入りました。

| 金額 | 摘要    | 帳票番号 | 集計対象 | 集計値 | 出典 | 計算方法      | 記号 |
|----|-------|------|------|-----|----|-----------|----|
| 36 | 5,600 |      |      |     |    |           | A  |
| 1  | 1,830 |      |      |     |    | A#0.05:V4 |    |

### 仮管布設工の代価が完成です。

| 直接工 | · 接王事歌 代 ( ) 译 · · · · · · · · · · · · · · · · · · |       |    |      |       |        |        |    |      |      |     |    |        |    |
|-----|----------------------------------------------------|-------|----|------|-------|--------|--------|----|------|------|-----|----|--------|----|
| 直接  | 直接工事费 · 配水管工事 · 配水管布設 · 配水管布設(A地区) · 仮管布設工         |       |    |      |       |        |        |    |      |      |     |    |        |    |
| 名称  | 仮管布記                                               | ξI    |    | 帳票番号 | 代価第3号 |        | UhM9VR |    |      |      |     |    |        |    |
| 規俗  | 現格 積算数量 10 単位 m ▼                                  |       |    |      |       |        |        |    |      |      |     |    |        |    |
| 行番  | 種別                                                 | 名称    | 規格 | 単位   | 数量    | 単価     | 金額     | 摘要 | 帳票番号 | 集計対象 | 集計値 | 出典 | 計算方法   | 記号 |
| 1   | ₿.                                                 | 普通作業員 |    | X    | 2     | 18,300 | 36,600 |    |      |      |     |    |        | A  |
| 2   |                                                    | 計算式   |    | 7∓   | 1     |        | 1,830  |    |      |      |     |    | A*0.05 |    |

#### 補足説明

- (1) A\*0.05は記号Aの付いた金額の5%を意味しています。
- (2) 代価表の合計金額を有効数字4ケタで切り捨てて丸めたい場合は: V4と入力します。 (有効数字4ケタで丸める必要がない場合は不要です)
- (3) 代価表の合計金額を有効数字4ケタで切り上げて丸めたい場合は、「諸雑費(有効4桁丸め) 国交省、厚生省」を選択します。
- (4) 有効数字4ケタとは高位の数字から4ケタで、例えば「534,829円」の場合は上から
   4ケタは「5348…」となり百円単位で丸めることになります。

切り下げの場合は「534,800円」となり、切り上げの場合は「534,900円」となります。

(5) 作成した代価を今後も利用する場合は、ユーザ単価に保存しておくことができます。

## 計算方法を使用した割増と割引【例】

① 労務費(普通作業員)と機械経費(コンクリートカッタ運転)の合計額の56%増しの場合

| 1     | 種別  | 名称                    | 規格       | 単位 | 数量   | 単価     | 金額           | 摘要                 | 帳票番号         | 集計対象              | 集計値        | 当 計算方法       | 記号 |
|-------|-----|-----------------------|----------|----|------|--------|--------------|--------------------|--------------|-------------------|------------|--------------|----|
| 1     |     | 普通作業員                 |          | A  | 0.42 | 18,300 | 7,686        | 100/C1<br>(C1=240) |              |                   |            |              | в  |
| 2     | R   | コンクリートカッタう運車元[パキューム式] | 切削深20cm级 | B  | 0.42 | 28,340 | 11,902       | 100/C1             | 代価第<br>5002号 |                   |            |              | E  |
| 3     | .3% | ★コンクリートカッダ(フ'レート')    | 径22インチ   | 校  | 0.21 | 81,500 | 17,115       |                    |              |                   |            |              | ٨  |
| 4     |     | 计算式                   |          | 江  | 1    |        | 10,969       |                    |              |                   |            | (BIE)#0.56   | -  |
| 「計算」内 | の   | 「任意計算」を選              | 択します     |    |      |        |              |                    |              |                   |            |              |    |
|       |     |                       |          |    |      |        | ②記号欄<br>コンクリ | 闌をクリ<br>リートナ       | リックし<br>コッタ運 | 、<br>・<br>、<br>普通 | 作業員<br>E」を | は「B」、<br>:選択 |    |
|       |     |                       |          |    |      |        | ③計算ェ         | たに ()              | B+E)         | *0.               | 56と        | :入力          |    |

#### ② 労務費と機械経費の合計額の20%引きの場合

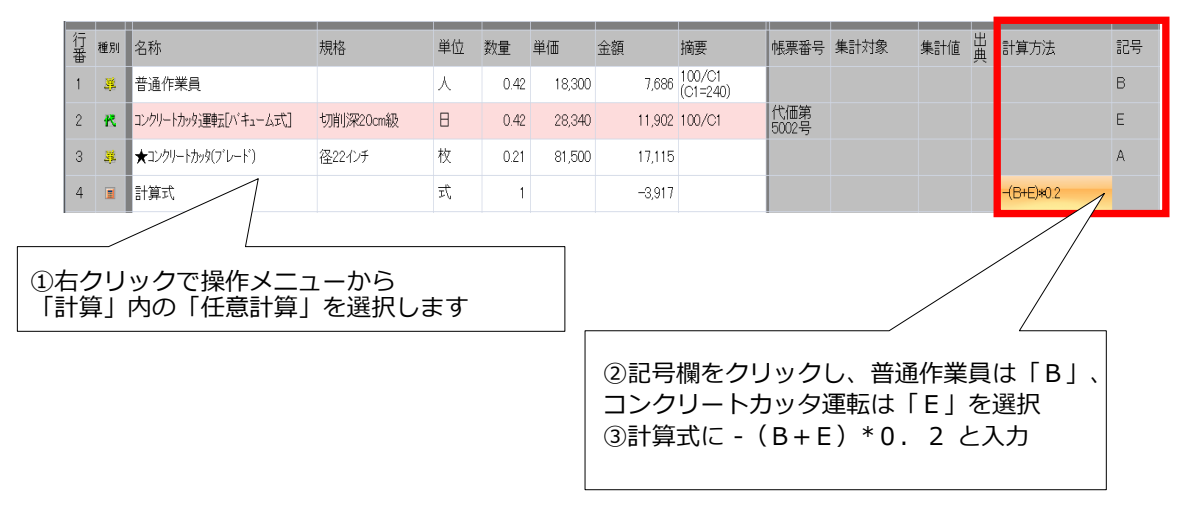

# 8.行の削除

削除したい行を選択し、右クリックで操作メニューを呼び出します。

| 番 種別 名称                                        | 規格                             | 単位              | 数量 単 | 価 金額  | 摌      |
|------------------------------------------------|--------------------------------|-----------------|------|-------|--------|
| 🕺 🛃 単価検索                                       | 山積0.08m3[平積0.06]               | mЗ              | 10   | 2,403 | 24,030 |
| 2代 きを開く                                        | 切込砕 小型バックホウ山積0.08m3<br>平積0.06] | [ <sub>m3</sub> | 15   | 5,908 | 88,620 |
| ①対象の行をクリッ                                      | ク                              |                 |      |       |        |
|                                                |                                |                 |      |       |        |
| <ul> <li>施工バッケージ</li> <li>計算</li> </ul>        |                                |                 |      |       |        |
| · 注积行<br>安行                                    |                                |                 |      |       |        |
| 付靠                                             |                                |                 |      |       |        |
| クラス変更<br>数量設計書からインポート                          |                                | <u> </u>        |      |       |        |
| <ul> <li>コピー</li> <li>貼り付け(追加)</li> </ul>      | ②「削除」をクリック                     |                 |      |       |        |
| <ul> <li>貼り付け(挿入)</li> <li>貼り付け(上書)</li> </ul> | 7                              | _               |      |       |        |
| <b>③</b> 削除                                    |                                |                 |      |       |        |
| 副3 移動 ▶                                        |                                |                 |      |       |        |

#### 選択した行が削除されました。

|   | 行番 | 種別 | 名称                     | 規格                      | 単位 | 数量 | 単価    | 金額     |
|---|----|----|------------------------|-------------------------|----|----|-------|--------|
| Þ | 1  | R  | 管路埋戻費(機械埋戻) 砂 ロス率+0.11 | 小型バックホウ山積0.13m3[平積0.10] | m3 | 20 | 2,423 | 48,460 |
|   |    |    |                        |                         |    |    |       |        |

## ★複数行削除する場合

例. 行番1~3を削除する

行番1にカーソルを合わせクリックします。shift キーを押しながら行番2・行番3をクリックします。

または行番1を指定(左クリック)した状態で行番2→行番3へカーソルを移動させると複数 行選択できます。

範囲指定された行はオレンジ色に着色されます。右クリックで操作メニューを呼び出し、

「削除」 をクリックします。

| 行番  | 種別 | 名称             | 規格               | 単位 | 数量 単価 | 金額    |        |
|-----|----|----------------|------------------|----|-------|-------|--------|
| 1   | R  | 小型パックホウ掘削積込    | 山積0.08m3[平積0.06] | m3 | 10    | 2,288 | 22,880 |
| 2   | R  | 铸铁管吊込据付(機械)    | 75mm以下           | m  | 5     | 1,038 | 5,190  |
| ▶ 3 | R  | 路盤工(施工幅1.8m未満) | 碎石(C-40) 厚10cm   | m² | 15    | 758   | 11,370 |
|     |    |                |                  |    |       |       |        |

## 9.共通仮設費積上額の入力

直接工事費画面にて、共通仮設費積上額画面を開きます。

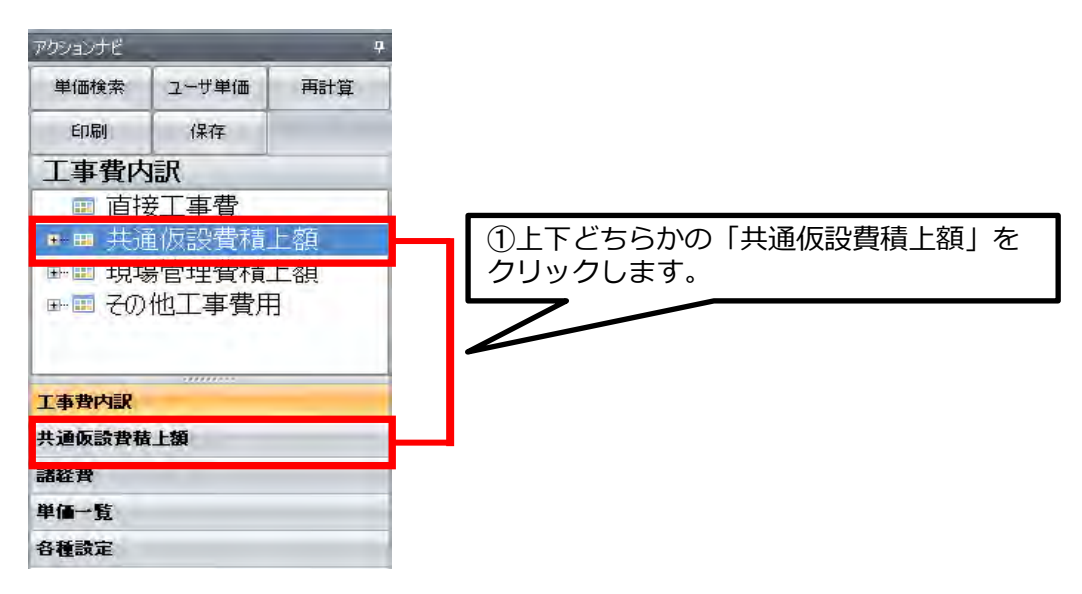

共通仮設費の各種積み上げ項目が表示されます。

.....

ここでは、「仮設運搬費」を運搬費として積み上げます。

| 行番 | 種別 | 名称           | 規格 | 単位 | 数量 | 単価 |
|----|----|--------------|----|----|----|----|
| 1  | 岗、 | 運搬費          |    | 式  | 1  |    |
| 2  | 岗  |              |    | 式  | 1  |    |
| 3  | 趵  | ②行番号をダブルクリック |    | 式  | 1  |    |
| 4  | 趵  | 事業損失防止施設費    |    | 式  | 1  |    |
| 5  | 岗  | 安全費          |    | 式  | 1  |    |
| 6  | 岗  | 役務費          |    | 式  | 1  |    |
| 7  | 岗  | 技術管理費        |    | ₹  | 1  |    |
| 8  | 岗  | 営繕費          |    | ₹  | 1  |    |
| 9  | 岗  | 労務者輸送費<br>   |    | 式  | 1  |    |
| 10 | 岗  | 現場環境改善費      |    | 式  | 1  |    |

内訳書(下位表)が開きます。右クリックで操作メニューを呼び出します。

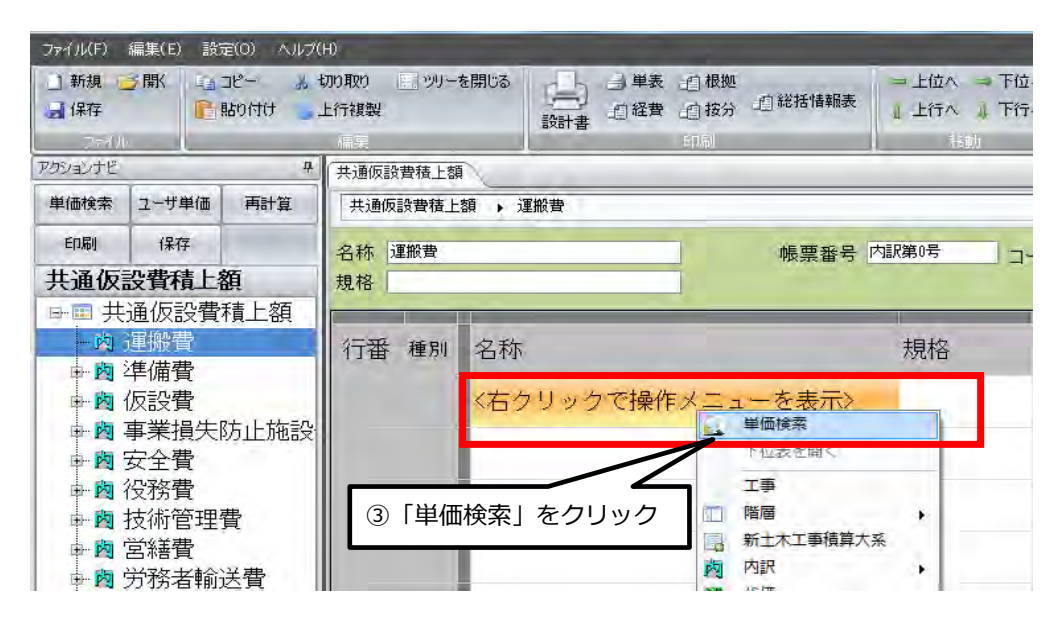

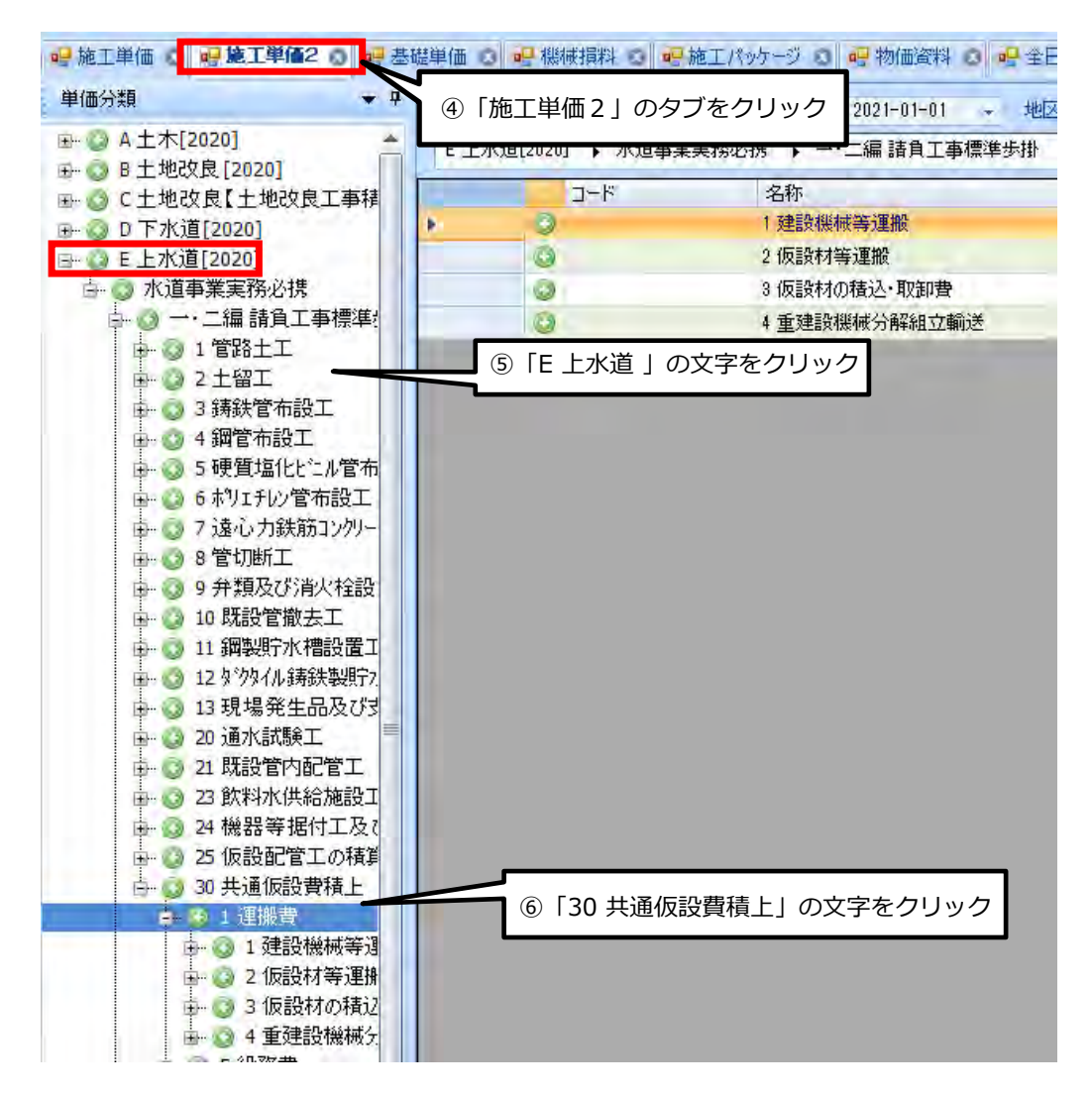

#### <3 仮設材の積込・取卸費から条件を選択します>

| ● <sup>歩掛条件区分</sup> 1 仮設材の積込・取  | 印費                  |          |                     |           |          | ×<br>t                 |     |
|---------------------------------|---------------------|----------|---------------------|-----------|----------|------------------------|-----|
| 条件区分                            | 値                   | 単位       | 選択項目                |           |          |                        |     |
| ▶ JI 作業                         | 基地稽込~現場取卸           | 0.4      | 基地精沃~現場取制           | jî.       |          |                        |     |
|                                 |                     | -        | 現場取知~現場精初           | (         |          |                        |     |
|                                 |                     |          | 現場時认~其他的知           | -<br>n    |          |                        |     |
|                                 |                     |          | 其地理ジー理想の書           | L+sh¥nr⇔n |          |                        |     |
|                                 |                     |          | 至2011月12 - 2元23 - 在 | 2-CHXIED  |          |                        |     |
|                                 |                     |          | <b>举地值</b> 还        |           |          |                        |     |
|                                 |                     |          | 现现现                 |           |          | and the                |     |
|                                 |                     |          | ii 梵 <sup>田</sup> 月 |           | 要更       |                        |     |
|                                 | -11                 | (7)      | 条件を選択し              | 確定ボタ      | ンをクリック   | 7                      |     |
|                                 |                     |          |                     |           | (8) 転达不今 |                        |     |
| 単価年度 2021-01-01 • 地区            |                     |          | 料年度 2020-07-0       | 01 🗸 🗖    | 豪雪 👸 設計( | こ戻る                    | 転送  |
| ▶ 3 仮設材の積込・取卸費 ▶ 1 €            | 反設材の積込・収卸費 ▶ 仮設材積込・ | 取卸費(潤矢板) | 1躙,復工板等)            |           | 上位(      | こ戻る                    |     |
| E11022131       条件変更       積算数量 | -UPIT6s<br>1 単位 t 💽 |          |                     |           | 合計<br>単価 | 1,500<br>1 <b>,500</b> |     |
| 名称                              | 規格                  |          | 単位                  | 数量        | 単価       | 金額                     |     |
| 鋼材積込費                           | 基地積込                |          | t                   | 1         | 750      |                        | 750 |
| 鋼材取卸費                           | 場内取卸                |          | t                   | 1         | 750      |                        | 750 |

## 内訳書(下位表)に戻り、単価が貼り付きました。

| 共通仮設費積上額 > 運搬費 |     |        |          |           |           |                          |     |     |       |    |    |
|----------------|-----|--------|----------|-----------|-----------|--------------------------|-----|-----|-------|----|----|
| 名称 〕<br>規格 [   | 重搬費 |        |          | 帳票番       |           | コード <sup>ZZ3-</sup><br>式 | 運搬費 |     |       |    |    |
| 行番             | 種別  | 名称     |          |           | 規格        |                          | 単位  | 数量  | 単価    | 金額 | 摘要 |
| 1              | R   | 仮設材積込・ | ・取卸費(綱矢板 | ,H鋼,覆工板等) | 基地積込~現場取設 | p                        | t   | 1 " | 1,500 | 0  |    |
|                |     |        |          |           | ⑨数量       | 量を入力                     | します | ]   |       |    |    |
# 10.諸経費の計算

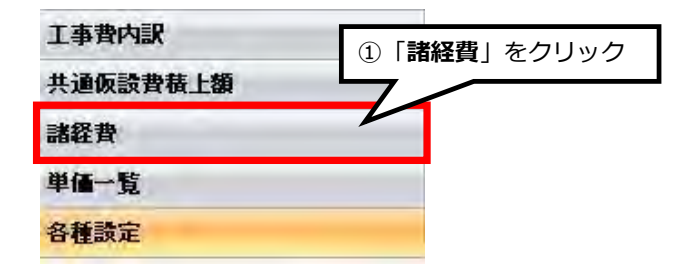

その時点での直接工事費の合計額と、それに対応する間接費の率額が自動計算され表示されます。

| _   | 科目名        | 金額/値(当世代)      | 計算方法       | 桁接          | 丸め方法 |          |
|-----|------------|----------------|------------|-------------|------|----------|
| ► A | 直接工事費      | 2,380,000      | 固定値        | 整数1位(1円)未満  | 切り捨て |          |
| В   | 共通仮設費率額    | 298,000        | 固定値        | 整数4位(1千円)未満 | 切り捨て |          |
| С   |            | 2,380,000      | 自動計算       | 整数1位(1円)未満  | 切り捨て |          |
| D   | 共通仮設費率     | 12.53%         | 自動計算       | 小憩第4位未満     | 四捨五入 |          |
| E1  | 現場環境改善費率額  |                | 計算しない      |             |      |          |
| F1  | 現場環境改善費対象額 |                | 計算しない      |             |      |          |
| G6  | 現場環境改善費率   |                | 計算しない      |             |      |          |
| н   | 共通仮設費積上額   |                | 自動計算       | 整数1位(1円)未満  | 切り捨て |          |
| I   | 共通仮設費計     | 298,000        | 自動計算       | 整数1位(1円)未満  | 切り捨て |          |
| J   | 純工事費       | 2,678,000      | 自動計算       | 整数1位(1円)未満  | 切り捨て |          |
| К   | 現場管理費率額    | 1,125,000      | 自動計算       | 整数4位(1千円)未満 | 切り捨て |          |
| L   | 現場管理費対象額   | 2,678,000      | 自動計算       | 整数1位(1円)未満  | 切り捨て |          |
| М   | 現場管理費率     | 42.02%         | 自動計算       | 小憩第4位未満     | 四捨五入 |          |
| MG  | 現場管理費積上額   |                | 自動計算       | 整数1位(1円)未満  | 切り捨て |          |
| N   | 現場管理費計     | 1,125,000      | 自動計算       | 整数4位(1千円)未満 | 切り捨て |          |
| 0   | 工事原価       | 3,803,000      | 自動計算       | 整数1位(1円)未満  | 切り捨て |          |
| Р   | 一般管理費率額    | 7              |            |             |      |          |
| Q   | 一般管理費対象額   | 3,8 <b>1</b> 🔤 | 事価格は初期設定で  | では1000 円未満切 | り捨てに | なっていますが  |
| R   | 一般管理費率     | 1              |            |             |      | <b>—</b> |
| U   | 契約保証費      | 10             | 000 円禾満切り捨 | てや丸めなしなと目   | 田に変  | 更できます。   |
| W1  | 一般管理費調整額   | i              |            |             |      |          |
| W   | 一般管理費等計    | 767,000        | 自動計算       | 整数1位(1円)未満  | 切り捨て |          |
| ZG  | その他工事費用    |                | 自動         | 整数1位(1円)未満  | 切り捨て |          |
| ×   | 工事価格       | 4,570,000      | 自動計算       | 整数5位(1万円)未満 | 切り捨て |          |
| Y   | /自电抗       | 365,800        | 白動計算       | 整数1位(行)未満   | 切り捨て |          |
| YR  |            | 8%             | 自動計算       | 小数第2位未満     | 四捨五入 |          |
| ZA  | 工事費計       | 4,935,600      | 自動計算       | 整数1位(1円)未満  | 切り捨て |          |
|     |            | İ.             |            |             |      |          |

#### 詳細設定と率の補正を以下の手順で行います。

| アクションナビ                                                        |                                   | 4                    |
|----------------------------------------------------------------|-----------------------------------|----------------------|
| 単価検索                                                           | ユーザ単価                             | 再計算                  |
| 印刷                                                             | 保存                                |                      |
| 各種設                                                            | 定                                 |                      |
| 諸経費                                                            |                                   | *                    |
| 経費各種条                                                          | 件                                 |                      |
|                                                                |                                   |                      |
| 経費対象額<br>経費計算結                                                 | 詳細<br>果                           | -                    |
| 経費対象額<br>経費計算結<br>表紙 (1ッ)を                                     | 詳細<br>果<br>~~>対象外)                | *                    |
| 経費対象額<br>経費計算結<br>表紙(ワツセ<br>端数処理                               | 詳細<br>果<br>ット対象外)                 | *                    |
| 経費対象額<br>経費計算結<br>表紙(7)%を<br>端数処理<br>帳票番号                      | 詳細<br>果<br>沙拉象外》                  | *                    |
| 経費対象額<br>経費計算結<br>表紙(7 <sup>%)セ</sup><br>端散処理<br>帳票番号<br>合算/変更 | 詳細<br>果<br>ット対象外〉<br>調設計 (フツセット対利 | *<br>*<br>*<br>象外〉 * |

- 1. 経費各種条件の確認
- $\downarrow$
- 2. 経費対象額詳細の確認
- $\downarrow$
- 3. 再計算ボタンをクリック

#### 10-1 水道工事

水道工事は管材費の取扱いに特徴があります。

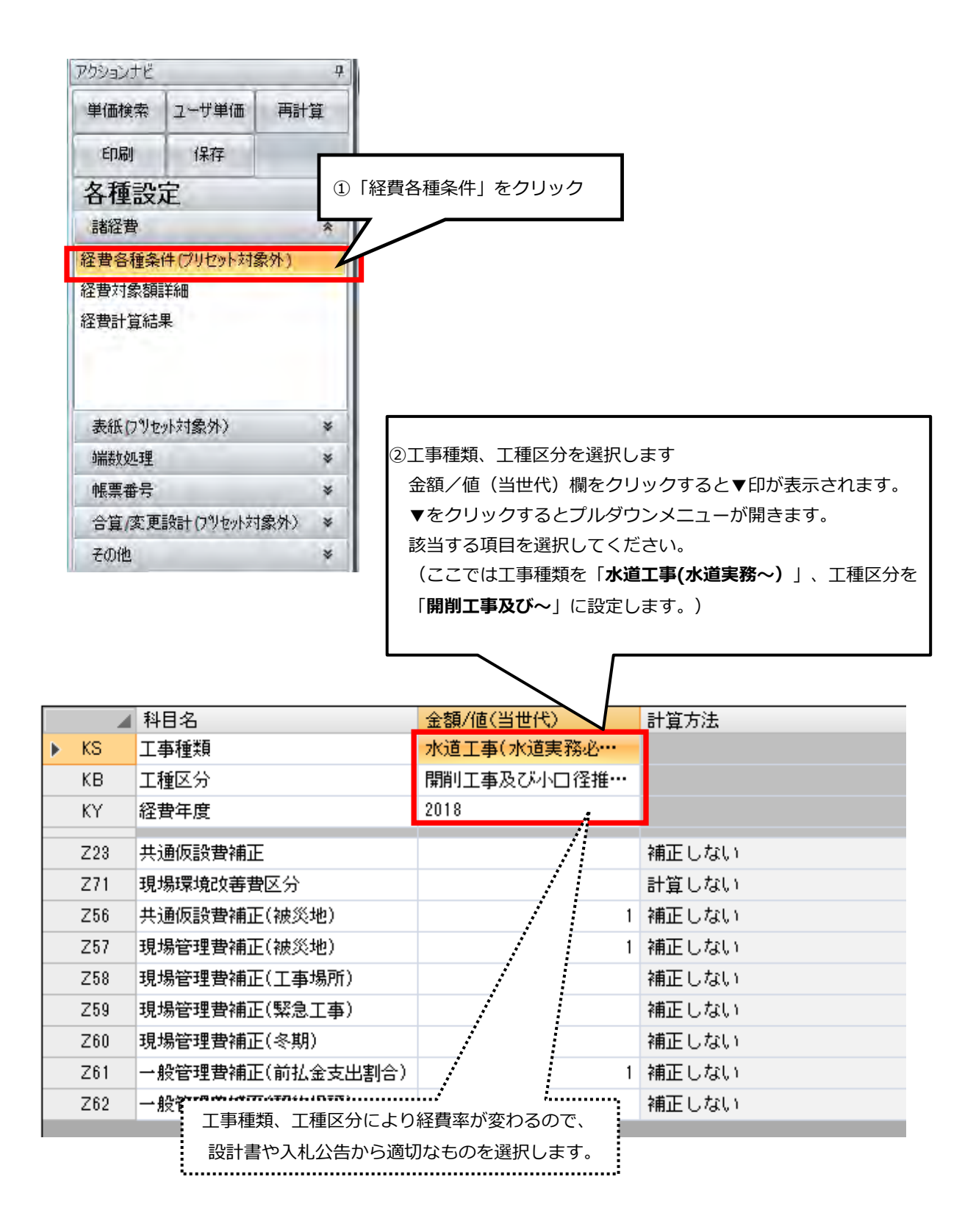

# 10-1-1 管材費の設定

経費条件や各種補正の設定が終わりましたら、次に管材費や支給品などの率分の対象額に影響する 項目を入力します。

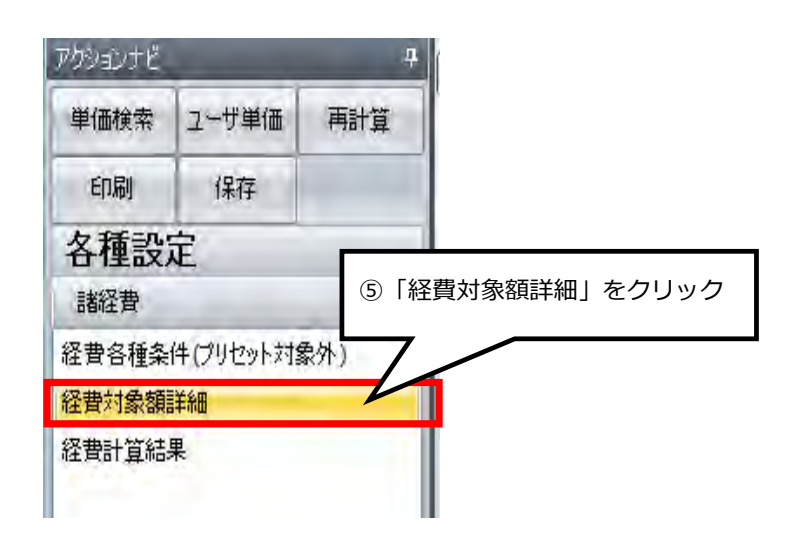

|   |     | 科目名                             | 金額/値(当世代)                |    |
|---|-----|---------------------------------|--------------------------|----|
| • | Z1  | 直工に含まれる管材費                      |                          |    |
|   | Z2  | 支給品に含まれる管材費                     |                          |    |
|   | C1  | 対象管材費                           |                          |    |
|   | Z8  | 直工に含まれ <u>る処分費</u>              |                          |    |
|   | Z9  | 準備費に含ま ⑥直接工事費を入力するとき            | き「集計対象」を管材費と設定すると自動的     | りに |
|   | C22 | 処分費超過額 <sub>計上されます。もしくは管核</sub> | <b>才費の合計金額を直接手入力します。</b> |    |
|   | C2  | 対象処分費                           |                          |    |
|   | Z6  | 桁等購入費                           |                          |    |
|   | Z36 | 支給品等(桁等購入費)                     |                          |    |
|   | Z37 | 支給品等(一般材料費)                     |                          |    |
|   | Z38 | 支給品等(別途製作の制作費)                  |                          |    |
|   | Z39 | 支給品等(電力)                        |                          |    |
|   | Z4  | 無償貸付機械評価額                       |                          |    |
|   | Z5  | 事業損失防止施設費                       |                          |    |
|   | Z7  | 鋼橋門扉等工場原価                       |                          |    |
|   | Z40 | 現場発生品                           |                          |    |
|   | Z44 | 外注費(共通仮設費)                      |                          |    |

|    | 間接工事費等   | 共通仮設費       | 現場管理費                | 一般管理費               |
|----|----------|-------------|----------------------|---------------------|
| 項目 | 対象額      | 対象額         | 直接工事費+共通仮設費<br>=純工事費 | 純工事費+現場管理費<br>=工事原価 |
|    | 管材費      | 〇(原則1/2の金額) | 〇(原則1/2の金額)          | 0                   |
|    | 桁等購入費    | ×           | 0                    | 0                   |
|    | 処分費等     |             |                      |                     |
| 支  | 管材費      | 〇(原則1/2の金額) | 〇(原則1/2の金額)          | ×                   |
| 給  | 桁等購入費    | ×           | 0                    | ×                   |
| 品生 | 一般材料費    | 0           | 0                    | ×                   |
| ज  | 別途製作の製作費 | ×           | ×                    | ×                   |
|    | 電力       | 0           | 0                    | ×                   |
| 無  | 償貸与機械評価額 | 0           | 0                    | ×                   |
| 鎁  | 橋門扉等工場原価 | ×           | ×                    | 0                   |
|    | 現場発生品    | ×           | ×                    | ×                   |

水道工事の各項目と間接費対象額との関係は下表のとおりです

Oは対象とする ×は対象としない

1. 共通仮設費対象額とは直接工事費+支給品費+無償貸与機械評価額+事業損失防止施設費+準備費 に含まれる処分費です。

2. 桁等購入費とはPC 桁,簡易組立式橋梁,グレーチング床版,門扉,ポンプの購入費です。

 管材費とは導水、浄水、送水、配水において水を直接輸送する管類とその接合材料、仕切弁、消火 栓、 空気弁等の弁類、その他流量計等の管路付属設備の費用を言う。なお、きょう類、さや管類、外面被覆材等 の費用は含まない。※管材は管等の内面が水に接する材料である。

4. 現場発生品とは、同一現場で発生した資材を物品管理法で規定する処理を行わず再使用する場合をいいます。

5. 別途製作したものを一度現場に設置した後に発生品となり再度支給する場合の扱いは、別途製作費と同じ扱いとします。

# 処分費等の取扱いは下表のとおりです

| 区分    | 処分費等が「共通仮設費対象額(P)」の3%以<br>下で、かつ処分費等が3千万円以下の場合 | 処分費等が「共通仮設費対象額(P)」の3%を超える<br>場合又は処分費等が3千万円を超える場合                                      |
|-------|-----------------------------------------------|---------------------------------------------------------------------------------------|
| 共通仮設費 | 処分費等は<br>全額を率計算の対象とする。                        | 処分費等が「共通仮設費対象額(P)」の3%の金額を率計<br>算の対象とし、3%を超える金額は率計算の対象としない。<br>ただし、対象とする金額は3千万円を上限とする。 |
| 現場管理費 | 処分費等は<br>全額を率計算の対象とする                         | 処分費等が「共通仮設費対象額(P)」の3%の金額を率計<br>算の対象とし、3%を超える金額は率計算の対象としない。<br>ただし、対象とする金額は3千万円を上限とする。 |
| 一般管理費 | 処分費等は<br>全額を率計算の対象とする                         | 処分費等が「共通仮設費対象額(P)」の3%の金額を率計<br>算の対象とし、3%を超える金額は率計算の対象としない。<br>ただし、対象とする金額は3千万円を上限とする。 |

| アクションナビ              | _                |       | <b>中</b> |
|----------------------|------------------|-------|----------|
| 単価検索                 | ユーザ単価            | 再計算   |          |
| ED刷                  | 保存               | -     |          |
| 各種設定                 | Ē                |       |          |
| 諸経費                  |                  | ~     |          |
| 栓 實 各 種 条<br>経 費 対象額 | 1年(フリゼット対象<br>詳細 | 97F.) |          |
| 経費計算結                | ₽                | V     | 1        |
|                      |                  |       |          |
| 表紙(プリセ               | 小対象外)            | *     |          |
| 端数処理                 |                  | *     |          |
| 帳票番号                 |                  | *     |          |
| 合算/変更                | 設計(フツセット対象       | 良外) 🐐 |          |
| その他                  |                  | *     |          |

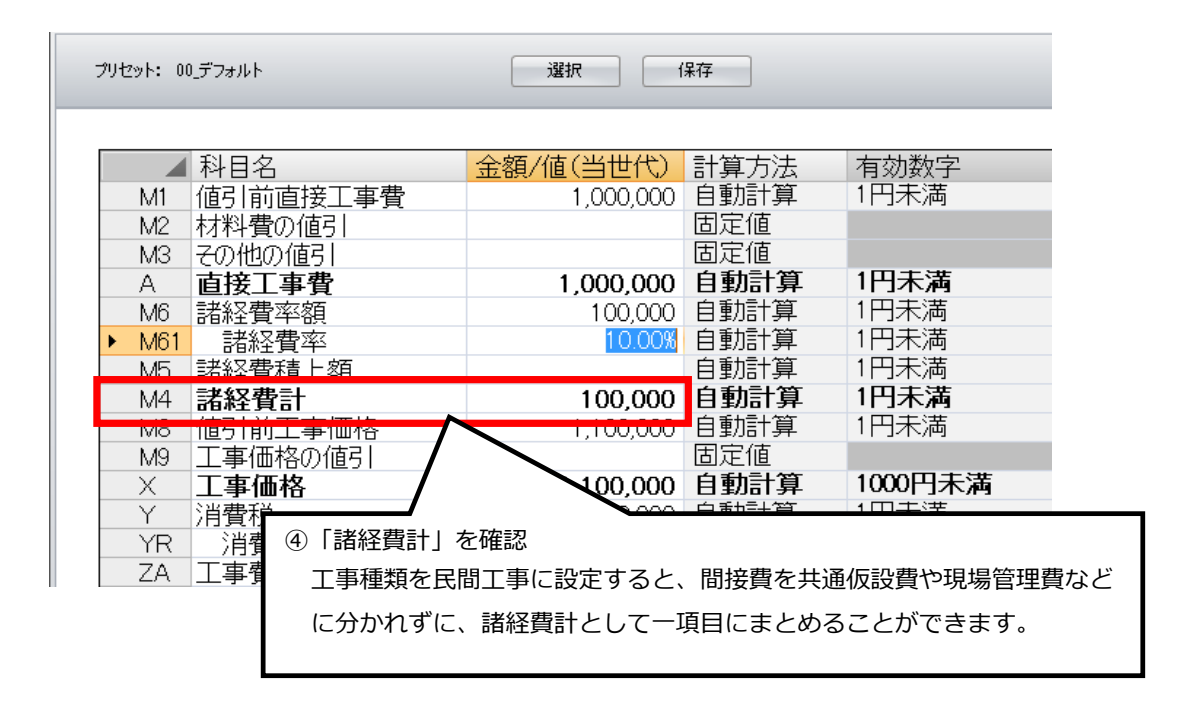

諸経費率は初期設定で10%(0.1)になっています。率を変更する場合は直接入力し再計算ボタン をクリックすると変更した率で経費計算されます。

#### 11-1 頂を保存する

### 注意!!自動保存ではないので必ず保存の実行が必要です。

ツールバーの「ファイル」メニューから保存ができます。

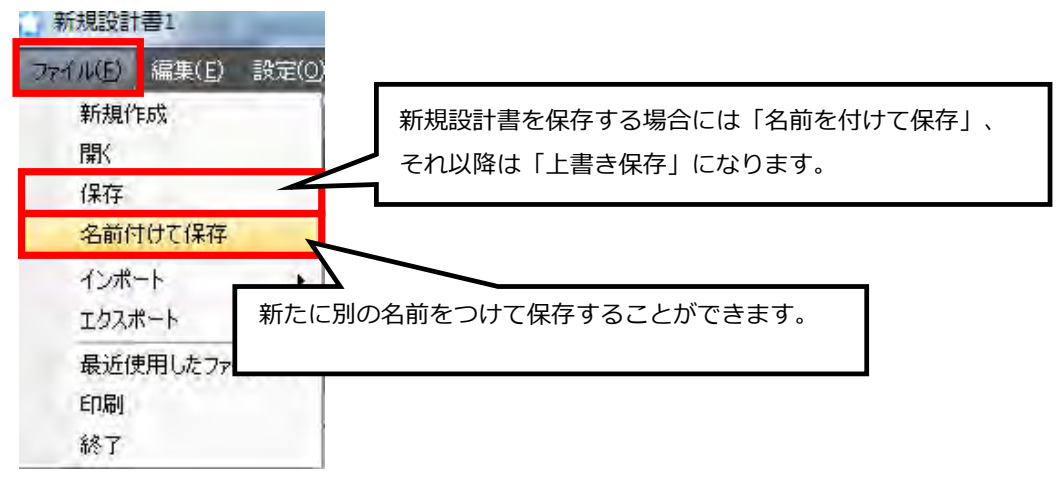

アクションナビの「保存」ボタンで保存ができます。

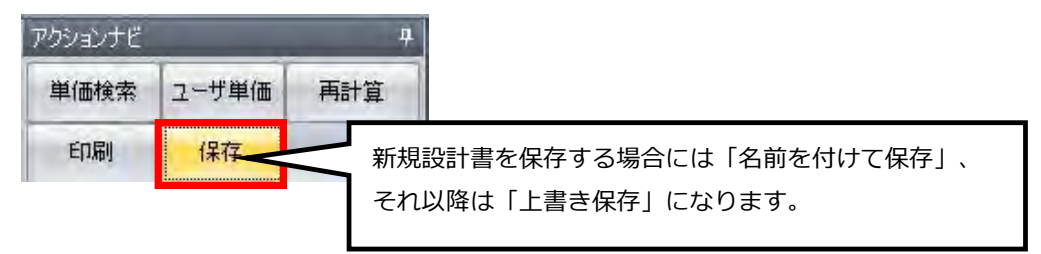

コマンドバーの「保存」からも保存できます。

| <ul> <li>〕新規 </li> <li>○ 駅</li> <li>▲ コピー</li> <li>▲ 切り取り</li> <li>■ ツリーを閉じる</li> <li>● 品り付け</li> <li>● 上行複製</li> </ul> | → ● 単表 迫根拠<br>● ● ● ● ● ● ● ● ● ● ● ● ● ● ● ● ● ● ● | <ul> <li>⇒ 上位へ</li> <li>⇒ 下位へ</li> <li>↓ 上行へ</li> <li>↓ 下行へ</li> </ul> |
|----------------------------------------------------------------------------------------------------|-----------------------------------------------------|------------------------------------------------------------------------|
| 新規設計書を保存する場合には「名前を付けて保存」、<br>それ以降は「上書き保存」になります。                                                                         |                                                     |                                                                        |

★ 新規設計書を保存する場合は「名前を付けて保存」画面が表示されます。

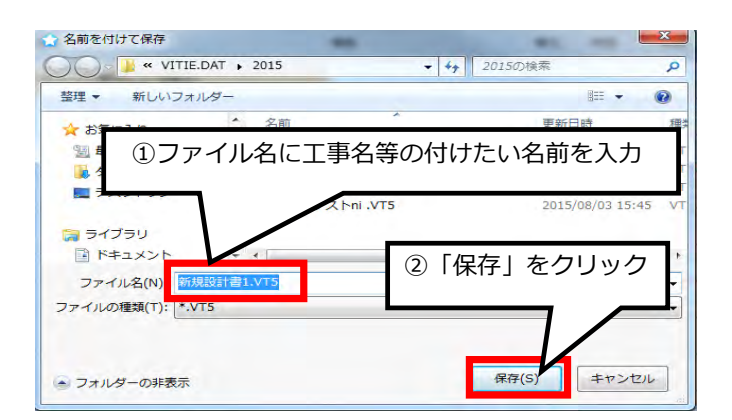

# 11-2 頂を終了する

単価検索画面・設計書画面のどの画面でも画面右上の × ボタンで終了します。

|                                                                                                    | 京本画面<br>(朝朝 ) • 虹(16) - ジ | 0 <del>ज</del> ित्त्व्यम् 0 <del>ज</del> िंद्रम् 0 | <b>考</b> メカー単価 0 <mark>- 9</mark> Ecce調2-0 | -                            |                           | P |
|----------------------------------------------------------------------------------------------------|---------------------------|----------------------------------------------------|--------------------------------------------|------------------------------|---------------------------|---|
| 師/類 ▼ 1                                                                                                    | 都道府県 11 埼玉県 -             | 単価年度 2015-04-01 , 地区 1                             | WI県南 • 步掛年度 2015 • 後                       | 統領科学業 2015-04-01 - 日素雪 ] 地グル | / _                       | 玩 |
| <ul> <li>→ B 土地改良</li> <li>→ D 下水道(歩掛H26)</li> <li>→ O K 満城設備工事</li> <li>→ G 機械設備工事</li> <li>→ H 造園(歩掛H26)</li> <li>→ J 除染工事</li> <li>→ K 活山林道</li> <li>→ L 機械運転費(指定事項無)</li> <li>→ N 市場単価(平成27年4月)</li> <li>→ S 트 21株差米料</li> </ul> | 4-C                       | 名称                                                 | 規格                                         | 単位 単価 備考                     | 」<br>いつでもこのホタン<br>で終了できます |   |

|                 | 設計書画面では ×                                 | をクリックすると  | 確認メッセ  | zージが出ま    | すので、           | <b>YES</b> で終了             | <b>~</b> します。 |              |
|-----------------|-------------------------------------------|-----------|--------|-----------|----------------|----------------------------|---------------|--------------|
|                 |                                           |           |        |           |                |                            |               |              |
|                 | 設計書画面                                     |           |        |           |                | у÷                         | ートサポート        |              |
|                 |                                           |           |        |           |                | いつでもこの<br>終了できます<br>合計 500 | Dボタンで<br>す    | (†<br>)<br>) |
|                 | 名称                                        | 規格        | 単位     | 数量        | 単価             | 金額                         | Į             |              |
|                 | <新規単価>                                    |           | 迂      | 1         |                | 500                        | 500           |              |
| 設計<br>確認ン<br>YE | 書画面で × をクリ・<br>メッセージが出ますのて<br>S をクリックして終了 | ックすると<br> | 書を保存しま | すか。<br>No | <u>C</u> ancel |                            |               | 101          |

# 印刷関係

画面左の「印刷」、または画面上部のアイコンをクリックすると印刷設定画面へ移動します。

| アクションナビ                                                    |                                    | 4        |     |            |                                       |       |
|------------------------------------------------------------|------------------------------------|----------|-----|------------|---------------------------------------|-------|
| 単価検索                                                       | ユーザ単価                              | 再計算      | I   |            |                                       |       |
| 印刷                                                         | 保存                                 | -        | 1   |            |                                       |       |
| 上事貨                                                        | TER                                |          | 1   |            |                                       |       |
| (1)<br>                                                    | 「印刷」をク<br><b>9</b> <i>φ</i> 75mm材料 | リック<br>費 |     |            |                                       |       |
|                                                            | <b>9</b> φ75mm土工<br>9 φ75mm管布      | 設工       |     |            |                                       | -     |
| <ul> <li>Ⅲ·Ⅲ 共ì</li> <li>Ⅲ·Ⅲ 現加</li> <li>Ⅲ·Ⅲ その</li> </ul> | 通仮設費積上額<br>易管理費積上額<br>)他工事費用       |          | は計書 | 」単票<br>近経費 | ····································· | 自総括情報 |
|                                                            |                                    |          | E   | 刷          | 印刷                                    |       |

文字をクリックしますと設定一覧表が呼び出されます。

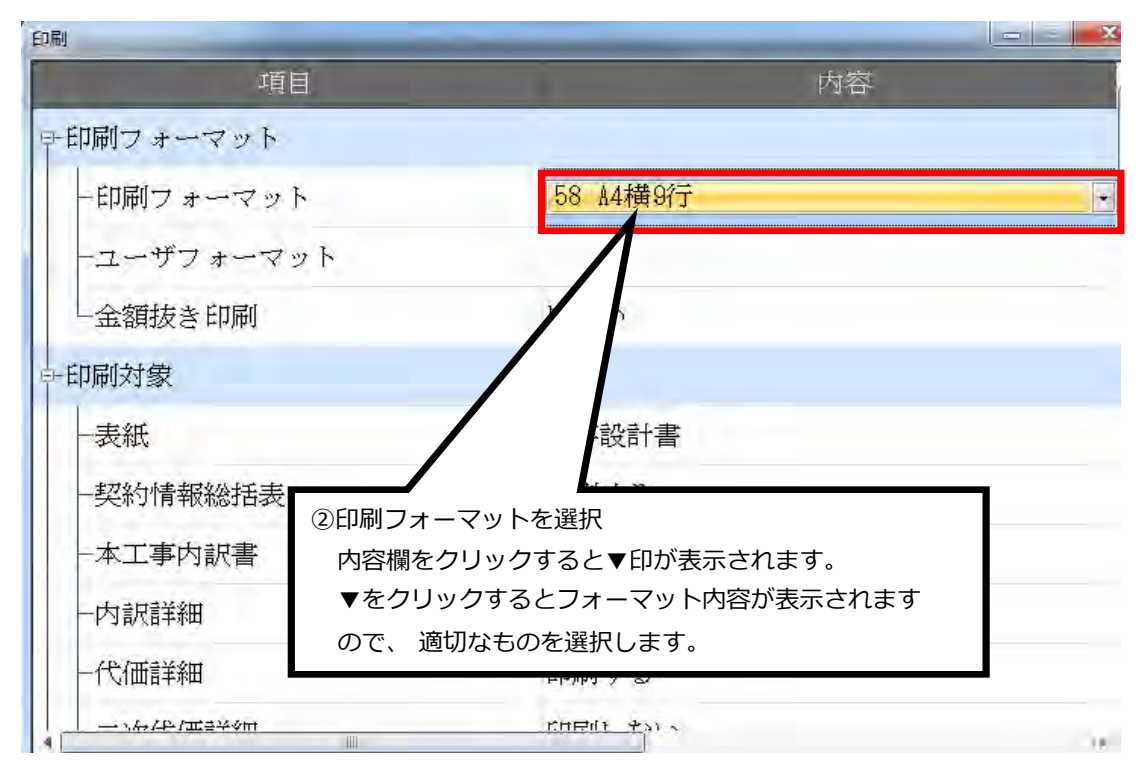

# 1.印刷フォーマットの各設定の説明

| 58  | A4横9行                 |
|-----|-----------------------|
| -58 | A4横9行                 |
| 60  | A4横9行(名称規格別列)         |
| 59  | A4横9行(左右,変更設計)        |
| 50  | A4横12行                |
| 52  | A4横12行(名称規格別列)        |
| 54  | A4横12行(左右・変更設計)       |
| 51  | A4縦18行                |
| 53  | A4縦18行(名称規格別列)        |
| 55  | A4縦18行(左右・変更設計)       |
| 61  | A4縦18行(県入札用)          |
| 64  | 入札用(ユーザフォーマットExcel専用) |
| 65  | 水道実務必携委託設計用           |

・名称規格別列

名称と規格をそれぞれ別列に表示します。

・左右・変更設計

当初設計を左列に、変更設計を右列に表示します。

・県入札用

一般的な入札金額内訳書に、頂で作成したデータ(各工種、経費)を表示します。

・入札用(ユーザフォーマットExcel 専用)

データを取り込んだ各市町村の入札金額内訳書に、頂で作成したデータ(各工種、経費) を表示します。※積算する各市町村の入札金額内訳書データ(Excel 形式)を事前に弊社ま でお送りください。

ただし、一部取り込むことが出来ないデータがあります。

# 2.印刷対象の設定

| 印刷対象「衣紙」の設定をしまり。「上事設計書」をクリ |
|----------------------------|
|----------------------------|

| 項目         | 内容       |
|------------|----------|
| ₽-印刷フォーマット |          |
| ―印刷フォーマット  | 58 A4横9行 |
| ーユーザフォーマット | :        |
| ─金額抜き印刷    | する       |
| ₽-印刷対象     |          |
| —表紙        | 工事設計書    |
| —総括情報表     | 印刷しない    |
| ——契約情報表    | 印刷しない    |

▼印が出ますのでクリックします。表紙の設定一覧表が呼び出されます。

| 項目             | 内容                           |     |  |
|----------------|------------------------------|-----|--|
| ₽-印刷フォーマット     | -                            |     |  |
| 一印刷フォーマット      | 58 A4横9行                     |     |  |
| ーユーザフォーマット     |                              | .1~ |  |
| 一金額抜き印刷        | <b>4</b> 8                   |     |  |
| <b>——印刷</b> 対象 |                              |     |  |
|                | 工事設計書                        |     |  |
| —総括情報表         | 工事設計書<br>工事設計書 /##約.#/###/#\ |     |  |
| ——契約情報表        | 見積書                          |     |  |
| —本工事内訳書        | 印刷しない                        |     |  |

# 3.表紙の各設定についての説明

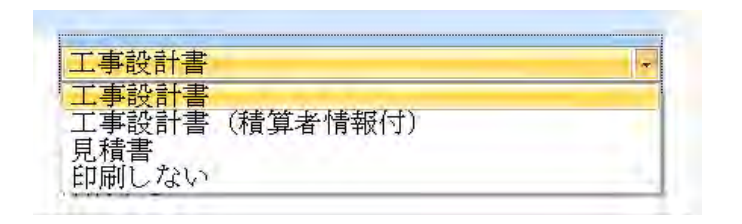

・工事設計書

各市町村でよく使われている表紙フォーマットで印刷します。 (Excel で出力することで文字の配置など自由に編集出来ます)

・工事設計書(積算者情報付)

入力した積算者情報を表紙に印刷します。(積算者情報の入力方法はマニュアル10ページ参照)

・見積書

民間工事などで見積書が必要なときに設定してください。御見積書として表紙が印刷されます。 入力した見積情報を表紙に印刷します。(見積情報の入力方法はマニュアル12ページ参照)

・印刷しない

表紙が必要無ければ印刷しないに設定します。

# 4.単価表の設定

#### ・4-1 出典を印刷

本工事内訳書、施工内訳書に出典が存在する場合は備考欄に表示されます。施工代価表に出典が存在 する場合は備考欄及び印刷物右上に表示されます。「出典を印刷」の設定を「**しない**」にすると、全 ての出典が印刷されません。

| 項目                 | and the second | Щ <del>р</del> |
|--------------------|----------------|----------------|
| 一代価表は新規代価のみ        | 印刷する           |                |
| 一代価表は変更後の項目のみ      | 印刷しない          |                |
| 一合算の印刷対象           | 全体             |                |
| →単価表の設定            |                |                |
| 一出典を印刷             | する             |                |
| 一備考欄を印刷            | ¥8             |                |
| 一金額が 0 の行を印字       | する             |                |
| - 金額が 0 の諸雑費計算行を印字 | 1.000<br>To    |                |

#### ・4-2 備考欄を印刷

備考欄に表示される項目は5つあります。

① 設計書作成時に入力した摘要項目 ② 備考欄に表示される出典項目 ③ 帳票番号

④ 経費の対象額と率 ⑤ 各種集計対象の集計値

初期設定では備考欄を印刷「**する**」に設定されています。印刷を「**しない**」に設定すると摘要項目 (①)、出典項目(②)を非表示にし,印刷しないように出来ます。帳票番号(③)、経費の対象額と 率(④)、各種集計対象の集計値(⑤)を非表示にするためには別の項目で設定する必要があります。

# 4-3 帳票番号の印刷設定

|   | □-単価表の設定      |         |  |
|---|---------------|---------|--|
|   | 出典を印刷         | する      |  |
|   | 備考欄を印刷        | する      |  |
|   | ─金額が 0 の行を印字  | しない     |  |
|   | —金額が 0 の諸雑費計算 | 行を印字する  |  |
|   | 帳票番号を印刷       | しない     |  |
|   | 一「名称」の列名      | 名 称     |  |
| 1 |               | · · · · |  |

初期設定では帳票番号を印刷「する」に設定されています。印刷を「しない」に設定すると帳票番号 (③)を非表示にし,印刷しないように出来ます。

# 4-4 変更後のみを印刷する

| - 「備考」の列名        | 備考   |
|------------------|------|
| -当世代(最新設計)の列名    | 変更設計 |
| - 前世代(一個前の設計)の列名 | 当初設計 |
| 前世代の単価・数量・金額を印刷  | しない  |

前世代の単価・数量・金額を印刷「**しない**」に設定します。印刷フォーマットを50番、51番、5 8番のいずれかに設定します。

# 5.その他

#### 5-1 経費の対象額と率の印刷設定

| <u>6</u> -4 | fの他                              |                                           |   |
|-------------|----------------------------------|-------------------------------------------|---|
|             | —労務費の数量                          | 印刷しない                                     |   |
|             | ―機械賃料の数量                         | 印刷しない                                     |   |
|             | 山時類単価の数量                         | 印刷オス                                      |   |
|             |                                  |                                           | _ |
|             | - 経費の率額の備考に対象額と率                 | 印刷しない・・・・・・・・・・・・・・・・・・・・・・・・・・・・・・・・・・・・ |   |
|             | ー経費の率額の備考に対象額と率<br>一調整前工事価格を印刷する | <mark>印刷しない</mark> 、<br>印刷しない             |   |

初期設定では経費の率額の備考に対象額と率を印刷「する」に設定されています。印刷を「しない」 に設定すると経費の対象額と率(④)を非表示にし、印刷しないように出来ます。

### 5-2 各種集計対象の集計値の印刷設定

| <u>⊡</u> -₹ | の他              |           |
|-------------|-----------------|-----------|
|             | —労務費の数量         | 印刷しない     |
|             | ―機械賃料の数量        | 印刷しない     |
|             | —油脂類単価の数量       | 印刷する      |
|             | 経費の率額の備考に対象額と率  | 印刷しない     |
|             | _調整前工事価格を印刷する   | 印刷1.2017  |
|             | ―備考欄に各種集計対象の集計値 | 印刷する<br>- |

初期設定では経費の率額の備考に対象額と率を印刷「する」に設定されています。印刷を「しない」 に設定すると経費の対象額と率(④)を非表示にし、印刷しないように出来ます。 以上4項目を「印刷しない」に設定していただくと備考欄を全て非表示で印刷出来ます。

6.印刷設定の保存 · PDF・Excel 出力 · 出力したファイルの保存

| 項目                           | 内容               |         | 4        |          |
|------------------------------|------------------|---------|----------|----------|
| 単価調書のタイトル                    | 単価調書             |         |          |          |
| 白ーその他                        |                  |         |          |          |
| 一労務費の数量                      | 印刷しない            |         | 労務費の数    |          |
| - 機械賃料の数量                    | 印刷しない            |         | 機械損料C    |          |
| ― 油脂類単価の数量                   | 印刷する             |         | 油脂類単位    |          |
| -経費の率額の備考に対象額と率              | 印刷しない            |         | 経費の備す    |          |
| ―調整前工事価格を印刷する                | 印刷しない            |         | 通常、調整    |          |
| —備考欄に各種集計対象の集計値              | 印刷する             |         | 備考欄にそ    |          |
| - 施工バッケージの計算式のページ            | 印刷しない            |         | 施工バック    |          |
| - 施工バッケージの区分に単価地区名           | 印刷しない            |         | 施工バック    |          |
| - 施工パッケージの積算単価業に単価地区         | 印刷する             |         | 施工バック    |          |
| -ページ番号                       | 印刷する             |         | ベージ番号    |          |
| 一両面印刷時偶数ページをトップマー            | しない              |         | ホッチキン    |          |
| 一階層字下げ文字 「FDR川語の方            | を保存しボタンをクリックする   | L       | 階層を表現    |          |
| ーフォントサイズ 「「「」」のの             |                  | -`      | 印刷に使用    |          |
| ─ <sup>本工事内訳書に諸綱</sup> 現在設定し | ,た状態を保存できます。     |         | 本工事内言    |          |
| 一工事設計書の表紙に                   |                  |         | 表紙に工員    | =        |
| 一工事設計者の表紙に次回からに              | は、設定した状態が呼び出されます | す。      | 表紙に経費    |          |
| 一経費条件に工事種類                   |                  |         | 経費条件(;   |          |
| 一変更設計の変更のある部分を赤丁             |                  |         | 変更設計c    |          |
| └─合算時、全ての設計書の内マ              | 8                |         | 合算の設定、   | -        |
|                              |                  |         |          |          |
| 印刷設定を保存<br>出力したファイルを保存する     | PDF出力            | Excel出力 | 閉じる      |          |
|                              |                  |         |          |          |
| 「出力したファイルを保存す                | る」に☑チェックをいれると、   | ③「PDF 出 | <br> 力」ま | たは       |
| 「PDF 出力」「Excel 出力」           | する際に、名前を付けて保存    | 「Excel  | 出力」を     | をクリックすると |
| することができます                    |                  | プレビュ    | 一画面      | が表示されます。 |

プレビュー画面が表示されました。(ここではPDF 出力をしています)

|           | AAS1E28-5F25-41AD-8899-8FE0F8C7E377.PDF - A<br>集(E) 参求(V) クインドク(W) ヘルプ(H)<br>日日 | dobe Reader                                                 | <u>し</u> の<br>メ<br>ツール 注釈 |
|-----------|---------------------------------------------------------------------------------|-------------------------------------------------------------|---------------------------|
| ④「印刷」ボタンを | クリック                                                                            | war and states and state                                    |                           |
| 印刷前に設計書の内 | 内容をご確認ください                                                                      | 1000<br>1000<br>1000<br>1000<br>1000<br>1000<br>1000<br>100 | 11<br>1<br>1              |
|           | 工业均标                                                                            |                                                             |                           |
|           | 工事費総額 ¥54,0                                                                     | 00,000                                                      |                           |
|           | (P102) 1.4-263 年50,00<br>前費税 ¥4.000                                             | 1000                                                        |                           |
|           | 發往考名<br>工 規<br>工 率制所<br>場所名称:                                                   |                                                             |                           |
|           | 工事概要 1677281                                                                    | R TOP                                                       |                           |
|           |                                                                                 | BRAIL-126259276                                             |                           |
|           |                                                                                 |                                                             |                           |

印刷ボタンをクリックすると、お使いのプリンターとつながります。 プリンター画面に従って印刷してください。

# 1.前年度単価で作成した設計書を新年度単価、または別地区に更新する

単価を更新したい既存設計書を開き、単価一覧をクリックします。

| ファイル(F)                    | 編集(E) 設定(                               | (0) ヘルプ(H)           | )          |      |                                     |                |                |          |
|----------------------------|-----------------------------------------|----------------------|------------|------|-------------------------------------|----------------|----------------|----------|
| 」新規<br>                    | · 開 · · · · · · · · · · · · · · · · · · | 2- 減切<br>り付け 上<br>編集 | り取り<br>行複製 |      | 3 単表 近 很拠<br>白経費 白 按分 印 総括情報表<br>印刷 | → 上位へ<br>』 上行へ | ⇒ 下位へ<br>↓ 下行へ | 校間·冬期·通勤 |
| アクションナビ                    |                                         | ą.                   | 直接工事書      |      |                                     |                |                |          |
| 単価検索                       | ユーザ単価                                   | 再計算                  | 直接工事       | 費    |                                     |                |                |          |
| 印刷                         | 保存                                      |                      | 名称 直       | 接工事費 |                                     |                |                |          |
| 工事費                        | 内訳                                      | _                    |            |      |                                     |                |                |          |
| ■ Ⅲ 直接                     | 江事費                                     |                      | Para       | 1    |                                     |                | 0              |          |
|                            | 開削工事及び小[<br>] 配水管布設工                    | ] 径推進工事              | 行番         | 種別   | 名称                                  |                | 規格             |          |
| e <b>z</b>                 | 】土工事<br>一 288 舗装版切助                     | fi                   | 1          |      | 開削工事及び小口径推進工事                       |                |                |          |
| ÷                          | · 代 舗装版直接<br>路面復旧工                      | 期期小積込 →              | 2          | 内    | ・配水管布設工                             |                |                |          |
| <br>□<br>□<br>□<br>□<br>現場 | ) 女王章<br>師仮設費積上額<br>1管理費精上額             | 1                    | 8          | 內    | ・土工事                                |                |                |          |
|                            | 他工事費用                                   |                      | 4          | 國    | ・路面復旧工                              |                |                |          |
| 工事費内訳                      |                                         |                      | 5          | ٢    | ・安全費                                |                |                |          |
| 共通仮設費<br>諸経費               | 橫上額                                     | רל                   | リックし       | ます   | ・・ <mark>交通誘導警備員</mark> B           |                | 実働8時間(3        | 交替要員なし)  |
| 単価一覧                       |                                         |                      |            |      |                                     |                |                |          |
| 各種設定                       |                                         |                      |            |      |                                     |                |                |          |
|                            |                                         |                      | 1          |      |                                     |                | 1              |          |

Ψ

単価一覧の画面に切り替わります。

| 単価一覧                                                         |    | -                    |                     |     |       |        |
|--------------------------------------------------------------|----|----------------------|---------------------|-----|-------|--------|
| ■ 一回 機労材市場単価 □ 「算【労務費】 □ □ □ □ □ □ □ □ □ □ □ □ □ □ □ □ □ □ □ | 行番 | 名称                   | 規格                  | 単位  | 数量    | 単価 き   |
| ·····································                        | Ť  | 【労務費】                |                     |     |       |        |
| 🧰 施工パッケージ                                                    | 2  | 交通誘導警備員B             | 実働8時間(交替要員なし)       | А   | 220   | 11,800 |
|                                                              | 3  | 土木一般世話役              |                     | А   | 1,129 | 23,800 |
|                                                              | 4  | 普通作業員                |                     | 入   | 1.324 | 20,900 |
| 工事費內訳                                                        | 5  | 特殊作業員                |                     | A   | 1.489 | 22,000 |
| 共通仮設費積上額                                                     | 6  | 運転手(特殊)              |                     | А   | 0.488 | 22,500 |
| 諸経費                                                          |    |                      |                     |     |       |        |
| 単価一覧                                                         | 7  | 【損料・賃料】              |                     |     |       |        |
| 各種設定                                                         | 8  | コンクリートカッタ[パキューム式・湿式] | 切俏翡深20cm級 ブレード径56cm | 供用日 | 1.466 | 5,460  |
|                                                              |    |                      |                     |     |       |        |

| ②編集を        | クリックします                   |                |                             |            |                  |                       |
|-------------|---------------------------|----------------|-----------------------------|------------|------------------|-----------------------|
| ファイル(E) 🧃   | 品集(E) 設定(Q) ∧ルプ(H)        | -              |                             |            | $\left( \right)$ | 更新単価一覧画面に<br>切り替わります。 |
| ) 新規        | 単価更新                      | (F)            | 「基礎単価」を更新                   |            |                  |                       |
| → 保存<br>ファ1 | 全代価の丸め計算行額明新さな重機規格マーキング   |                | 「物価資料」を更新<br>「Excel読込単価」を更新 | <b>台</b> 打 |                  |                       |
| アクションナビ     | Z単価を暗号化する(単価暗号)           |                | 「継ば指約」を更新                   | F          | ר I              |                       |
| 単価検索        | 2単価を複合化<br>全ての摘要を参 ③単価更新一 | →「基礎単          | 価」を更新の順に                    | クリックします。   |                  |                       |
| 印刷          | 他の設計書から年間でいた。施工ハックラン      | 2 ST HILL ST A |                             |            |                  |                       |

| ☆ 単価検索 - [VT5_WORKING_TEMP_201802201446083619,VT5]         - □ × |                                          |         |                   |                                |         |               |                              |             |           |       |       |
|------------------------------------------------------------------|------------------------------------------|---------|-------------------|--------------------------------|---------|---------------|------------------------------|-------------|-----------|-------|-------|
| 77                                                               | ファイル(F)表示(V) 設定 ヘルプ 🛒 🗾 🔼 🔿 🔍 リモートサポート要求 |         |                   |                                |         |               |                              |             |           |       |       |
|                                                                  | 施工単価(                                    | 🛛 🖳 施   | 工単価2 🙁 📑 基礎的      | 单価 🛽 🖳 機械損料 🔇                  | 3 💀 施工/ | ペッケージ 🙁 💀 物価道 | 🗱 🛛 🔜 全日出版 🛇 🔜 >             | ーカー単価 🛛 🛃 🛛 | ixcel読込 🔞 |       |       |
|                                                                  | VT5_WOR                                  | KING_TI | EMP201446083619.V | 15 🔘                           |         |               |                              |             |           |       |       |
| 「「「」」                                                            | 基礎単価                                     | 都道府归    | 具 10 群馬県          | ▼ 単価年度 2018-<br>2018-<br>2018- | -02-01  | 地区 005 5西部中   | <b>v</b>                     |             | 設計に戻る     | 転送    |       |
| 遊                                                                | 更新対象単                                    | 価一覧     |                   | 2018-2017-                     | -01-01  | $\wedge$      |                              |             |           |       |       |
|                                                                  |                                          | 選択      | 対象コード             | 名称 2017-                       | -11-01  |               | 規格                           | 単位          | 旧単価       | 新単価 ~ |       |
|                                                                  | 28                                       |         | TK00000028        | 伸縮可とう式維手 2017-<br>2017-        | -10-01  |               |                              | (ā          |           |       | ,     |
|                                                                  | 29                                       |         | TK00000029        | 伸縮可とう式維手 2017-                 | -08-01  | ④史新した         | い単価年度や                       | ſð          | ⑤転〕       | 送をクリ  | ックします |
|                                                                  | 30                                       |         | TK00000030        | 波状管                            | -07-01  | 地区を設定         | 設定します。                       |             | Ļ         |       |       |
|                                                                  | 31                                       |         | TK00000031        | 波状管                            |         |               |                              | m           | 5,530     |       |       |
|                                                                  | 32                                       |         | TK00000032        | シールパッキン                        |         |               | ¢ 20mm                       | 枚           | 310       | _     |       |
|                                                                  | 33                                       |         | TK00000033        | シールパッキン                        |         |               | ¢ 25mm                       | 枚           | 370       |       |       |
|                                                                  | 34                                       |         | TK00000034        | 埋設シート(₩)                       |         |               | W=15cm×L=50m                 | m           | 302       |       |       |
|                                                                  | 35                                       |         | TK00000035        | 乙止水栓 (オールSUS)                  |         |               | ¢ 20mm                       | 組           | 29,100    |       |       |
|                                                                  | 36                                       |         | TK00000036        | 乙止水栓 (オールSUS)                  |         |               | ¢ 25mm                       | 組           | 35,200    |       |       |
|                                                                  | 37                                       |         | TK00000037        | 止水栓筐 強化樹脂(床根                   | 板含)     |               | $\phi$ 100mm $	imes$ L=600mm | 基           | 6,750     | 7.    |       |

水色になっている行が更新対象となります。

白色の行は名称等が一致しなかったため、更新の対象外です。

| ·#        | 名称                     | 規格                         | 単位  | 数量      | 単価     | 金額 |
|-----------|------------------------|----------------------------|-----|---------|--------|----|
| 81        | バックホウ運転費(クレーン機能付2.9t吊) | クローラ型 山積0.45m3(平積<br>0.35) | 時間  | 9.225   | 7,003  | L  |
| 32        | バックホウ運転費(クレーン機能付2.9t吊) | クローラ型 山積0.45m3(平積<br>0.35) | 時間  | 5.975   | 7,003  |    |
| 33        | ブッシング(上水ネジ) 砲金製        | φ20mm×φ13mm シールパゥキン1枚含     | 18  | 2       | 840    |    |
| 34        | ブッシング(上水ネジ)砲金製         | φ25mm×φ13mm シールパゥキン1枚含     | 18  | 1       | 1,990  |    |
| 35        | フランジ接合部品(GF) 7.5K SUS  | φ75mm GFガスケット、B/N含む        | 組   | 5       | 2,680  |    |
| 36        | フレーキシブルチューブユニット1型      | φ20mm×800mm シールパッキン1枚含     | 本   | 2       | 25,600 |    |
| 37        | フレーキシブルチューブユニット1型      | φ25mm×800mm シールパッキン1枚含     | 本   | 1       | 30,100 |    |
| 38        | ⋕°IJエチレンスリ∽ブ           | φ 75mm                     | m   | 399.713 | 304    |    |
| <u>00</u> | +01+11,-10円 (円白R05,10  | * 75                       | é.0 | E01 4   | 140    |    |

青くなっている行が今回更新された単価です。

| ※注意※                                                         |
|--------------------------------------------------------------|
| (1) 更新の対象は、「労務単価」 「材料単価」 「市場単価」 「処分費」です。                     |
| 「機械損料」は更新されません。機械損料の更新につきましては、メニューバーの「編集」をクリックし「単価更新」の       |
| プルダウンメニューから「 <b>機械損料を更新…</b> 」を選択し、更新してください。                 |
| (2) 単価が更新されるのは、単価の「名称」 「規格」 「単位」が頂の単価検索システム内のデータと一致する場合のみです。 |
| (3) 一度更新した単価は元に戻すことはできません。                                   |
| (4) Excel 読み込み単価の更新を行う場合は、「編集」をクリックし「単価更新」のプルダウンメニューから       |

「**単価を E xcel 読込単価で更新**」 をクリックし転送で更新できます。

(5) 青いフラグを消すには、メニューバーの「編集」から「単価更新」のプルダウンメニューから 「単価更新フラグをクリアする」を選択してください。

# 2.夜間.・冬期・通勤・週休補正

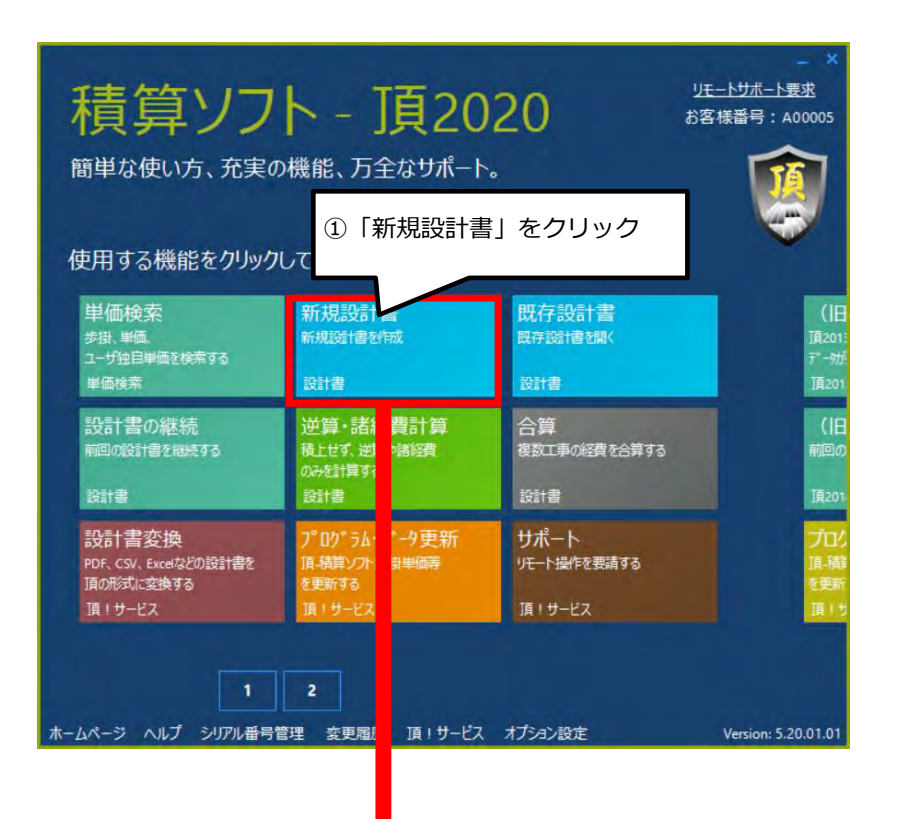

# 経費各種条件画面に移動しました。

| 前規設計會1                                                                                                    |                                                                                                    |                    |                       |                 |               |              |                 | - 0               | ×   |
|----------------------------------------------------------------------------------------------------|----------------------------------------------------------------------------------------------------|--------------------|-----------------------|-----------------|---------------|--------------|-----------------|-------------------|-----|
| ファ(11(6) 編集(6) 数定(3) へはオ                                                                                                    | 90                                                                                                    | 1.101              |                       |                 |               |              |                 | 2E-19#~           | 栗米  |
| ▲ 新規 ● 間:                                                                                                    | (A)                                                                                                    | 「日本                |                       |                 | 主義に総対応対相重互相 □ | 動概然非關係相計算    | 二 七岳 6 パージョン/毎日 |                   |     |
| 1849 ANTEN                                                                                                    | inite .                                                                                                    | 3時期 (3)推升 (2) (10) | -                     | # 單值一結实別 圖 開去影響 |               | ■ 上中国行う211-1 | 1 上申加約表示        |                   |     |
| Tourint a                                                                                                    | 216477                                                                                                    |                    |                       |                 |               |              | 1               |                   | 0.2 |
| 東伝接来 フーザ単体 高計算                                                                                                    | a (Dater                                                                                                    |                    |                       |                 |               |              |                 |                   | 1.2 |
|                                                                                                    | フリセット: 01.デフォルト                                                                                                    |                    |                       |                 |               |              |                 | フリセットを選択 フリセットを保存 |     |
| 1946) (FIF                                                                                                    |                                                                                                    |                    |                       |                 |               |              |                 |                   | -   |
| 各種設定                                                                                                    | 0.04                                                                                                    | 金橋/(A/出谷(4)        | *****                 | 19729           | 20.53         | 18.5         |                 |                   | e l |
|                                                                                                    | 15 工事種類                                                                                                    | 土木工事               | 01 II (3/2s           | 4.000           | Parisita.     |              |                 |                   |     |
| 経営管理条件(フリセットパンテ)                                                                                                    | (18 工種区分                                                                                                    | 河川工事               |                       |                 |               |              | _               |                   |     |
| 10 mot 12 and                                                                                                    | KY 经费年度                                                                                                    | 10 月川江寺            | and the second second |                 |               |              | _               |                   |     |
| State of the state of the state | 221 共通版設置補正                                                                                                    |                    | 補正しない                 | 小鼓第4位未満         | 四種五入          |              |                 |                   |     |
|                                                                                                    | 271 現現環境改善者区分                                                                                                    |                    | 計算しない                 | 10000000        | -             |              |                 |                   |     |
| MINING COMPANY                                                                                                    | 201 开建收回管输出(建筑地                                                                                                    | E)                 | 1 WELL GU             | 小型商4位未満         | 四部 五人         |              |                 |                   |     |
| (1)(1)(1)(1)(1)(1)(1)(1)(1)(1)(1)(1)(1)(                                                                                                    | 251 非常常理想相正(1000)                                                                                                    | LPE)               | 補正しない                 | 小物業本位未満         | 国際主人          |              |                 |                   |     |
| 1980392 P                                                                                                    | 25) 現場管理書補正(緊急)                                                                                                    | ( <b>a</b> )       | 補正しない                 | 小微調4位未滿         | 四接五人          |              | _               |                   |     |
| AT A THE ATTACHMENT OF                                                                                                    | 268 現場管理書補正(冬期)                                                                                                    |                    | 補正しない                 | 小数第4位未満         | 西維五入          |              |                 |                   |     |
| 2/00/ *                                                                                                    | 261 一般管理費補正(新社会                                                                                                    | 5.42 C             | !補正しない                | 小鼓第4位未満         | 四接五入          |              | _               |                   |     |
| C//IB *                                                                                                    | ▶ Z62 一般管理費補正(契約)                                                                                                    | 43E)               | 補正しない                 | 小型第4位未満         | 四補五入          | 1            | -               |                   |     |
| Ishiz                                                                                                    |                                                                                                    |                    |                       |                 | ②画<br>クリ      | 面右下の<br>ック   | り「直接            | T事費へ」を            |     |
| 共通仮設書積上額                                                                                                    | 工事编辑                                                                                                    | (造積工事費             |                       | )               |               |              |                 |                   |     |
| all P                                                                                                    | and the second second s |                    |                       |                 |               |              |                 |                   |     |
| 幸德近                                                                                                    |                                                                                                    |                    |                       |                 |               |              |                 |                   |     |
| 各種設定                                                                                                    |                                                                                                    |                    |                       |                 |               |              |                 | 朝へ、 次へ 直接工事要へ     | 1   |
|                                                                                                    |                                                                                                    |                    |                       |                 |               |              |                 |                   |     |

直接工事費画面に移動しました。 使用する施工パッケージを「単価検索」から転送します。

| ファイル(F) 編集(E) 設定(O) ヘルブ                                | (H)                     |                                        |                        |                     |                             |
|--------------------------------------------------------|-------------------------|----------------------------------------|------------------------|---------------------|-----------------------------|
| ● 新規 ● 献 ▲ コピー ↓ ● 服り付け ●                              | 切り取り 100-を閉じる<br>上行複製 設 | → 単表 ①根拠<br>□ 経費 □ 按分 □ 総括储報表<br>計書    | ⇒上位へ ⇒下位へ<br>↓上行へ ↓下行へ | 夜間·冬期·通勤補<br>以前一括変更 | 正 🧟 亜熱帯工事 💽 補正通用前<br>🎆 撤去割増 |
| アクションナビー                                               | 直接工事費                   | NIMU                                   | 19980                  | 1                   | Sector Carlos               |
| 単価検索 ユーザ単価 再計算                                         | 直接工事費                   |                                        |                        |                     |                             |
| 印刷(保存                                                  | 名称 直接工事費                |                                        |                        |                     |                             |
| 工事費内訳                                                  |                         |                                        |                        |                     |                             |
| ■ 直接工事費                                                |                         | T.                                     |                        |                     |                             |
| <ul> <li>田·Ⅲ 共通仮設費積上額</li> <li>田·Ⅲ 現場管理費積上額</li> </ul> | 行 種別 名称                 | 規格                                     |                        | 単位数量                | 単価 金額                       |
| → 111 その他工事費用                                          | 2 単価検索                  | ······································ |                        |                     |                             |
|                                                        | 他の設計書から集<br>下位表を開く      | 道德を検索                                  |                        |                     |                             |
|                                                        | 工事<br>昭居<br>工事特質大系      | :                                      |                        |                     |                             |
|                                                        | 内訳                      | ,                                      |                        |                     |                             |

ここでは、例として基礎砕石を転送しました。

| 直接 | 工事費  |        |                        |       |      |    |       |       |
|----|------|--------|------------------------|-------|------|----|-------|-------|
| 直  | 接工事費 | 7      |                        |       |      |    |       |       |
| 名利 | 你 直接 | 工事費    |                        |       |      |    |       |       |
|    | 3    | 種別欄の「カ | も」をダブルクリックし、下位         | 込まへ移動 | 動します |    |       |       |
| 行番 | 種別   | 名料     | 規格                     | 単位    | 数量   | 単価 | 金額    | łi    |
| 1  | 18   | 基礎砕石   | 7.5cm以下,再生クラッシャラン 40~0 | m2    | 10   | 0  | 878.6 | 8,796 |
|    | Т    | ▶ 下位表⁄ | へ移動しました。               |       |      |    |       |       |

| 直接工業          | 事費 → 基礎砕石                          |          |                       |                           |       |
|---------------|------------------------------------|----------|-----------------------|---------------------------|-------|
| 名称 塁<br>規格 7. | 磁砕石 「<br>5cm以下,再生クラッシャラン 40~0 条件変更 | 帳票番号 施工第 | 1号 <u>-</u><br>_<br>] | コード UINwtI-SAP<br>単位 m2 💽 | 033_1 |
|               | 代表機労材規格(現地)                        | 単位(現地)   | 構成比                   | 単価(現地)                    | 補正    |
| ▶ К           | 機械                                 | -        | 5.31                  |                           |       |
| K1            | バーゥトヤク賃料[クローラ型・排対型(1~3次)](長期割      | Β        | 5.28                  | 8,800                     |       |
| R             | 労務                                 | -        | 83.56                 |                           |       |
| R1            | 普通作業員                              | A        | 43.7                  | 18,400                    |       |
| R2            | 特殊作業員                              | A        | 18.98                 | 19,900                    |       |
| R3            | 土木一般世話役                            | A        | 10.48                 | 21,900                    |       |
| R4            | 運転手(特殊)                            | 人        | 9.82                  | 19,900                    |       |
| Z             | 材料                                 | -        | 11.13                 |                           |       |
| Z1            | 再生骨材 再生碎石 RC-40                    | m3       | 8.62                  | 2,650                     |       |
| Z2            | 軽油 パトロール給油                         | L        | 2.5                   | 109                       |       |

コマンドバーの「夜間・冬期・通勤補正」をクリックし、設定画面を開きます。

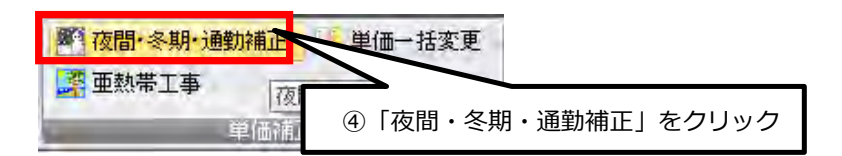

| 間·冬期·通動補 | Æ                          |                   |
|----------|----------------------------|-------------------|
|          | 夜間補正                       |                   |
| 🗾 適用する   | 補正率 1.5 + 0.0 × 貸金比        |                   |
|          | 名称の末尾に追加する文字列(夜間)          |                   |
|          | 冬期補正                       |                   |
| □適用する    | 補正率 + 3 %                  |                   |
|          | 名称の末尾に追加する文字列(冬期補正除補正率例)   |                   |
|          | 通勤補正                       |                   |
| 🗌 適用する   | 補正率 + 0.0 %                |                   |
|          | 名称の末尾に追加する文字列(注意助補正は補正率)第) |                   |
|          | 週休単価補正                     | □ 下位表も再帰的に補正する    |
| 直適用する    | 補正率 労務費 1.05 4週6休          | ■ 補正前単価の有効桁数を維持する |
|          | 機械賃料 104 4週7休              |                   |
|          | 4週8休以上                     |                   |
|          | 名称の末尾に追加する文字列 (4週8休以上単価補正) | 満田 おいわれ           |

- ① 適用する項目にチェックを入れます。
- ②補正率を入力します。

- (例) 150%の場合は1.5と入力します。
   ③ 名称の末尾に追加する文字列は自由に変更できます。
   ④ 適用をクリックすると入力した補正率で労務単価が補正されます。

| δ <u>(</u> .                              | icm以下,再生クラッシャラン 40~0 条件変更                          | 単位 m2                                                                                                    | •                                                                                                    |                                                                                                    |                                                                                                    |
|-------------------------------------------|----------------------------------------------------|----------------------------------------------------------------------------------------------------|----------------------------------------------------------------------------------------------------|----------------------------------------------------------------------------------------------------|----------------------------------------------------------------------------------------------------|
|                                           | 代表機労材規格(現地)                                        | 単位(現地)                                                                                                    | 構成比                                                                                                    | 単価(現地)                                                                                                    | 補正                                                                                                    |
| К                                         | 機械                                                 | -                                                                                                    | 5.31                                                                                                    |                                                                                                    |                                                                                                    |
| K1                                        | バーゥウヤウ賃料[ウローラ型・排対型(1~3次)](長期書房 ) 山積0.8m3[平積0.6]    | B                                                                                                    | 5.28                                                                                                    | 10,700                                                                                                    |                                                                                                    |
| R                                         | 労務                                                 | -                                                                                                    | 83.56                                                                                                    |                                                                                                    |                                                                                                    |
| R1                                        | 普通作業員(夜間)                                          | X                                                                                                    | 43.7                                                                                                    | 22,950                                                                                                    |                                                                                                    |
| R2                                        | 特殊作業員(夜間)                                          | А                                                                                                    | 18.98                                                                                                    | 26,700                                                                                                    |                                                                                                    |
| R3                                        | 土木一般世話役(夜間)                                        | X                                                                                                    | 10.48                                                                                                    | 28,050                                                                                                    |                                                                                                    |
| R4                                        | 運転手(特殊)(夜間)                                        | 1                                                                                                    | 0.00                                                                                                    | 26,700                                                                                                    |                                                                                                    |
| Z                                         | <sup>材料</sup> 普通作業員などの労務単価を冬期                      | 甫正しましナ                                                                                                    | -<br>-                                                                                                    |                                                                                                    |                                                                                                    |
| Z1                                        | 再生りラーシャラン 40~0mm 補正された労務単価の名称の末尾(                  | こ(夜間)とス                                                                                                    | くりまし!                                                                                                    | た。 <mark>3,300</mark>                                                                                                    |                                                                                                    |
| Z2                                        | 軽油 パトロール給油,2~4k-ng mx = ng / m                     | -                                                                                                    | 2.0                                                                                                    | 118                                                                                                    |                                                                                                    |
| R<br>K<br>K<br>F<br>F<br>F<br>F<br>Z<br>Z | 73<br>11<br>11<br>12<br>13<br>14<br>11<br>12<br>22 | ・     ・     ・     ・     ・     ・     ・     ・     ・     ・     ・     ・     ・     ・     ・     ・     ・     ・     ・     ・     ・     ・     ・     ・     ・     ・     ・     ・     ・     ・     ・     ・     ・     ・     ・     ・     ・     ・     ・     ・     ・     ・     ・     ・     ・     ・     ・     ・     ・     ・     ・     ・     ・     ・     ・     ・     ・     ・     ・     ・     ・     ・     ・     ・     ・     ・     ・     ・     ・     ・     ・     ・     ・     ・     ・     ・     ・     ・     ・     ・     ・     ・     ・     ・     ・     ・     ・     ・     ・     ・     ・     ・     ・     ・     ・     ・     ・     ・     ・     ・     ・     ・     ・     ・     ・     ・     ・     ・     ・     ・     ・     ・     ・     ・     ・     ・     ・     ・     ・     ・     ・     ・     ・     ・     ・     ・     ・     ・     ・     ・     ・     ・     ・     ・     ・     ・< | 1     パックポウグキグ・クリンクジャクク・40~0     単日位     単位     1       2     代表機労材規格(現地)     単位(現地)     1       2     パックポウグキグ「ローラ型・排対型(1~8)次)](長期書店1)山積0.8m3[平積0.6]     日       3     労務     -       3     普通作業員(夜間)     人       4     運転手(特殊)(夜間)     人       44     運転手(特殊)(夜間)     人       45     一     一       46     単位(現地)     -       47     一     日       48     一     -       49     一     -       40     一     -       41     一     -       42     一     -       43     上木一般世話役(夜間)     人       44     三     -     -       45     一     -     -       46     三     -     -       47     一     -     -       48     -     -     -       47     -     -     -       48     -     -     -       44     -     -     -       45     -     -     -       46     -     -     -       47     -     -     -       48     -     - <t< td=""><td>1       1       1       1       1       1       1       1       1       1       1       1       1       1       1       1       1       1       1       1       1       1       1       1       1       1       1       1       1       1       1       1       1       1       1       1       1       1       1       1       1       1       1       1       1       1       1       1       1       1       1       1       1       1       1       1       1       1       1       1       1       1       1       1       1       1       1       1       1       1       1       1       1       1       1       1       1       1       1       1       1       1       1       1       1       1       1       1       1       1       1       1       1       1       1       1       1       1       1       1       1       1       1       1       1       1       1       1       1       1       1       1       1       1       1       1       1       1       1</td><td>1.100mLX F.再至19797979 40~00       架H変更       単位(現地)       構成比       単価(現地)         化表機労材規格(現地)       単位(現地)       構成比       単価(現地)         磁繊       -       5.31         1.1       パッゆや)貨料[ワローラ型・排対型(1~3)次)](長期割引)山積0.8m3[平積0.6]       日       5.23       10,700         3       労務       -       83.56       22,950         42       特殊作業員(夜間)       人       43.7       22,950         43       土木一般世話役(夜間)       人       10.48       26,700         44       運転手(特殊)(夜間)       ●       ●       ●       9         44       運転手(特殊)(夜間)       ●       ●       ●       9         44       運転手(特殊)(夜間)       ●       ●       ●       9         45       再生り5-0%7) 40~0m       補正された労務単価の名称の未尾に(夜間)と入りました。       3,300         46       昭油 ハ²hu-lik治.2~4ku (理報年回2m)       ●       ●       118</td></t<> | 1       1       1       1       1       1       1       1       1       1       1       1       1       1       1       1       1       1       1       1       1       1       1       1       1       1       1       1       1       1       1       1       1       1       1       1       1       1       1       1       1       1       1       1       1       1       1       1       1       1       1       1       1       1       1       1       1       1       1       1       1       1       1       1       1       1       1       1       1       1       1       1       1       1       1       1       1       1       1       1       1       1       1       1       1       1       1       1       1       1       1       1       1       1       1       1       1       1       1       1       1       1       1       1       1       1       1       1       1       1       1       1       1       1       1       1       1       1       1 | 1.100mLX F.再至19797979 40~00       架H変更       単位(現地)       構成比       単価(現地)         化表機労材規格(現地)       単位(現地)       構成比       単価(現地)         磁繊       -       5.31         1.1       パッゆや)貨料[ワローラ型・排対型(1~3)次)](長期割引)山積0.8m3[平積0.6]       日       5.23       10,700         3       労務       -       83.56       22,950         42       特殊作業員(夜間)       人       43.7       22,950         43       土木一般世話役(夜間)       人       10.48       26,700         44       運転手(特殊)(夜間)       ●       ●       ●       9         44       運転手(特殊)(夜間)       ●       ●       ●       9         44       運転手(特殊)(夜間)       ●       ●       ●       9         45       再生り5-0%7) 40~0m       補正された労務単価の名称の未尾に(夜間)と入りました。       3,300         46       昭油 ハ²hu-lik治.2~4ku (理報年回2m)       ●       ●       118 |

#### 2-1.冬期補正(現場管理費の補正)の場合

積雪寒冷地域で施工時期が冬期となる場合、 寒冷地手当を支給する為に現場管理費を補正しています。

(1) 積雪寒冷地の施工期間

| 施工期間        | 適用地域        | 備考                         |  |  |
|-------------|-------------|----------------------------|--|--|
| 11月1日~3月31日 | 北海道、青森県、秋田県 | 積雪地特性を11月中の 降<br>雪が5日以上ある事 |  |  |
| 12月1日~3月31日 | 上記以外の地域     |                            |  |  |

(2) 工場製作工事及び冬期条件下で施工することが前提となっている除排雪工事等は適用しない。

(3) 補正の計算式

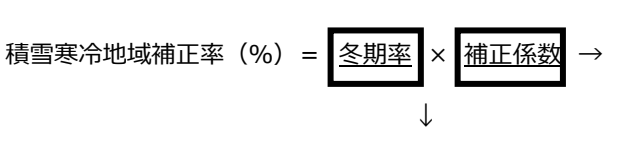

| 積雪寒冷地域の区分 | 補正係数 |
|-----------|------|
| 1級地       | 1.8  |
| 2 級地      | 1.6  |
| 3級地       | 1.4  |
| 4 級地      | 1.2  |

冬期率=12月1日~3月31(11月1日~3月31)までの工事期間÷工期

(4) 補正の計算例

場所 : 4 級地 → 補正係数 1.20 工事期間 :10 月1 日~3 月31 日 計123 日 冬期工事期間:12 月1 日~3 月31 日 計62 日 の場合

①まず、冬期率を算出します。

冬期率=12月1日~1月31日までの工事期間 =62日工期123日

積雪寒冷地域補正率を算出します。

積雪寒冷地域補正率=0.50(冬期率)×1.20(補正係数) =0.60% となります。

※頂に入力する際には、計算結果を100で割った数字を入力してください。 (ここでは0.6÷100=0.006になります。)

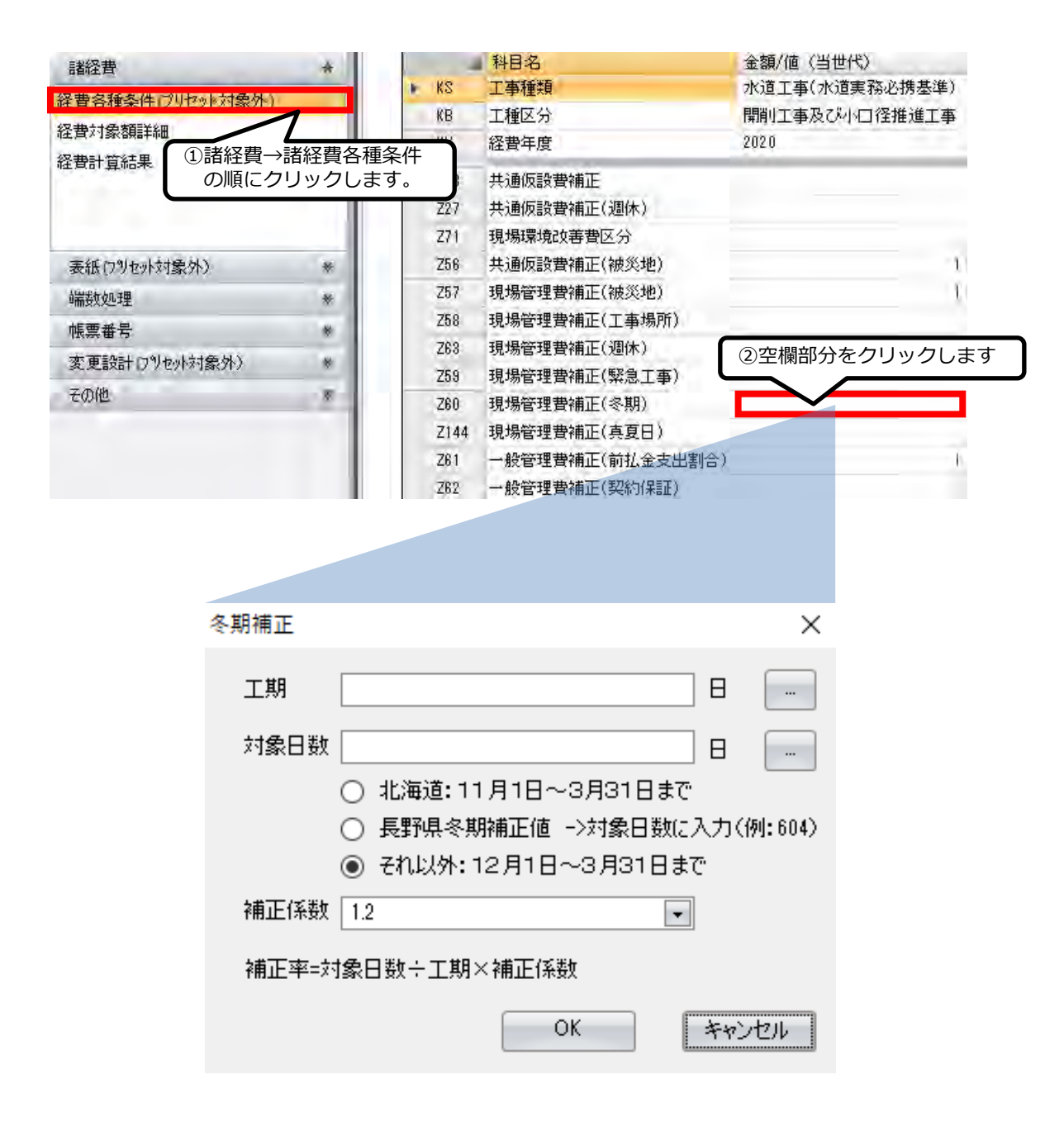

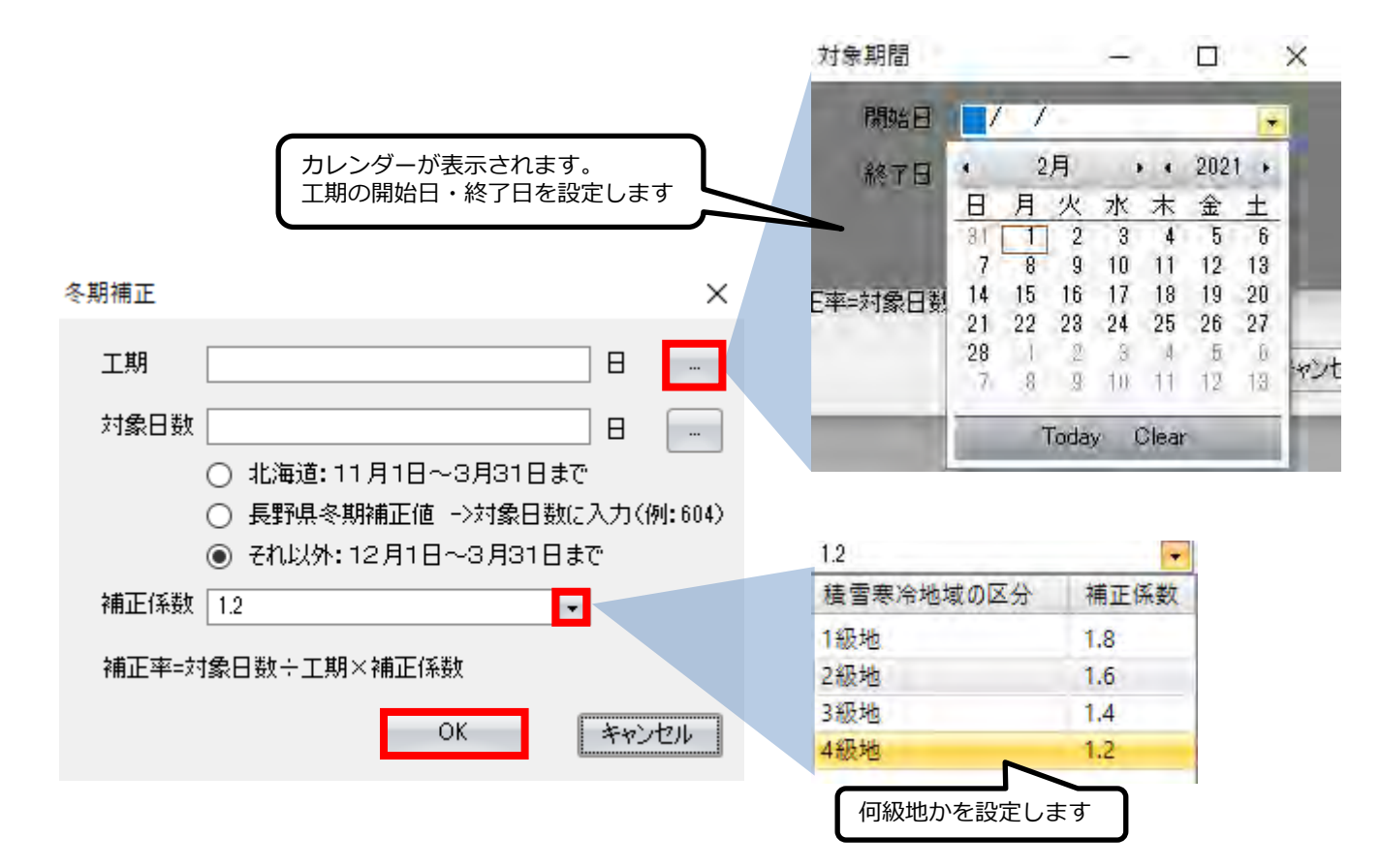

| 科目名            |    | 金額/値(当世代)      |           |
|----------------|----|----------------|-----------|
| 工事種類           |    | 水道工事(水道実務必携基準) | -         |
| 工種区分           |    | 開削工事及び小口径推進工事  |           |
| 経費年度           |    | 2020           |           |
| <br>共通仮設費補正    |    |                |           |
| 共通仮設費補正(週休)    |    |                |           |
| 現場環境改善費区分      |    |                |           |
| 共通仮設費補正(被災地)   | _  | 1              |           |
| 現場管理費補正(被災地)   | 2  | の場合、通常の現場管理費に1 | .2%加算されます |
| 現場管理費補正(工事場所)  | _  |                |           |
| 現場管理費補正(週休)    | _  |                |           |
| 現場管理費補正(緊急工事)  |    |                |           |
| 現場管理費補正(冬期)    |    | 0.012          |           |
| 現場管理費補正(真夏日)   |    |                |           |
| 一般管理費補正(前払金支出割 | 合) | 1              |           |
| 一般管理費補正(契約保証)  |    |                |           |

Excelの単価データを「単価検索」に取り込むことができます。

①指定のExcelファイルにデータを入力します。

| -A     | В   | C              | D               | E             | F    | G      |                                       | H 1  |
|--------|-----|----------------|-----------------|---------------|------|--------|---------------------------------------|------|
| 1 五分朝  | 甲分蘖 | NI-STER.       | 名称              | 3             | 111  | 全部     | 領票                                    | 単価分類 |
| ダウタイル管 | K形  | ゲクタイル営 K形直管 3種 | ダクタイル K形 進管3種   | @75X4,000     | *    | 15,55  | 0                                     | 管材費  |
| 3      |     |                | ゲクタイル K形 直管3種   | @100X4,000    | *    | 20,00  | 0                                     | 管材費  |
| 4      |     |                | ダクタイル K形 直管3種   | @150×5.002    | 346  | 37.40  | 0                                     | 管材費  |
| 5      |     |                | ダクタイル K形 進管5種   | · @200米5.000  | 本    | 49.90  | 0                                     | 管材費  |
| 6      |     |                | ゲクタイル ド形 直営3種   | \$250×5,000   | 本    | 61.20  | 0                                     | 管材費  |
| 7      |     |                | ダクタイル K形 直管3种   | 000×5,000     | 本    | 99,00  | 0                                     | 常材養  |
| 8      |     |                | 9/09/16 K形 進管3種 | @350%5,000    | 本    | 115,00 | 00                                    | 管材氛  |
| 9      |     |                | ゲクタイル K形 直営3種   | @400X5,000    | *    | 141,00 | 00                                    | 管材費  |
| 10     |     | ゲゲイル K形 三受十字管  | タクタイル K形 三受十字管  | Ф75×Ф75       | 18   | 17,92  | 7                                     | 管材槽  |
| 11     |     |                | ダクライル K形 三受十字管  | #100% #100    | 103  | 24.26  | 12                                    | 管材源  |
| 12     |     |                | ダクタイル ド形 三美十字管  | @150×@100     | (E)  | 32.87  | 18                                    | 管材膏  |
| 13     |     |                | ダクタイル K形 三受十字管  | @150×@150     | 1523 | 37,81  | 9                                     | 管材費  |
| 14     |     |                | ダクタイル K形 三受士字管  | Φ200×Φ150     | 187  | 54,41  | 7                                     | 管材費  |
| 15     |     |                | ダウタイル K形 三受十字管  | @200X @200    | 個別   | 59.54  | 19                                    | 管材費  |
| 16     |     |                | ゲクタイル K形 三美十字管  | @250X@150     | (0)  | 62,65  | 2                                     | 管材費  |
| 17     |     |                | ダクタイル K形 三受十字管  | Ф250×Ф250     | 100  | 79,10  | 17                                    | 管材覆  |
| 18     |     |                | ダクタイル K形 三受十字管  | @300×@200     | 個    | 99,41  | i i i i i i i i i i i i i i i i i i i | 管材費  |
| 19     |     |                | ゲクタイル ド形 三受十字管  | \$300×\$300   | 122  | 120.28 | 8                                     | 管材費  |
| 20     |     |                | ダクタイル K形 三受十字管  | P\$\$50X P250 | 121  | 120.35 | 12                                    | 竹材價  |
| 21     |     |                | 909(1 K形 三委十字管  | \$\$50× \$350 | 12   | 151,20 | 00                                    | 管材素  |
| 22     |     |                | ダクタイル K形 三乗+字管  | Φ400×Φ300     | 値    | 172,70 | 14                                    | 管材費  |

②弊社にてExcelファイルを「頂」登録用ファイルに変換します

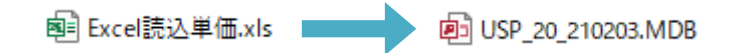

②単価検索→ファイル→Excel読込単価のインポートよりUSPファイルを選択します。

| ファイル( <u>F</u> ) | 表示(V)   | 設定     | ヘルプ |
|------------------|---------|--------|-----|
| Excel            | 読込単価の   | ብጋቱ⁰−Ւ | B   |
| アプリ              | アーションの約 | 冬了     | - p |

#### ④Excel読込単価として反映されます

🥶 施工単価 💈 📴 施工単価2 😒 📴 基礎単価 😒 🖷 機械損料 😒 记 施工パッケージ 😒 📴 物価資料 🛇 🖷 全日出版 😒 📴 メーカー単価 🐼 📴 Excel読込 📀 単価分類 **▼** ₽ → 単価年度 2021-02-03 → 地区 001 長野県 都道府県 20長野県 + 🖃 😳 01 ユーザ単価 01 ユーザ単価 ▶ 1) タンウタイル管 ▶ 1) K形 ▶ 1) タンウタイル管 K形直管 3種 🖣 😳 1) ダクタイル管 🖕 🔘 1) K形 名称 ダウタイル管 K形直管 3種 Z01 01 01 01 — 😳 1) ダクタイル管 K形値 規格 🗄 😳 2) ӯ′クӯイル К形 三雪 コード 名称 規格 🗄 😳 2) ヒ゛ニル管 選 Z010101010001 ダウタイル K形 直管3種  $\phi$  75 imes 4,000 1 2 選 Z010101010002 ダウタイル K形 直管3種  $\phi$  100 imes 4,000 3 選 Z010101010003 ダウタイル K形 直管3種  $\phi$  150 imes 5,000 🧾 Z010101010004 タンウタイル K形 直管3種  $\phi$  200 imes 5,000 4 5 🧾 Z010101010005 タンウタイル K形 直管3種  $\phi$  250 imes 5,000 6 🧾 Z010101010006 タンウタイル K形 直管3種  $\phi$  300 imes 5,000 🧾 Z010101010007 タンウタイル K形 直管3種 7  $\phi$  350 imes 5,000 🧾 Z010101010008 8 タンウタイル K形 直管3種  $\phi$  400 imes 5,000

# 4.ユーザ単価

### 4-1 ユーザ単価の作成

設計書の中には地域独自の歩掛がいくつか存在します。 独自の歩掛は「ユーザ単価」で一度作成すれば、次回から作成する手間が省けます

新規設計書を開きます。

| 積算ソフ<br>簡単な使い方、充実の<br>使用する機能をクリック                             | ト - <b>J頁20</b><br>D機能、万全なサポート。 | 20                                            | - ×<br>リ <u>モートサポート要求</u><br>お客様番号:A00005   |
|---------------------------------------------------------------|---------------------------------|-----------------------------------------------|---------------------------------------------|
| 単価検索<br>歩掛 単価<br>ユーザ独自単価を検索する<br>単価検索                         | 新規設計書<br>新規設書整件成<br>設計書         | 既存設計書<br><sup>既存錢書</sup> 聞(<br><sub>設計書</sub> | (旧<br>頂201:<br>デ-航<br>頂201                  |
| 設計書の継続<br>前回の設計書を掲続する<br>設計書<br>設計書 ① 「新                      | 逆 <sup>逆</sup>                  | 合算<br>複数工事の経費を合算する<br>1/21+#<br>ク             | (旧<br>前回の<br>頂201                           |
| PDF: 1日2135<br>PDF: CSV, Excedがの設計書を<br>頂の形式に変換する<br>頂 ! サービス | 頂-積算ソ가 歩掛単価等<br>を更新する<br>頂・サービス | リモート操作を要請する<br>頂!サービス                         | レー<br>頂-<br>調<br>近<br>し<br>う<br>の<br>し<br>う |
| 1<br>ホームページ ヘルプ シリアル番号                                        | 2<br>管理 変更履歴 頂 ! サービス           | オプション設定                                       | Version: 5.20.01.01                         |

新規設計書画面が開いたら、ユーザ単価画面を開きます。

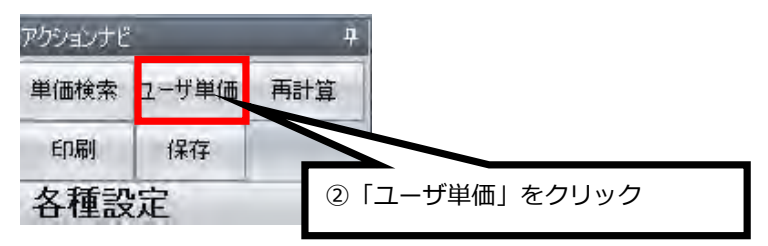

ここでは「**管路埋戻(洗砂)**」をユーザ単価として作成し登録します。 洗砂の使用が独自の部分です。

青色の画面(ユーザ単価画面)に移動します。

| ファイル(F) | 編集(E) 設         | 定(0) ヘルプ(            | H)           |          |                                          |                |           |     |                                                                |
|---------|-----------------|----------------------|--------------|----------|------------------------------------------|----------------|-----------|-----|----------------------------------------------------------------|
| 🚽 保存    | 🐴 コピー<br>💼 貼り付け | ★ 切り取り ★ 切り取り ★ 上行複製 | <u>同</u> ツリー | を閉じる     | <ul> <li>→ 上位へ</li> <li>■ 上行へ</li> </ul> | ⇒ 下位へ<br>↓ 下行へ | ● 夜間·冬期·通 | 勤補正 | <ul> <li>         ・重熱帯         ・         ・         ・</li></ul> |
| ファイル    |                 | 編集                   |              |          | 印移                                       | 動              |           |     | 単価                                                             |
| アクションナビ |                 | ф.                   | ユーザ単         | 価        |                                          |                |           |     |                                                                |
| 単価検索    | 車云送             | 再計算                  | 2-#          | 294/1    |                                          |                |           |     |                                                                |
| ED尼川    | 保存              |                      | 名称           | 3ŧ       | コクリックで撙                                  | 操作メニュ          | ーを呼び出し、   |     |                                                                |
| ユーザ単    | 価               |                      |              | 単位       | 「検索をクリッ                                  | ノクします          | 0         |     |                                                                |
| III 2-  | ザ単価             |                      | -            |          |                                          |                |           |     |                                                                |
|         |                 |                      | 行種           | 別 4      | -                                        | 規格             |           | 単位  | 数量                                                             |
|         |                 |                      | m <u>8</u>   | <u> </u> |                                          | _              |           |     |                                                                |
|         |                 |                      |              | 2        | 単価検索                                     | 1.0            | -         | T   |                                                                |
|         |                 |                      |              | -        | 他の設計者から単位                                | 曲を使索           |           |     |                                                                |
|         |                 |                      |              |          | 下位表を開く                                   |                | -         |     |                                                                |
|         |                 |                      |              |          | 工事                                       |                |           |     |                                                                |
|         |                 |                      |              |          | 階層                                       |                |           |     |                                                                |
|         |                 |                      |              |          | 工事積算大系                                   |                |           |     |                                                                |
|         |                 |                      |              | 1        | 内訳                                       |                |           |     |                                                                |

単価検索画面に移動します。

 「E 上水道」→「E-1 上水道管路土工」→「E-1-2 管路埋戻」→「1機械埋戻(水道・標準)」「E-1-2-1-01 発生土」→「E-1-2-1-01-4 管路埋戻費(機械埋戻)発生土」を 選択し転送します。

| 」 単価検索 - [施工単値]                                                       |                 |                              |                     |                      |         |      |            |           |               |      | le le       | ×     |
|-----------------------------------------------------------------------|-----------------|------------------------------|---------------------|----------------------|---------|------|------------|-----------|---------------|------|-------------|-------|
| ファイル(F) 表示(V) 設定 ヘルプ                                                  |                 |                              |                     |                      |         |      |            |           |               |      |             |       |
| 11 14 · · ·                                                           |                 |                              |                     |                      |         |      |            |           |               |      |             |       |
| · 6年18世纪 6月18日5 0 6月28日年 0 6月84世                                      | HO PET          | 1847-0 0 10                  |                     | 0 セルーカー単価 0          |         |      |            |           |               |      |             | _     |
| 単価分類 ・ 4                                                              | <b>MARKING</b>  | 10 群縣族 -                     | 申伍平成 2015-05-01     | - 地区 001 1県央平野       | - 5     | 排布度  | 2015       | · 1814107 | 年度 2015-07-01 | · 23 | E DANKS     | -     |
| ► ② A 土木 ► ③ B 土地改良                                                   | E 上水道           | + 上水速管路:                     | 土工 , 2 智能理問 , 18    | (陳煌度(水道·標準) , BI     | RE1 + 4 | 管郑坦的 | 実費く根純      | 建筑)発生土    |               |      | 上位に建立       | RUE . |
| <ul> <li>○ D 下水道</li> <li>○ E 上水道</li> <li>○ 1 上水道1520 ± 工</li> </ul> | 名称 筆點:<br>規格 小分 | 理要素(個個理要)<br>約0ルーン機能的は       | 発生土<br>」鐵045m沒干積#35 | E-1-2-1-01-4<br>植葬教量 | 105 单位  | m3   |            |           |               |      | étt -       |       |
| a 😀 1 12231991                                                        |                 | 3-j=                         | 名称                  | 規格                   | 単位      | 数量   | 甲國         |           |               |      |             |       |
| ☆ Q 2 管路埋度<br>→ Q 1 模模埋度(水道・標準)                                       | 1 1             | 35 Y90303030<br>36 Y90303030 | 土木一般世話役<br>普通作業員    |                      | ۸.<br>۸ |      | 2.1<br>5.9 | (5)       | 「転送」          | をク   | リック         | 0     |
| → ○ ◆ [注意]理戻材の数量を確認してくださし                                             | 1               | R L-02-02-07_                | パックホウ運転費[標準型・ウルーン8  | 能上山橋0.45m1(平0.35)2.9 | h       |      | 42         |           |               |      |             |       |
| + 2 1 常路埋戻妻(禍碼埋戻)発生土                                                  | 4               | E-1-2-1-1_                   | 92/15運転((((14)))    | 60~80kg              | 8       |      | 8          | 29,590    | 61600 E       |      | ALTER OF TH |       |
| + 2 管路埋戻骨(横柄堤戻)発生土                                                    | -               | - righting of a              | Late in             |                      | 14      |      | -          |           |               |      | 4800.0242   | -     |
| ■ X + 官師理成長(保護理院) 光士」                                                 |                 |                              |                     |                      |         |      |            |           |               |      |             |       |
| ■ ₹ 3 92/5 運転(進和)<br>+ ₹ 5 管路理展費(機械理用) 発生土                            | <b>N</b> e      | €-] €                        | 1-2-1-0             | 1-4 管路               | 埋戻      | 費    | (機         | 械埋        | 戻) 発:         | 生土   | を選          | 沢     |
| + K 6 管路埋戻費(機械埋戻) 発生土<br>+ K 7 管路埋戻費(機械埋戻) 発生土                        |                 |                              |                     |                      |         |      |            |           |               |      |             |       |

ユーザ単価画面に戻ります

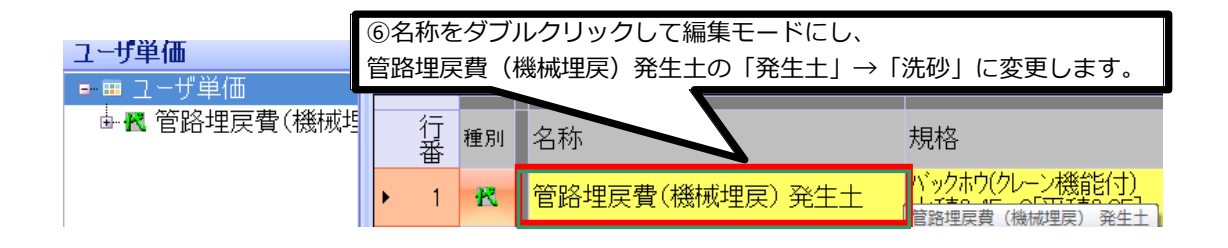

| 名称 ユーザ単価 | ⑦行番をダブルクリックし<br>下位表(代価表)の画面へ移動します。 |                                    |    |
|----------|------------------------------------|------------------------------------|----|
| 行番 種別    |                                    | 規格                                 | 単位 |
| 1 👯      | 管路埋戻費(機械埋戻) 洗砂                     | ハックホウ(クレーン機能付)山積0.45m3[<br>平積0.35] | m3 |
|          |                                    |                                    |    |

下位表(代価表)が表示されました。

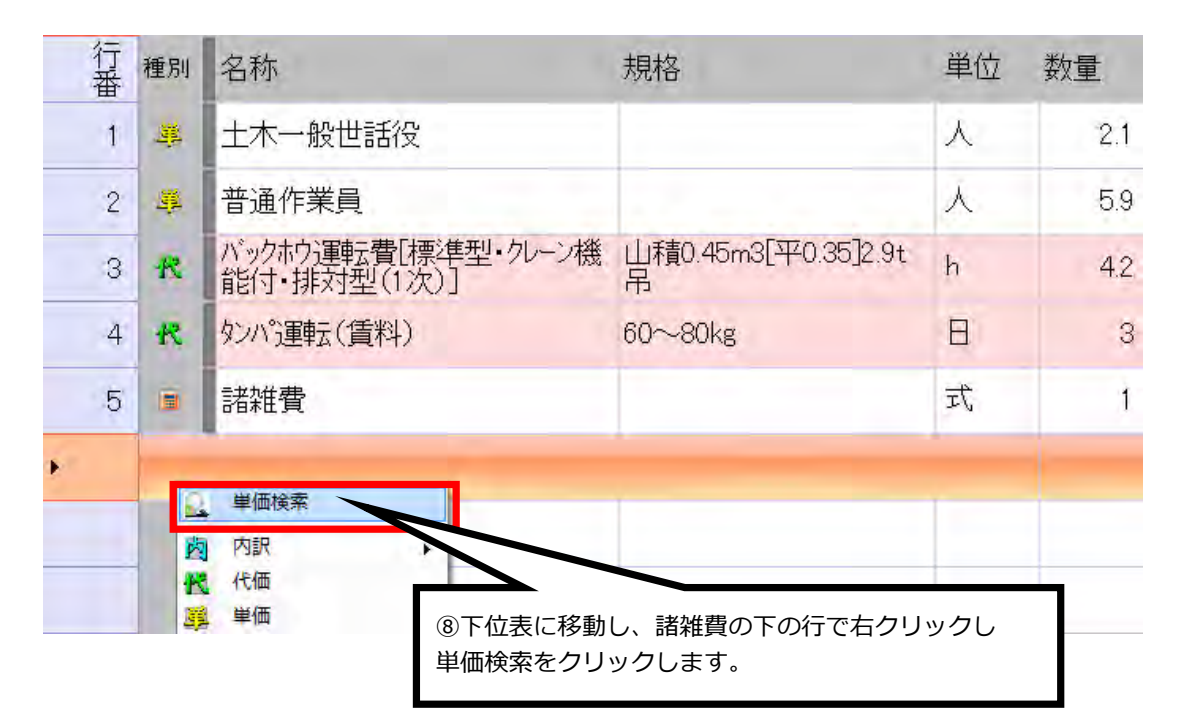

単価検索画面に移動しました。

単価検索から「洗砂」選択し転送します。

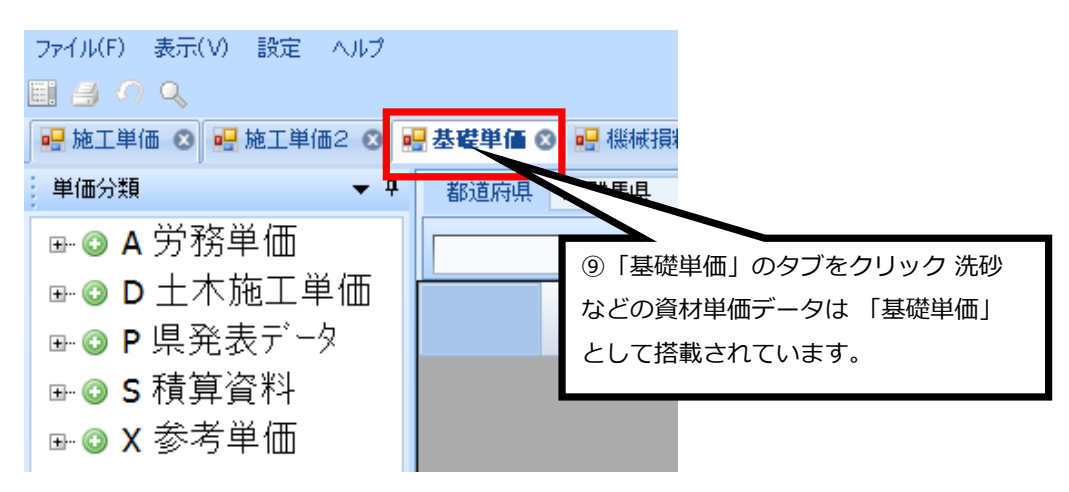

#### 基礎単価のタブ内から洗砂(粗目・細目)を選択し、転送します。

| 単価検索 - (基礎単価)          |           |                   | -             |                      | and the second second s |            |       | 1      | 2 10 -2 |
|------------------------|-----------|-------------------|---------------|----------------------|----------------------------------------------------------------------------------------------------|------------|-------|--------|---------|
| MIN(F) 表示(V) 設定 ヘルス    |           |                   |               |                      |                                                                                                    |            |       |        |         |
| dia ta                 |           |                   |               |                      |                                                                                                    |            |       |        |         |
| HING O PHIMAS O PAU    |           |                   |               |                      | 1-11/5 0                                                                                                    |            |       |        | _       |
| #值分類 ·                 | a Brother | - Bill 10 81 81 4 | 唐年度 2015-05   | -01 - 地区 001 1点央平野   |                                                                                                    |            |       |        | 1       |
|                        | P摄宽       | 表疗"-5 , 01 基礎維張表  | R(H2785.01) . | 01 地区到政定单语 。 03 石材·得 | и.                                                                                                    |            |       | Edites | 12      |
| - OP 県発表71-2           | 名称 る      | 5村-舜村             | -             | P010103              |                                                                                                    |            |       |        |         |
| - G 01 地区别给定单值         | 規格        |                   |               |                      |                                                                                                    |            |       |        |         |
| - 3 01 生3ングソート         |           | 3-K               | 名称            |                      | 規程                                                                                                    |            |       | +      |         |
| ☞ ② 02 7 3.75 計畫合物     | 1         | AL PO101030010    | 石材            |                      | 奥込石(100-0)                                                                                                    | L L        | 「虹达」  | をクリック  | _       |
| 0.6M*9/1               | 2         | 2 P0101080020     | 石村            |                      | 割行5石(60-150)                                                                                                    |            |       |        |         |
|                        | 3         | F0101080030       | 石树            |                      | 書((150-201)                                                                                                    | 10.0       | 0,000 |        |         |
| 10 02 BREAD ASS.50# 10 | 4         | 28 P0101020040    | 石相            |                      | 粒度調整碎石(20-3)                                                                                                    | n3         | 9,300 |        | _       |
| A CO MELTING           | - 5       | Ent01030650       | 7.92          |                      | ATRACAL-INAPTIC DRAME / ト                                                                                                    | <b>m</b> 3 | 2,000 |        |         |
| CO IS WITH G           | . 6       | 20. P0101030060   | 石材            |                      | 切時(30-0)號正CBR300人上                                                                                                    | m3         | 2.909 |        |         |
| 0 00 06 JE983#10-1227  |           |                   |               |                      |                                                                                                    |            | 4,000 |        |         |
| - C 07 18-2-221        | 8         | S. P0101020020    | 石材            |                      | (mm)                                                                                                    | m3         | 2,703 |        | _       |
| - 0 08 東線井同連道林         | 3         | P0101030090       | 611           | -                    | Off                                                                                                    | m3         | 2.950 |        |         |
|                        | 10        | 11                |               |                      | ticl E                                                                                                    | mð         | 2,250 |        |         |
| - (2) 10 河川道材単価        | 11        |                   | / .           | · _ / `              |                                                                                                    | m3         | 2,200 |        | - 10    |
| → 〇 11 686万道村市副 (曲     | 12        | 10   汚            | ものし(う         | 売日 · 細日)             | を選択                                                                                                    | 1          | 7.800 |        | - 6     |
| → ③ 12 下水道単価           | 13        |                   | 0-2 ()        |                      |                                                                                                    |            | 7500  |        | - 10    |
| ⇒ ◎ 13 院林処理単価          | 14        |                   |               |                      |                                                                                                    |            | 7400  |        | _       |

# 下位表(代価表)画面に移動しました。

諸雑費の下行に転送されました。

|   | 行番 | 種別 | 名称                            | 規格                       | 単位        | 数量         | 単価     |
|---|----|----|-------------------------------|--------------------------|-----------|------------|--------|
|   | 1  | ų. | 土木一般世話役                       |                          | 人         | 2.1        | 21,800 |
|   | 2  | 蒪  | 普通作業員                         |                          | 人         | 5.9        | 17,300 |
|   | 3  | ĸ  | バックホウ運転費[標準型・クレーン機能付・排対型(1次)] | 山積0.45m3[平0.35]2.9t<br>吊 | h<br>12)娄 | の<br>数量を入え | りします。  |
|   | 4  | ĸ  | タンパ運転(賃料)                     | 60~80kg                  | B         | Ŭ          | لسر ٦  |
|   | 5  |    | 諸雑費                           |                          | 式         | 1          | 61     |
| × | 6  | ŝ  | 石材                            | 洗砂(荒目・細目)                | mЗ        | 126        | 4,000  |

### 数量の入力を終え完成しました。左のユーザ単価をクリックし上の画面へ戻ります。

| <b>ユーザ単価</b><br>☞== ユーザ単価 ▲ | 規格 バ      | ックホウ(クレー    | ->機能付)山積0.45m3[平積0.35 積3   | 章数量 100 単位 m             | -  |     |        |
|-----------------------------|-----------|-------------|----------------------------|--------------------------|----|-----|--------|
|                             | 行番        | 種別          | 名称                         | 規格                       | 単位 | 数量  | 単価     |
|                             | 1         | ця,         | 土木一般世話役                    |                          | 人  | 2.1 | 21,800 |
| 13「ユーザ単価                    | 」<br>〕 をく | <u>י</u> עי | ·ク                         |                          | 人  | 5.9 | 17,300 |
|                             |           |             | 転費[標準型・ハーン機<br>能打・排約型(1次)] | 山積0.45m3[平0.35]2.9t<br>吊 | h  | 4.2 | 7,045  |
|                             | 4         | R           | タンハ゜運転(賃料)                 | 60~-80kg                 | Β  | 3   | 20,500 |
|                             | 5         |             | 諸雑費                        |                          | 式  | 1   | 61     |
|                             | 6         | ця,         | 石材                         | 洗砂(荒目・細目)                | m3 | 126 | 4,000  |

管路埋戻費(洗砂)の作成が完了しました。

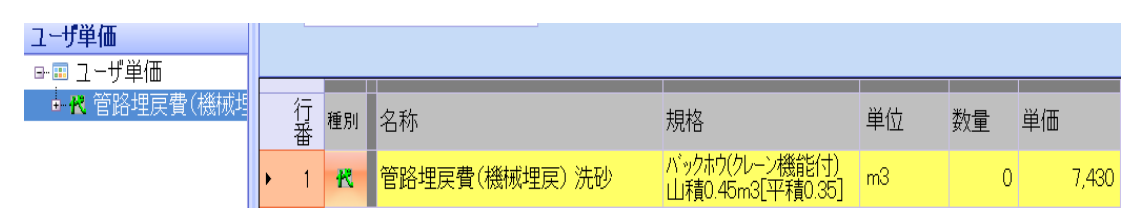

### ★ユーザ単価の保存

「保存」ボタンで作成したユーザ単価を保存できます。

| ファイル(F)                  | 編集(E) 設                  | 定(0) ヘルプ(      | H)     |      |                |                |                                                                                                    |                 |            |
|--------------------------|--------------------------|----------------|--------|------|----------------|----------------|----------------------------------------------------------------------------------------------------|-----------------|------------|
| 🔒 保存                     | 👍 コピー<br>📔 貼り付け          | ※切り取り<br>会上行複製 |        | 60   | 一上位へ<br>↓上行へ   | ⇒ 下位へ<br>↓ 下行へ | <ul> <li>         液間·冬期·通勤補正         <ul> <li>                 単価一括変更             </li> </ul> </li> </ul> | ▲ 亜熱帯工事<br>撤去割増 | ▶ 補正適用前の状態 |
| ファイル                     |                          | 編集             |        | €p   | 移              | 動              |                                                                                                    | 単価補正            |            |
| アクションナビ                  |                          | д              | ユーザ単価  |      |                |                |                                                                                                    |                 |            |
| 単価検索                     | 転送                       | 再計算            | ユーザ単価  |      |                |                |                                                                                                    |                 |            |
| 印刷                       | 保存                       |                | 名称 ユーナ | げ単価  |                |                | 1                                                                                                    |                 |            |
| <u>ユーザ単</u><br>19-111 ユ・ | 9 <mark>1曲</mark><br>ザ単価 | B              | 保存」を   | クリッ  | <b>ック</b>      |                |                                                                                                    |                 |            |
| ÷ K                      | 管路埋戻費(機                  | (減埋戻) 洗砂       | 行 種別   | 名称   |                |                | 規格                                                                                                    |                 | 単位         |
|                          |                          |                | N 1    | 管路埋息 | <b>昊</b> 費(機械: | 理戻) 洗砂         | バーゥクホウ(クレーン機能付)止                                                                                          | 」積0.45m3[平積0.3  | 85] m3     |
|                          |                          |                |        |      |                |                |                                                                                                    |                 |            |

# 4-2 ユーザ単価の転送

設計書画面から工事費内訳画面を開きます。

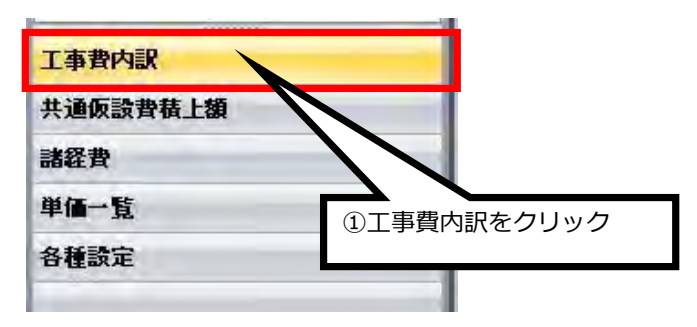

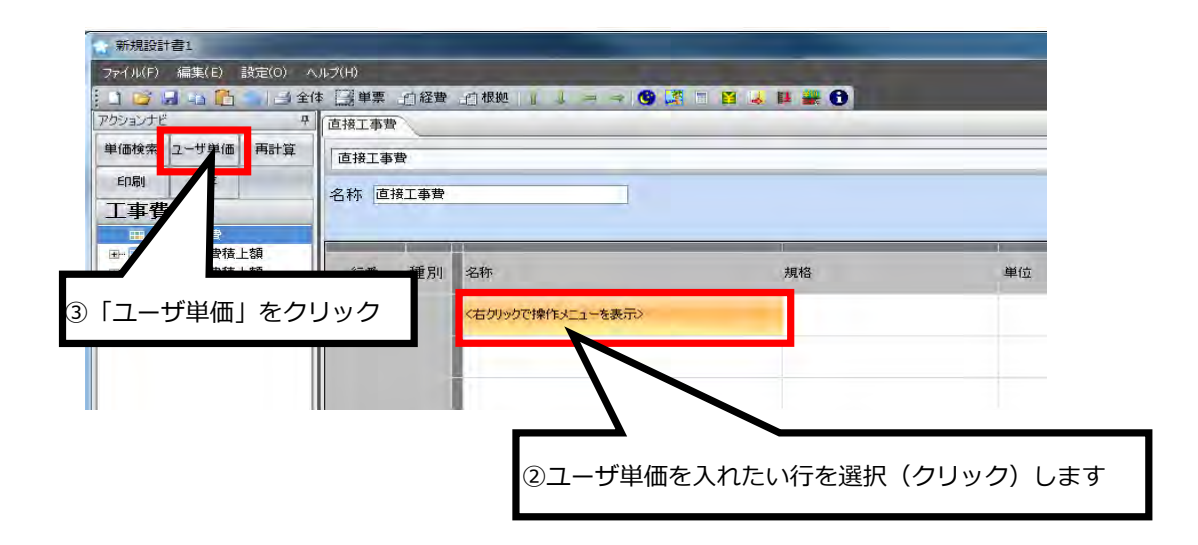

ユーザ単価画面が表示されます

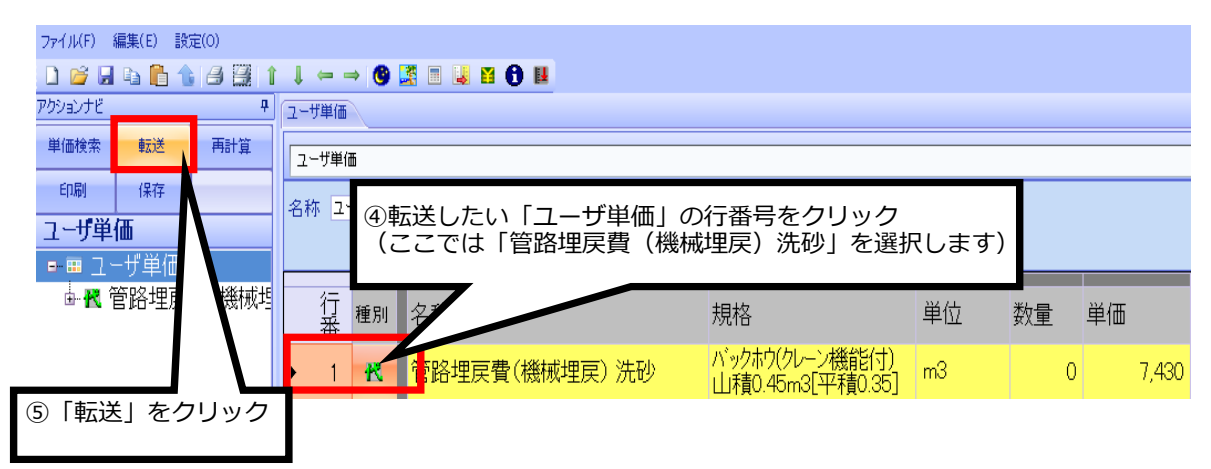

設計書画面に戻り、ユーザ単価が転送されました。

| 単価検索 ユーザ単価 再計算<br>印刷 保存                          | 直接工事費 |                         |                                     |             |      |         |       |
|--------------------------------------------------|-------|-------------------------|-------------------------------------|-------------|------|---------|-------|
| 工事費内訳<br>□-□: 直接工事費<br>                          |       | 10 Hr                   | 1910                                | <b>#</b> /# | **.8 | 244/m   | _     |
| 型 ● 3 元通1232月1月上線<br>④ 1 見場管理費積上額<br>④ 1 その他工事費用 |       | · 011<br>管路埋戻曹(徽碱埋戻) 洗砂 | パシウホウ(クレーン)供能付)山楂0.45m3[<br>平稜0.35] | ₩1112<br>m3 | 1    | т.<br>О | 7,429 |

# 5.変更設計について

### 5-1 変更設計書の作成

既存設計書から変更したい設計書を選択し開きます。

| 積算ソフ                                                 | <mark>ト - J頁20</mark><br>D機能、万全なサポート。            | یں<br>20 ھع                     | - ×<br>                      |
|------------------------------------------------------|--------------------------------------------------|---------------------------------|------------------------------|
| 使用する機能をクリック                                          | してください                                           | ①「既存                            | 設計書」をクリック                    |
| 単価検索<br>歩掛、単価<br>ユーザ注目単価を検索する<br>単価検索                | 新規設計書<br>新規設信を作成<br>設計書                          | 既存設計書<br>既存該1書<br>設計書           | (旧<br>頂201:<br>テ*一が<br>」頂201 |
| 設計書の継続<br>前回の設計書を掲続する<br>設計書                         | 逆算・諸経費計算<br>積止せず、逆算や諸経費<br>のみを計算する<br>設計書        | 合算<br>複数工事の経費を合算する<br>設計書       | (1日<br>前回の<br>1頁201-         |
| 設計書変換<br>PDF、CSV、Excelなどの設計書を<br>頂の形式に変換する<br>頂!サービス | プログラム・データ更新<br>頂-積詳ンフト歩掛単価等<br>を更新する<br>頂 I サービス | サポート<br>リモート操作を要請する<br>頂 ! サービス | プロ/<br>頂.礎<br>を更新<br>頂 1 5   |
| 1<br>ホームページ ヘルプ シリアル番号等                              | 2 2 2 2 2 2 2 2 2 2 2 2 2 2 2 2 2 2 2            | オブネン設定                          | Version: 5.20.01.01          |

各種設定をクリックすると下記メニューが表示されます。

| 1111111  |                |
|----------|----------------|
| 工事費内訳    |                |
| 共通仮設費積上額 |                |
| 諸経費      | ②  各種設定] をクリック |
| 単価一覧     |                |
| 各種設定     |                |
|          |                |
|          |                |

合算/変更設計(プリセット対象外)をクリックし、 変更設計を選択します。

| アクションナビ | _            | 7            |
|---------|--------------|--------------|
| 単価検索    | ユーザ単価        | 再計算          |
| 印刷      | 保存           |              |
| 各種設定    | Ê            |              |
| 諸経費     |              | *            |
| 表 ③ 「台  | 論/変更設計       | †」をクリック      |
| 端级汉史中   |              |              |
| 帳票      |              | *            |
| 含算/変更   | 設計(フリセット対    | <b>掾外) ★</b> |
| 変更設計    |              |              |
| 合算工事    | $\mathbb{N}$ |              |
| 4       | 「変更設計」       | をクリック        |
| その他     |              | *            |

### 変更設計画面が開きました。

| 変更設計管理               |                                        | _       |
|----------------------|----------------------------------------|---------|
| 編集対象                 | 当初設計                                   |         |
| 設計名称                 | 当初讀時十                                  | 設計名称を変更 |
| 変更設計<br>設計を複製        | + を追加<br>変更設計 を削除<br>(5)「変更設計を追加」をクリック |         |
| $\Box V = \pi r/D^2$ |                                        |         |

変更設計が追加され編集対象の欄が変更設計1に変わりました。

| セット: 00デフォ | 141-        |         |
|------------|-------------|---------|
|            |             |         |
| 変更設計管理     |             |         |
| 編集対象       | 変更設計1       |         |
| 設計名称       | 変更設計1       | 設計名称を変更 |
| 変更設        | 計を追加変更設計を削除 |         |
| 設計を複製      |             |         |
| コピー元の      | Di設計 当初I設計  |         |
|            |             | Ī       |

### 工事費内訳の画面に移動します。

| 工事費内訳    | N             |
|----------|---------------|
| 共通仮設費積上額 |               |
| 諸経費      | ⑥「工事費内訳」をクリック |
| 単価一覧     |               |
| 各種設定     |               |

#### 変更前が表示された画面になります

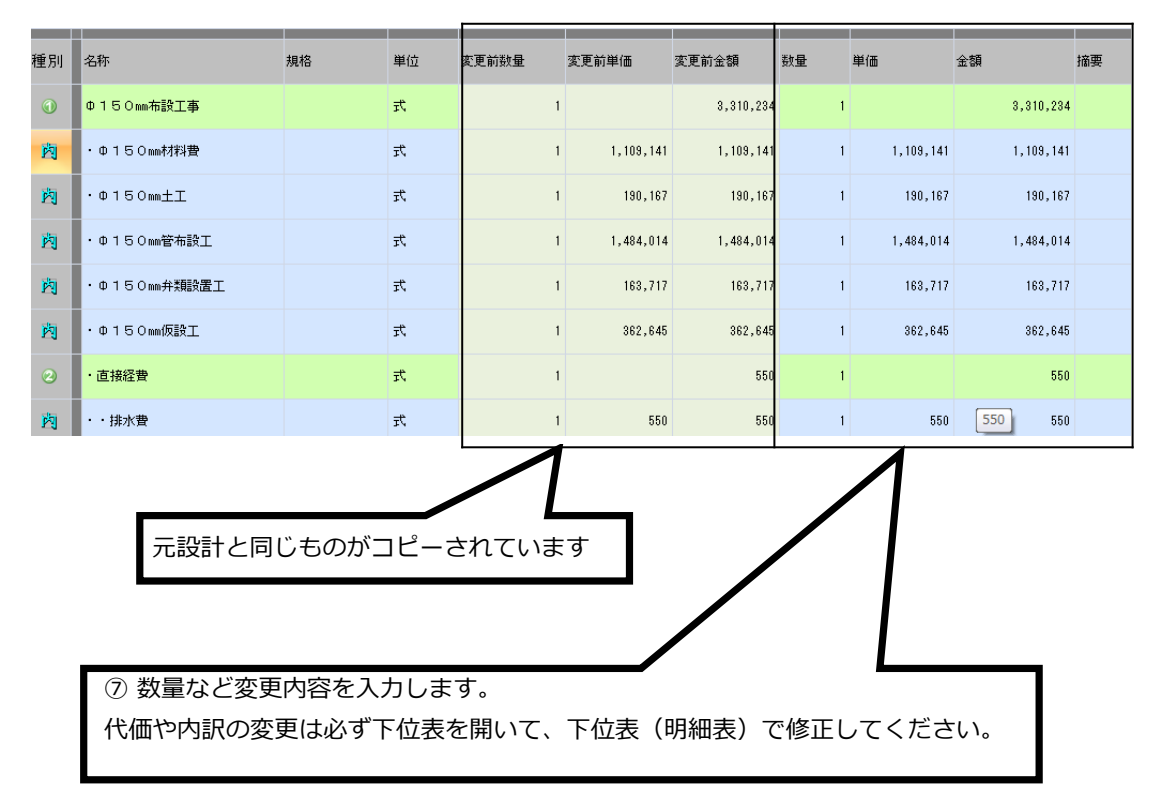

#### 数量や単価、金額の変更が発生した部分は数字が赤色に変わります。

| 種別 | 名称          | 規格 | 単位 | 変更前数量 | 変更前単価     | 変更前金額     | y <b>量</b> | 単価        | 金額        | 摘要 |
|----|-------------|----|----|-------|-----------|-----------|------------|-----------|-----------|----|
| 1  | Ф150mm布設工事  |    | 琁  | 1     |           | 3,310,234 | 1          |           | 4,494,634 |    |
| 內  | ・Φ15Omm材料費  |    | 无  | 1     | 1,109,141 | 1,109,141 | 1          | 2,293,541 | 2,293,541 |    |
| 內  | ・ゆ150mm土工   |    | 洰  | 1     | 190,167   | 190,167   | 1          | 190,167   | 190,167   |    |
| 內  | ・中150mm管布設工 |    | 洰  | 1     | 1,484,014 | 1,484,014 | 1          | 1,484,014 | 1,484,014 |    |
| 肉  | ・中150㎜弁類設置工 |    | 无  | 1     | 163,717   | 163,717   | 1          | 163,717   | 163,717   |    |
| 內  | ・ゆ150mm 仮設工 |    | 琁  | 1     | 362,645   | 362,645   | 1          | 362,645   | 362,645   |    |
| 2  | ・直接経費       |    | 无  | 1     |           | 550       | 1          |           | 550       |    |
| 肉  | ・・排水費       |    | 洰  | 1     | 550       | 550       | 1          | 550       | 550       |    |

### 5-2 変更設計書の印刷

変更設計書を作成し、印刷ボタンをクリックします。

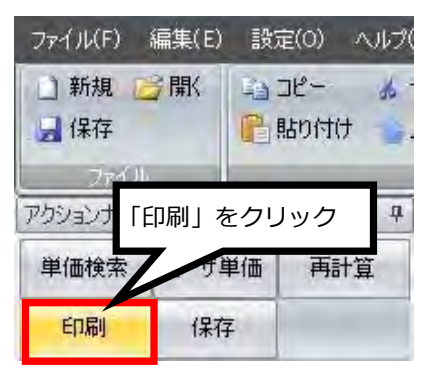

まず、初期設定(58A4 横9 行)の印刷フォーマットで印刷してみます。

| 項目                       | 内容                                                 |     |
|--------------------------|----------------------------------------------------|-----|
| 刷フォーマット                  |                                                    |     |
| -印刷フォーマット                | 58 A4横9行                                           |     |
| ーエーソフォーマット<br>-金額抜き印刷    | 56 A(機)57<br>60 A4横9行(名称規格別列)<br>59 A4横9行(左右・変更設計) |     |
| 刷好象                      | 50 A4種12行<br>52 A4種12行(名称規格別例)                     |     |
| 表紙                       | 54 A4横12行(左右、変更設計)                                 |     |
| —契約情報総括表                 | 51 A4me1817<br>53 A4縦18行(名称規格別列)                   |     |
| -本工事内訳書                  | 55 A4縦18行(左右・変更設計)<br>81 A4縦18行(見えれ町)              |     |
| — 「村喜民言羊糸田               | 64 入札用(ユーザフォーマットExcel専用)                           |     |
| - 代価詳細                   | 印刷する                                               |     |
| ——二次代価詳細                 | 印刷しない                                              |     |
| -施工バッケージ詳細               | 印刷する                                               |     |
| -単価調書                    | 印刷する                                               |     |
| -合算経費                    | 印刷する                                               |     |
| -落札額                     | 印刷しない                                              |     |
| -単価調書は材料費のみ              | 印刷しない                                              |     |
| - 代価表は新規代価のみ             | 印刷しない                                              |     |
| 価表の設定                    |                                                    |     |
| - 出典を印刷                  | する                                                 |     |
| - 備考欄を印刷                 | する                                                 |     |
| -金額が 0 の行を印字             | しない                                                |     |
|                          |                                                    | _   |
| 印刷設定を保存<br>B力したファイルを保存する | PDF出力 Excel出力 员                                    | 163 |
|                          |                                                    | _   |
|                          |                                                    |     |
## 印刷の初期設定では上下段表示になります。 変更があった部分は上段が変更前、下段が変更後です。

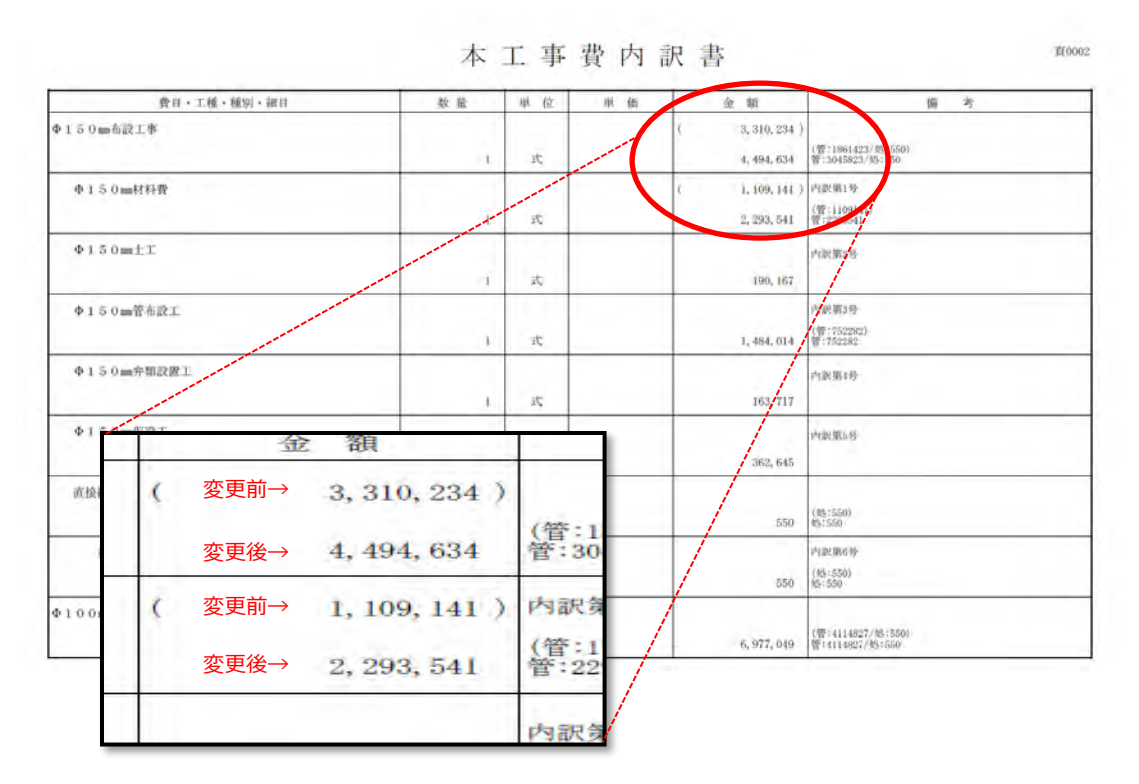

左右表示することも可能です。

印刷フォーマットで 59、または54、55(左右・変更設計)を選択すると左右表示されます。

| 項目            | 内容                                              |
|---------------|-------------------------------------------------|
| 「刷フォーマット      |                                                 |
| 一印刷フォーマット     | 58 44横时                                         |
| ーユーザフォーマット    | 58 44横9行                                        |
| 一金額抜き印刷       | 50 A4横9行(左右·変更設計)                               |
| 同制対象          | 80 6年(呉12)<br>59 44種19行(-2 新田林尼)所)              |
| 一表紙           | 54 A4横12行(左右·変更設計)                              |
| —契約情報総括表      |                                                 |
| —本工事内訳書       | 55 A4縦18行(左右・変更設計)                              |
| 一内語民語業細       | 61 ASHE1017(ER人NDH)<br>64 入札用(ユーザフォーマットExcel専用) |
| ——代価詳細        | 印刷する                                            |
| ——二次代価詳細      | 印刷しない                                           |
| 一施工バッケージ詳細    | 印刷する                                            |
| —単価調書         | 印刷する                                            |
| —合算経費         | 印刷する                                            |
| — 落札額         | 印刷しない                                           |
| ―単価調書は材料費のみ   | 印刷しない                                           |
| 一代価表は新規代価のみ   | 印刷しない                                           |
| 単価表の設定        |                                                 |
| 一出典を印刷        | する                                              |
| 一備考欄を印刷       | する                                              |
| 一金額が 0 の行を印字  | しない                                             |
|               |                                                 |
| 印刷設定を保存       | PDF出力 Excel出力 閉じる                               |
| 出力したファイルを保存する |                                                 |
|               |                                                 |
|               |                                                 |

左側に変更前、右側に変更後が表示されます。 金額が変更されている部分は赤文字で表示されます。

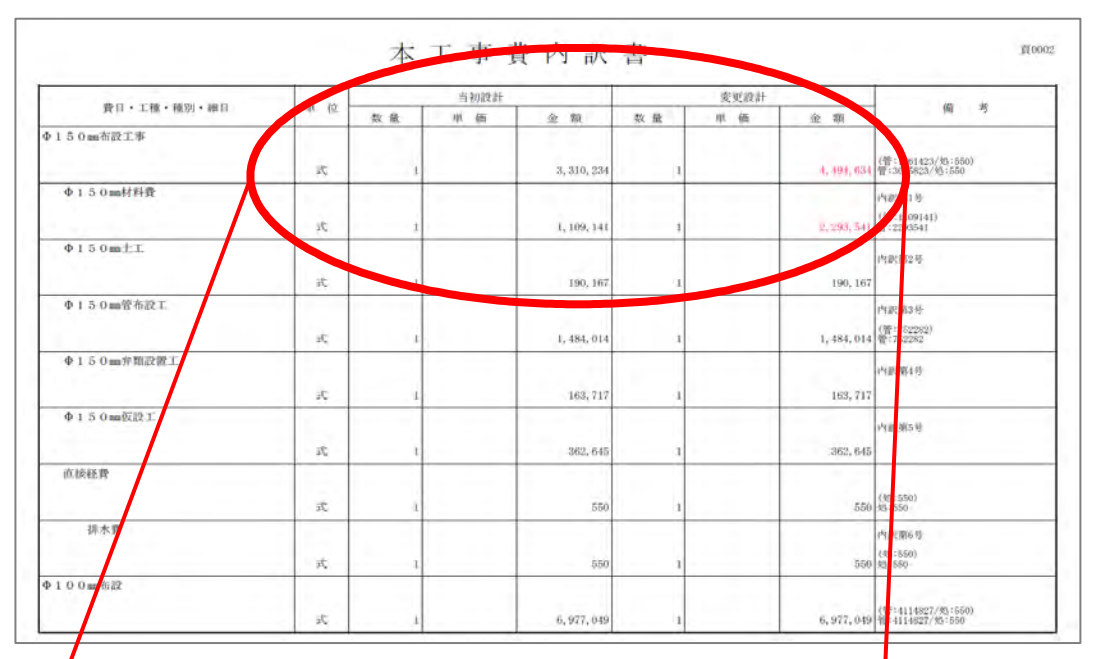

|     |    | 変更前<br>↓ |             |    | 変更後<br>→ |             |           |
|-----|----|----------|-------------|----|----------|-------------|-----------|
| 14  |    | 当初設計     |             |    | 変更設計     |             |           |
| 112 | 数量 | 単価       | 金額          | 数量 | 単価       | 金額          |           |
| 50  | 1  |          | 3, 310, 234 | 1  |          | 4, 494, 634 | (管:       |
|     | 1  |          | 1, 109, 141 | 1  |          | 2, 293, 541 | 内司<br>(管: |
|     |    |          |             |    |          |             |           |

### 補足説明

(1) 左右表示で印刷する際、初期設定では列名が当初設計、変更設計となっていますが,自由に変更 することができます。PDF、Excel 出力する前に、印刷設定の当世代(最新設計)の列名、前世代 (一個前の設計)の列名を変更してください。

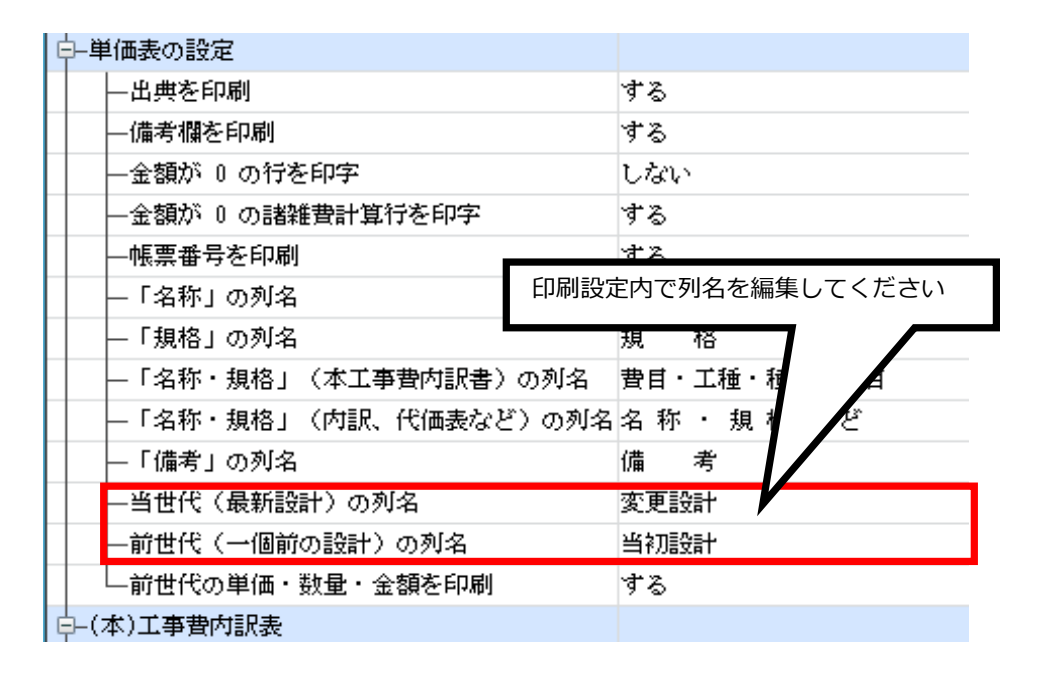

| X     | 当初設計  |             | 1.1.1.1.1.1.1.1.1.1.1.1.1.1.1.1.1.1.1.1. | 変更設計 |              |                        |     |             |
|-------|-------|-------------|------------------------------------------|------|--------------|------------------------|-----|-------------|
| 数量    | 単 価   | 金額          | 数量                                       | 単価   | <u>2</u> 101 |                        |     |             |
| 1     |       | 3, 310, 234 | I                                        |      | 4, 49        | (管:<br>4,634 管:3       |     |             |
| 1     |       | 1, 109, 141 | 1                                        |      | 2, 293       | 内訳<br>(管:<br>3,541 管:2 |     |             |
|       |       |             | 変!                                       | 更前   |              | da se                  | 変更後 |             |
|       |       | 数 量         | Ή (                                      | ж.   | 金額           | 数量                     | 単 価 | 並祖          |
| 列名が変感 | 更されます |             | ì                                        |      | 3, 310, 234  | Ĭ                      |     | 4, 494, 634 |
|       |       |             | 1                                        | 11   | 1,109,141    |                        |     | 2, 293, 541 |

(2) 各種設定の変更設計画面で「変更設計を削除」をクリックすると、変更設計が削除

され 当初設計書の状態に戻ります。

| 「南三山三十二〇二十四 |       |         |
|-------------|-------|---------|
| 編集対象        | 変更設計1 |         |
| 設計名称        | 変更設計1 | 設計名称を変更 |

注意 変更設計に亜熱帯・夜間工事がある場合、【変更設計を削除】しても,当初設計書の状態に は戻りません。

| X    | 工事価格   | 6,490,000 | 自動計算            |       |
|------|--------|-----------|-----------------|-------|
| Y    | 消費税    | 519,200   | 自動計算            |       |
| YR   | 消費税率   | ① 「ZB工事   | 落札額」に金額を入力      | します。  |
| ZA   | 工事費計   | دد داه    | 8,000,000 と入りしま | こし/こ。 |
|      |        |           |                 |       |
| ► ZB | 工事落札額  | 6,000,000 | 固定值             |       |
| ZE   | 請負比率   |           | 自動計算            |       |
| ZC   | 落札額消費税 |           | 自動計算            |       |
| ZD   | 工事請負額  |           | 自動計算            |       |

積算が終了し工事落札額が決定しましたら、「乙 B 工事落札額」に落札額を入力します。

| アクションナビ | _     | ą   | ② 「再計算」をクリックします |
|---------|-------|-----|-----------------|
| 単価検索    | ユーザ単価 | 再計算 |                 |
| 印刷      | 保存    | -   |                 |

「ZE請負比率」、「ZC落札額消費税」、「ZD工事請負額」が自動計算されます。

|   | Х  | 工事価格   | 6,490,000 | 自動計算 |
|---|----|--------|-----------|------|
|   | γ  | 消費税    | 519,200   | 自動計算 |
|   | YR | 消費税率   | 8%        | 自動計算 |
|   | ZA | 工事費計   | 7,009,200 | 自動計算 |
|   |    |        |           |      |
| ۲ | ZB | 工事落札額  | 6,000,000 | 固定値  |
|   | ZE | 請負比率   | 92.4499%  | 自動計算 |
|   | ZC | 落札額消費税 | 480,000   | 自動計算 |
|   | ZD | 工事請負額  | 6,480,000 | 自動計算 |

### 6-1 設計変更後の工事落札額を計算

当初の設計書に工事落札額を入力します。(先ほどと同じように6,000,000 を入力します)続いて変 更設計書を作成します。(変更設計書の作成方法はマニュアル96ページ参照)

|   |    | 科目名    | 金額/値(前世代) | 金額/値(当世代) |
|---|----|--------|-----------|-----------|
|   | Х  | 工事価格   | 6,490,000 | 8,110,000 |
|   | Y  | 消費税    | 519,200   | 648,800   |
|   | YR | 消費税率   | 8%        | 8%        |
|   | ZA | 工事費計   | 7,009,200 | 8,758,800 |
| F | ZB | 工事落札額  | 6,000,000 | 7,497,686 |
|   | ZE | 請負比率   | 92.4499%  | 92.4499%  |
|   | ZC | 落札額消費税 | 480,000   | 599,814   |
|   | ZD | 工事請負額  | 6,480,000 | 8,097,500 |

材料数量を変更し工事価格が1,620,000円増額され8,110,000に変わりました。「ZE 請負比率」 は当初設計のまま、変更後の工事落札額が計算されます。

### 6-2 設計変更後の工事落札額の印刷

画面左の「**印刷**」、または画面上部のアイコンをクリックすると印刷設定画面へ移動します。

| アクションナビ     | ①「印刷」:         | をクリック     |
|-------------|----------------|-----------|
| 単価検索        | ,単価            | 再計算       |
| 印刷          | 保存             |           |
| 上事質         | 小訳             |           |
| 🕞 📰 直接      | 工事費            |           |
| 😑 👔 🤞       | 75mm布設工業       | β l       |
| <b>• •</b>  | <b>ゆ75mm材料</b> | 費 — — • 费 |
| ÷ 🖄         | Ø 75mm±工       |           |
| ±- <u>¢</u> | <b>φ75mm管布</b> | 設工        |
|             | 仮設費積上額         |           |
| ⊞-Ⅲ 現場      | 管理費積上額         | I I       |

| 印刷対象     |                                              |
|----------|----------------------------------------------|
| -表紙      | 工事設計書(積算者情報付)                                |
| 一契約情報総括表 | 印刷する  -                                      |
| 一本工事内訳書  | 印刷する                                         |
| 一内訳詳細    | <sup>EPF</sup><br>③印刷対象の契約情報総括表を「印刷する」に設定すると |
|          | 契約情報総括表が印刷され、工事落札額や請負比率が表示されま                |

## 契約情報総括表

|      |                                                          |                                                                                                | 当初                                                     | 第1                                                   | 回変更(増・減)               | 1.18                                                 | 第2回変更(増・減)                       |                                 | 第3回変更(増・減)                            |
|------|----------------------------------------------------------|------------------------------------------------------------------------------------------------|--------------------------------------------------------|------------------------------------------------------|------------------------|------------------------------------------------------|----------------------------------|---------------------------------|---------------------------------------|
| 積算段  | A<br>積1                                                  | 尊工事価格                                                                                          | 6490000                                                |                                                      |                        |                                                      |                                  |                                 |                                       |
|      | B<br>消到                                                  | 費税相当額                                                                                          | 519200                                                 |                                                      |                        |                                                      |                                  |                                 |                                       |
| 谐    | ç                                                        | 積算額                                                                                            | 7009200                                                |                                                      |                        |                                                      |                                  |                                 |                                       |
| 契約段階 | D                                                        | C事価格                                                                                           | 6000000                                                |                                                      |                        |                                                      |                                  |                                 |                                       |
|      | E.<br>消費                                                 | 費税相当額                                                                                          | 480000                                                 | 1                                                    |                        | 1                                                    |                                  |                                 |                                       |
|      | F                                                        | 契約額                                                                                            | 6480000                                                |                                                      |                        |                                                      |                                  |                                 |                                       |
|      | Ģ                                                        | 増減                                                                                             |                                                        |                                                      |                        |                                                      |                                  |                                 |                                       |
| 請負比率 | н                                                        | . 924499                                                                                       | B=A×0.08<br>C=A+B<br>D=Aに対する応礼額<br>E=D×0.08<br>F=D+E   | B=A×0.08<br>C=A+B<br>D=Aに対する応礼額<br>E=D×0.08<br>F=D+E |                        | B=A×0.08<br>C=A+B<br>D=Aに対する応礼額<br>E=D×0.08<br>F=D+E |                                  | B=A<br>C=A<br>D=A<br>E=D<br>F=D | ×0.08<br>HB<br>に対する応礼額<br>×0.08<br>HE |
| E)   | -<br>二事価格:落れ<br>類:積算工事(<br>価格:応礼額、<br>目当額を含ま7<br>頁:工事価格( | <ul> <li>山率を乗じず、消</li> <li>西格に消費税相当</li> <li>または積算工事</li> <li>ない。</li> <li>ご消費税等相当額</li> </ul> | 費税等相当額を含まない額。<br>額を加算した額。<br>価格に落札率を乗じた額で、消<br>を加算した額。 | D<br>1<br>算<br>出 =                                   | A1×H<br>0. 924499<br>× | D<br>2<br>算<br>出                                     | = A2 ×H<br>= 0. 924499<br>×<br>= | D<br>3算出                        | = A3×H<br>= 0.924499<br>×<br>=        |

株式会社エージェンシーソフト

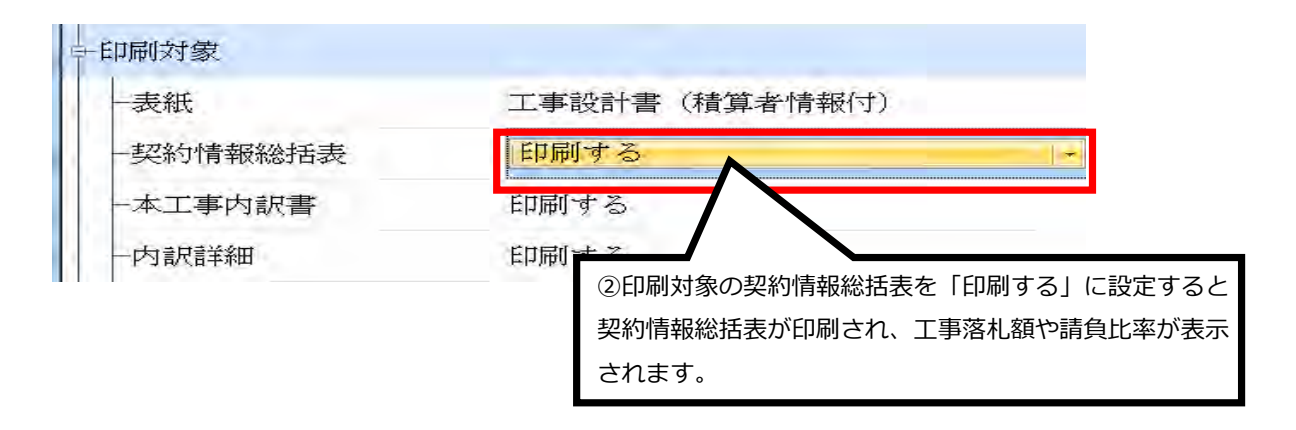

契約情報総括表

|                      |                                                                                                    |                                                                          | 当初                                                         | 1                                                    | 第1回変更(増・減)                                    |                                    | 第2回変更(増・減)                          |                                     | 第3回変更(増・減)                          |
|----------------------|----------------------------------------------------------------------------------------------------|--------------------------------------------------------------------------|------------------------------------------------------------|------------------------------------------------------|-----------------------------------------------|------------------------------------|-------------------------------------|-------------------------------------|-------------------------------------|
| 積算段階                 | A                                                                                                    | 積算工事価格                                                                   | 6490000                                                    |                                                      | 8110000                                       |                                    |                                     |                                     |                                     |
|                      | В                                                                                                    | 消費税相当額                                                                   | 519200                                                     | 519200 648800                                        |                                               |                                    |                                     |                                     | -                                   |
| 階                    | С                                                                                                    | 積算額                                                                      | 7009200                                                    |                                                      | 8758800                                       |                                    |                                     |                                     |                                     |
| 契約段階                 | D                                                                                                    | 工事価格                                                                     | 6000000                                                    |                                                      | 7497686                                       |                                    |                                     |                                     |                                     |
|                      | E                                                                                                    | 消費税相当額                                                                   | 480000                                                     | 599814                                               |                                               |                                    |                                     |                                     |                                     |
|                      | F                                                                                                    | 契約額                                                                      | 6480000                                                    | 8097500                                              |                                               |                                    |                                     |                                     |                                     |
|                      | G                                                                                                    | 増減                                                                       |                                                            | 1                                                    |                                               |                                    |                                     |                                     |                                     |
| 請負比率                 | H                                                                                                    | 0. 924499                                                                | B=A×0.08<br>C=A+B<br>D=Aに対する応礼額<br>E=D×0.08<br>F=D+E       | B=A×0.08<br>C=A+B<br>D=Aに対する応礼額<br>E=D×0.08<br>F=D+E |                                               | B=AC<br>C=A+<br>D=A<br>E=D<br>F=D+ | ×0.08<br>B<br>こ対する応礼額<br>×0.08<br>E | B=A<br>C=A+<br>D=A(<br>E=D)<br>F=D+ | ×0.08<br>B<br>こ対する応礼額<br>×0.08<br>E |
| 三)<br>算算事税約<br>電気事税約 | -<br>事:積<br>語<br>構<br>第<br>日<br>日<br>日<br>日<br>日<br>日<br>日<br>日<br>日<br>日<br>日<br>日<br>日<br>日<br>日<br>日<br>日<br>日 | 各:落札率を乗じず、<br>第<br>二事価格に消費税相当<br>な礼額、または積算工<br>す<br>と含まない。<br>費<br>税等相当者 | 1費税等相当額を含まない額。<br>1額を加算した額。<br>6価格に落札率を乗じた額で、消<br>順を加算した額。 | D<br>1<br>算出                                         | = A1×H<br>= 0.924499<br>×7497686<br>= 8097500 | D<br>2<br>算<br>出                   | = A2 × H<br>= 0. 924499<br>×        | D<br>3算出                            | = A3×H<br>= 0.924499<br>×           |

株式会社エージェンシーソフト

合算については、3つのパターンの計算ができます。

①同時合算(予算ありきの計算)

決められた予算で複数の工事をする場合、諸経費率は予算金額の率をそれぞれの工事に変更して計算 ②追加合算(近くの工事を同業者が落札した場合)

A工事は満額で計算し、B工事はA工事+B工事で経費率を算出し、A工事分を引き算してB工事を算出

③点在合算

1キロ以上の近接工事を同業者が落札した場合、一般管理費のみを合算して計算

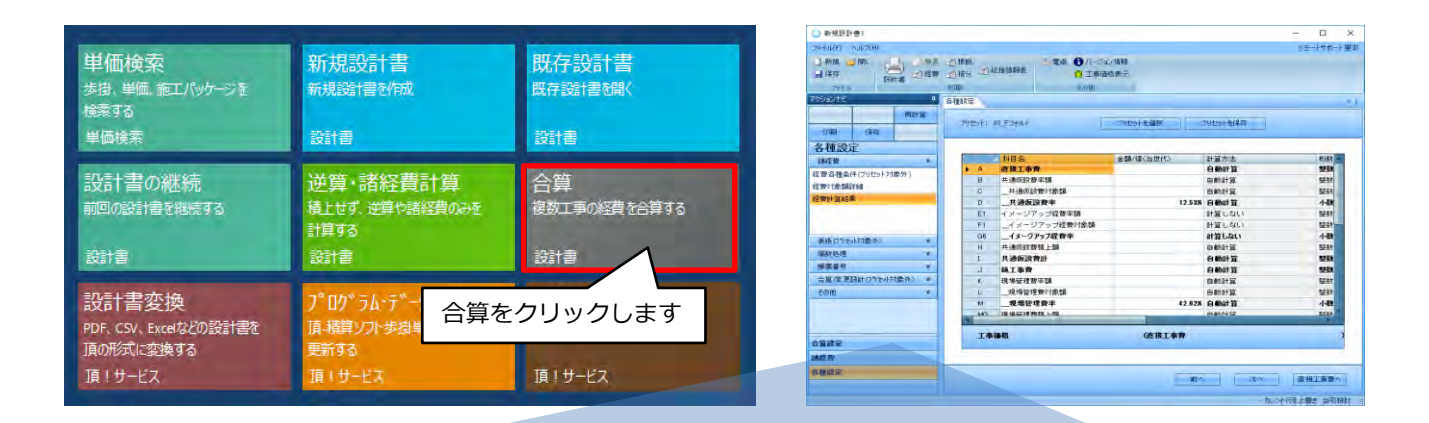

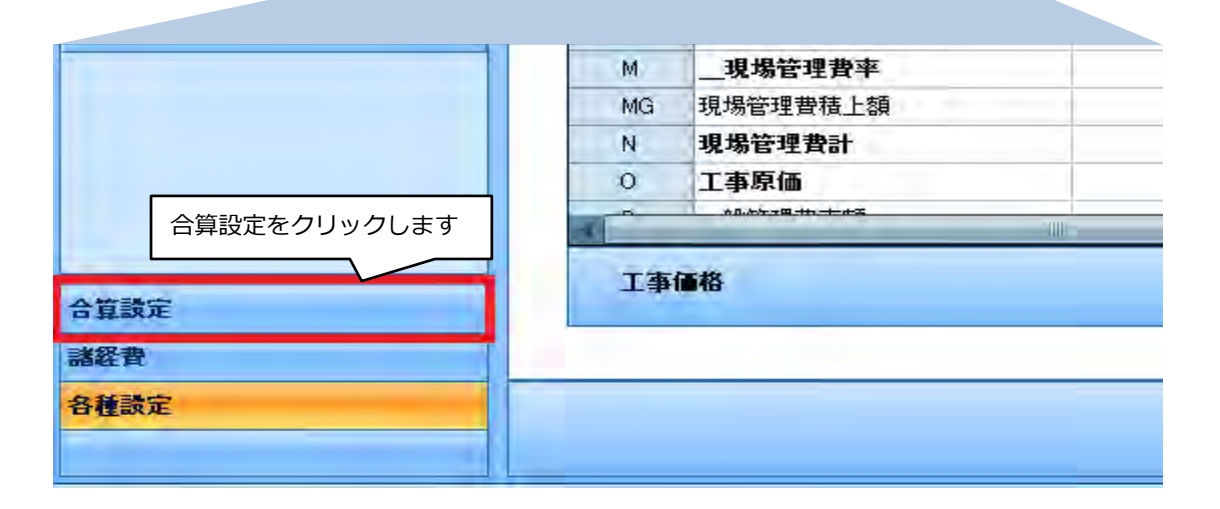

## 7-1.同時合算

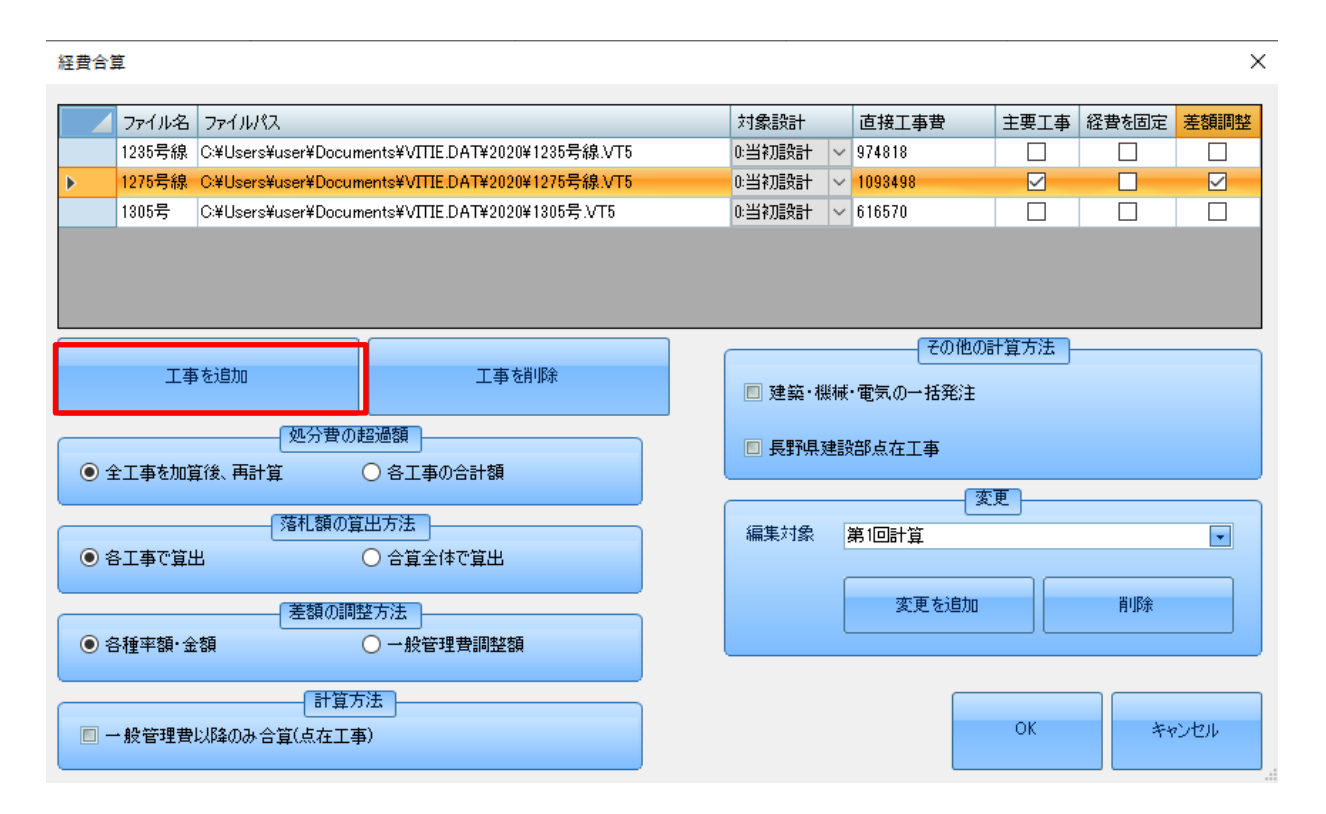

①「工事を追加」を選択し、合算に利用する設計書ファイルを選択します
 ②主要工事を決定します。通常、直接工事費が最も大きい設計書を選択します
 ③差額調整を選択します※
 ④OKを押して画面を閉じます

※合算価格上で調整を行う場合、チェックを外します 各設計書で調整を行う場合、チェックを入れます。 価格の調整は「各種率額・金額」か「一般管理費調整額」で行われます。

## 7-2.追加合算

経費合算 対象設計 直接工事費 主要工事経費を固定差額調整 ファイル名 ファイルパス 1235号線 C:¥Users¥user¥Documents¥VITTE.DAT¥2020¥1235号線.VT5 0:当初設計 ~ 974818  $\checkmark$ 0:当初設計 🗸 1093498 1275号線 C/¥I Isers¥user¥Documents¥VITTE DAT¥2020¥1275号線 VT5  $\checkmark$ Ь 0:当初設計 🗸 616570  $\checkmark$ 1305号 C.¥Users¥user¥Documents¥VITTE DAT¥2020¥1305号 VT5 その他の計算方法 工事を追加 工事を削除 📃 建築・機械・電気の一括発注 処分費の超過額 🔲 長野県建設部点在工事 全工事を加算後、再計算 ○ 各工事の合計額 変更 落札額の算出方法 編集対象 第1回計算 - 各工事で算出 ○ 合算全体で算出 変更を追加 省118余 差額の調整方法 ● 各種率額・金額 ○ 一般管理費調整額 計算方法 OK キャンセル 📃 一般管理費以降のみ合算(点在工事)

各設計書の「経費を固定」をチェックすることで、合算時に経費額・率が変動しないようになります。 既に経費が確定されている設計書の経費を固定することで追加の合算として計算できます。

### 5-3.詳細設定

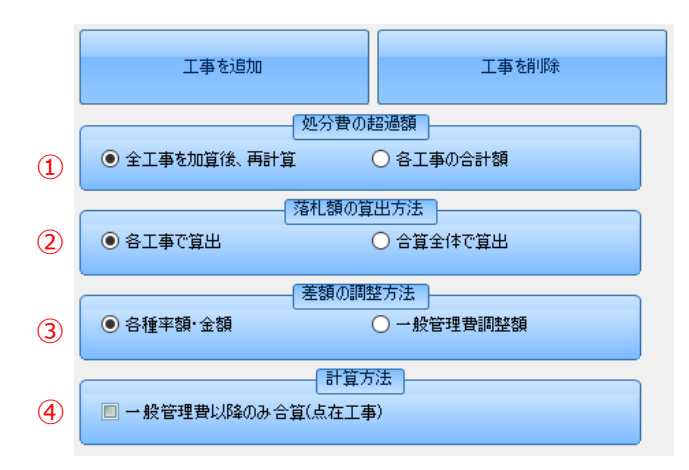

### ①処分費の超過額

処分費の計算を合後に行うか、各々の設計書で算出するかを選択します(一部地域)

### ②落札額の算出方法

各工事か合算全体かを選択します

③差額の調整方法

各種率額か一般管理費調整額化を選択します

### ④計算方法

点在工事の場合、チェックを入れます

×

## 7-4.変更設計の合算

当初の合算を行います

| 経費合)     | ŧ.      |                   |                         |            |        |         |              |       | ×    |
|----------|---------|-------------------|-------------------------|------------|--------|---------|--------------|-------|------|
|          | ファイル名   | ファイルパス            |                         |            | 対象設計   | 直接工事費   | 主要工事         | 経費を固定 | 差額調整 |
| Þ        | 1235号線  | C:¥Users¥user¥Doc | uments¥VITIE.DAT¥2020¥1 | 235号線.VT5  | 0:当初設計 | 974818  |              |       |      |
|          | 1275号線  | C:¥Users¥user¥Doc | uments¥VITIE.DAT¥2020¥1 | 275号線.VT5  | 0:当初設計 | 1093498 | $\checkmark$ |       |      |
|          | 1305号   | C:¥Users¥user¥Doc | uments¥VITIE.DAT¥2020¥1 | 305号.VT5   | 0:当初設計 | 616570  |              |       |      |
|          |         |                   |                         |            |        |         |              |       |      |
|          | 工事      | 軍を追加              | 工事を削                    | <b>β</b> 余 | □ 建築·機 | その他の    | 計算方法         |       |      |
| ê (      | 全工事を加算  | 処分費(<br>算後、再計算    | の超過額<br>〇 各工事の合計額       |            | ■ 長野県建 | 設部点在工事  |              |       |      |
| <u>ا</u> | - 王事で算ど | (落札額の<br>出        | 算出方法<br>〇 合算全体で算出       |            | 編集対象   | 第1回計算   |              |       |      |
| <u>ا</u> | 各種率額・金  | 差額の<br>注額         | 問整方法<br>○ 一般管理費調整額      |            |        | 変更を追加   |              | 削除    |      |
|          | →般管理費   | 計算<br>以降のみ合算(点在エ  | (方法)                    |            |        |         | ОК           | ÷+    | ンセル  |

## 「第2回計算」を追加します

| 経費合算                                                                                                    |                                                                                                 |                                                                                                    | ×                                                                                |
|----------------------------------------------------------------------------------------------------|-------------------------------------------------------------------------------------------------|----------------------------------------------------------------------------------------------------|----------------------------------------------------------------------------------|
| ファイル名 ファイルパス. 1285号線 C≭Users¥user¥Document:<br>1275号線 C≭Users¥user¥Document:<br>1305号 C≭Users¥user¥Document:                                                                                                    | ¥ <b>VITIE DAT¥2020¥1235号線 VT5</b><br>\$¥VITIE DAT¥2020¥1275号線 VT5<br>¥VITIE DAT¥2020¥1305号 VT5 | 対象設計     直接工事費     主要工事     経費       0.当初議会計     >     974818        0.当初議会計     >     1093498         0.当初議会計     >     616570 | <ul> <li>を固定 差額調整</li> <li>二 二</li> <li>二 二</li> <li>二 二</li> <li>二 二</li> </ul> |
| 工事を追加                                                                                                    | 工事を削除                                                                                           | その他の計算方法                                                                                                    |                                                                                  |
|                                                                                                    | <br>各工事の合計額<br>                                                                                 | 長計県建設部点在工事 変更                                                                                                    |                                                                                  |
| <ul> <li>● 各工事で算出</li> <li>○</li> <li>○</li> <l< th=""><th>合算全体で算出</th><th>編集対象 第1回計算<br/>変更を追加</th><th>▼</th></l<></ul> | 合算全体で算出                                                                                         | 編集対象 第1回計算<br>変更を追加                                                                                                    | ▼                                                                                |
| ● 各種率額・金額         〇・                                                                                                    | △                                                                                               |                                                                                                    |                                                                                  |
| □ 一般管理費以降のみ合算(点在工事)                                                                                                    |                                                                                                 | ОК                                                                                                    | キャンセル                                                                            |
|                                                                                                    | 編集対象第                                                                                           | 2回計算                                                                                                    | •                                                                                |
|                                                                                                    |                                                                                                 | 変更を追加 削除                                                                                                    | ì                                                                                |

### 変更後の合算を行います

| 合算                                                                            |                                                                   |                                                      | ⇒*川■支計<br>変更設計1                                                                                                    |                  | 2     |    |
|-------------------------------------------------------------------------------|-------------------------------------------------------------------|------------------------------------------------------|----------------------------------------------------------------------------------------------------|------------------|-------|----|
| ファイル名 ファイルパス                                                                  | the second second second                                          | 対象設計                                                 | 直接工事費                                                                                                    | 主要工事             | 経費を固定 | 差額 |
| 1235号線 C:¥Users¥user¥                                                         | 4Documents¥VITIE.DAT¥2020¥1235号線.VT5                              | 0:当初設計                                               | ~ 974818                                                                                                    |                  |       |    |
| 1275号線 C:¥Users¥user¥                                                         | 4Documents¥VITTE.DAT¥2020¥1275号線.VT5                              | 1:変更設計1                                              | 1293498                                                                                                    |                  |       |    |
| 1305号 C:¥Users¥user <sup>3</sup>                                              | 4Documents¥VITIE.DAT¥2020¥1805号,VT5                               | 0:当初設計                                               | ✓ 616570                                                                                                    |                  |       |    |
| 工事を追加                                                                         | 工事を削除                                                             | ■ 建築·機                                               | その他(                                                                                                    | の計算方法  -         |       |    |
| 工事を追加<br>(処:<br>)全工事を加算後、再計算                                                  | 工事を削除<br>分費の超過額<br>〇 各工事の合計額                                      | □ 建築·根<br>□ 長野県系                                     | その他(<br>減・電気の一括発注                                                                                                    | の計算方法  -         |       |    |
| 工事を追加<br>(処:<br>)全工事を加算後、再計算<br>(落相                                           | 工事を削除<br>分費の超過額<br>〇 各工事の合計額<br>額の質出方法                            | ■ 建築・機                                               | その他は<br>繊・電気の一括発注                                                                                                    | の計算方法  -<br>変更   |       |    |
| 工事を追加<br>(処:<br>)全工事を加算後、再計算<br>(落和<br>)各工事で算出                                | 工事 額I除       分費の超過額       〇 各工事の合計額       .額の算出方法       〇 合算全体で算出 | <ul> <li>建築・線</li> <li>長野県系</li> <li>編集対象</li> </ul> | (その他)<br>様・電気の一括発注<br>建設部点在工事<br>第2回計算                                                                                                    | 20計算方法           |       |    |
| 工事を追加<br>(処:<br>)全工事を加算後、再計算<br>(落和<br>)各工事で算出<br>(菱:                         | 工事を削除<br>分費の超過額<br>〇 各工事の合計額                                      | <ul> <li>建築・機</li> <li>長野県X</li> <li>編集対象</li> </ul> | <ul> <li>(その他の)</li> <li>(その他の)</li> <li>(本)</li> <li>(本)</li> <li>(*)</li> <li>(*</li></ul> | 勿計算方法<br>変更<br>1 | 肖耶条   |    |
| 工事を追加<br><u>処</u><br>) 全工事を加算後、再計算<br>落和<br>) 各工事で算出<br><u>差</u><br>) 各種率額・金額 | 工事を削除<br>分費の超過額<br>③ 各工事の合計額<br>                                  | <ul> <li>建築・根</li> <li>長野県家</li> <li>編集対象</li> </ul> | その他は<br>様・電気の一括発注<br>建設部点在工事<br>第2回計算<br>変更を追加                                                                                                    | 20計算方法 ]<br>変更 ] | 肖明余   |    |

①設計書の工事価格に変更があった場合、設計書の「対象設計」を変更設計に設定します

②第1回計算の時点で工事価格が確定されている場合は「経費を固定」にチェックします

全ての設定が完了後、「OK」を選択します

### 8.「物価資料」単価表示対象の設定

単価検索の「物価資料」のタブ内で表示される単価の採用方法を設定できます。

単価検索の設定メニューより、オプション設定画面を開きます。

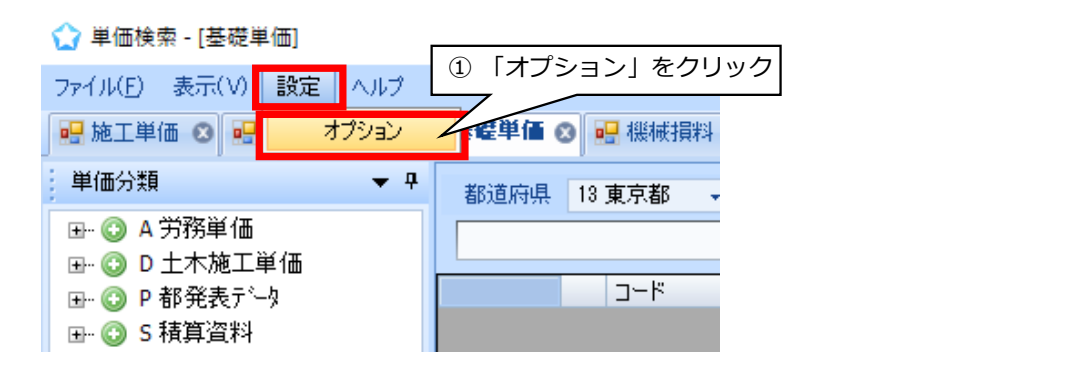

オプション設定画面が開きました。

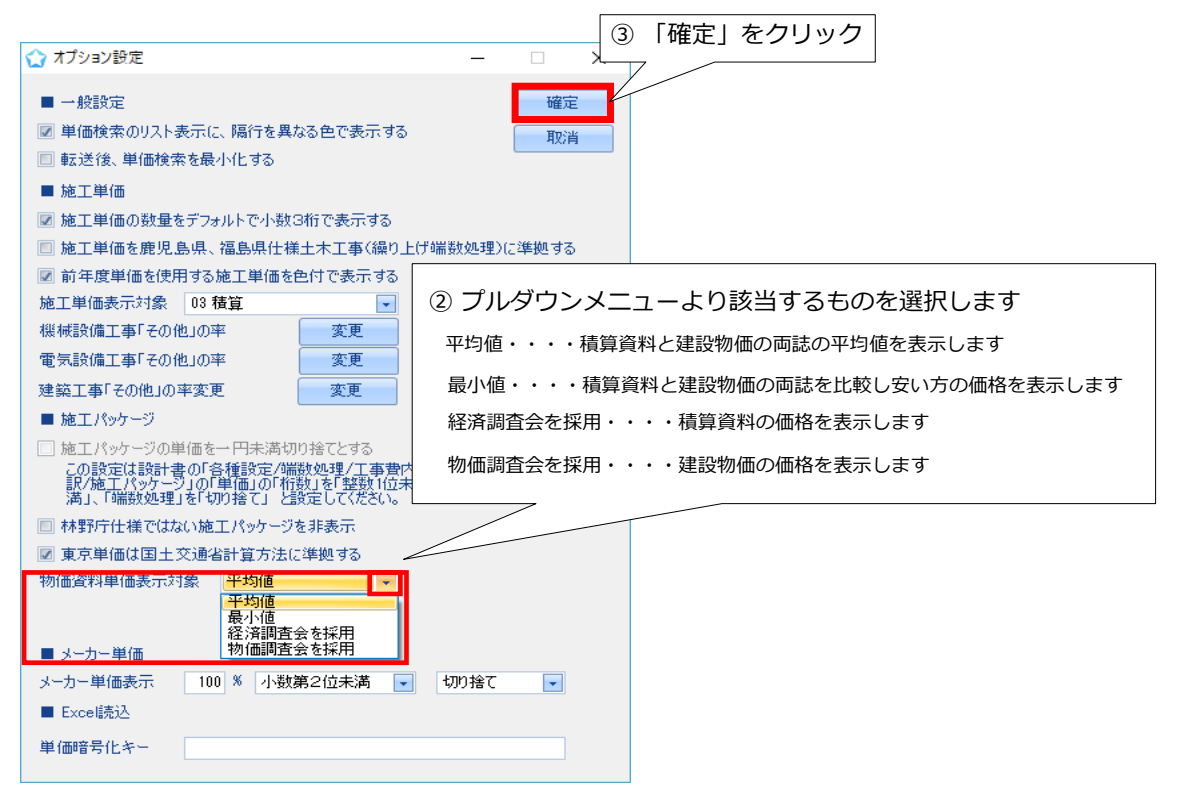

設定が完了しました。 単価検索の「物価資料」のタブ内で確認してください。

### <単価検索上(物価資料タブ内)の表示>

|    | J~K               | 名称             | 規格      | 単位 | 単価 🚺   | 物調 2   | 経調 3   | 備考 4                             |
|----|-------------------|----------------|---------|----|--------|--------|--------|----------------------------------|
| 1  | B0501012210_214   | 異形棒綱 SD295A    | D10     | t  | 61,500 | 62,000 | 61,000 | 体KN:建2016年11月19頁62000円 積2016年11  |
| 2  | 📕 B0501012210_314 | 異形棒綱 SD295A    | D10     | t  | 61,000 | 0      | 61,000 | 体KN建2016年11月0頁0円積2016年11月18      |
| ů. |                   | BICH+40 00000A | DHOULED | 1  |        | en non | e1 000 | MVNL2#0016年11月10百60000円 林1016年11 |

1 単価・・・・オプション設定で設定した表示方法で表示されます。(ここでは平均値)

- 2 物調・・・・「物価調査会」の略です。建設物価の価格が表示されます。
- 3 経調・・・・「経済調査会」の略です。積算資料の価格が表示されます。
- ④ 備考・・・・両誌のそれぞれ何ページに掲載されているかを表示しています。

### 9 各ボタンの説明

### 9-1 設計書画面の機能

| →新規設計書2<br>つよい(C) 原準(C) 設守(O) トリマ(U)                                          | ۳-                      | ールバー                   |       |                    |                                 |                               |               |                                      | - C X    |
|-------------------------------------------------------------------------------|-------------------------|------------------------|-------|--------------------|---------------------------------|-------------------------------|---------------|--------------------------------------|----------|
| 」新規                                                                           | 取) 型 ツーを開える<br>減製<br>設計 | ) 当单表 白根拠<br>白経費 白枝分 石 | 総括情報表 | 上位へ ⇒下位<br>上行へ ↓下行 | ∧ 野夜間・≪<br>∧ <mark>↓</mark> 単価一 | *期・適助補正 🦨 亜熱帯工事<br>括変更 🧱 数去割増 | 🛃 補正適用前の状態に戻す | ■ 最低制限価格計算<br>■ 工事価格シミュレート<br>ロックロット | ■ 電卓     |
| がらいけど 9<br>単価検索 2-ザ単価 再計算                                                     | 東京<br>直接工事章             | ナビ                     |       |                    |                                 | コマンドバ                         | (-)           |                                      | 4<br>    |
| 日本<br>正事費内訳<br>田 直接工事業                                                        | 名称 直接工事費                |                        |       | _                  |                                 | 1                             |               |                                      | 合計       |
| <ul> <li>➡ 副 共通(x)設置積上額</li> <li>➡ 副 現場管理實積上額</li> <li>➡ 副 その他工事費用</li> </ul> | 「右クリックです                | #作メニューを表示〉             | 規格    | 単位                 | 数量 単価                           | 金額                            | 摘要            | 帳票番号                                 | 集計対象 集計値 |
| 事費内訳<br>通仮設費積上額<br>経費                                                         |                         |                        |       |                    |                                 |                               |               |                                      |          |
| ·価一覧<br>·種設定                                                                  | N                       |                        |       |                    |                                 |                               |               |                                      |          |

★ アクションナビの主な機能

単価検索:単価検索画面を開きます。 ユーザ単価:特殊な単価や代価を保存しておくことができます。 再計算:数量や単価を変更したとき、合計金額などを再計算します。 印刷:印刷設定画面を開きます。 保存:現在の設計書を保存します。

工事費内訳:直接工事費や共通仮設費積み上げはここから行います。
 諸経費。諸経費画面を開きます
 単価一覧:代価一覧と同様に使われている単価の一覧を表示します。
 各種設定:表紙や諸経費、端数処理などの設定画面です。

## 9-1-1 ツールバーの説明

ツールバーには「ファイル」「編集」「設定」「ヘルプ」の4つのメニューがあります。

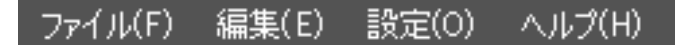

★ <u>ファイルのメニュー</u>

このメニューから保存やCSV ファイルの取り込みができます。

| 7711( <u>F</u> ) | 編集( <u>E</u> )       | 設定(0)   | ヘルプ(円) |  |  |  |  |
|------------------|----------------------|---------|--------|--|--|--|--|
| 新規作              | रूत्व <del>्</del> य |         |        |  |  |  |  |
| 開く               |                      |         |        |  |  |  |  |
| 保存               |                      |         |        |  |  |  |  |
| 名前伯              | 名前付けて保存              |         |        |  |  |  |  |
| インボ              | インポート                |         |        |  |  |  |  |
| エクスフ             | ポート                  |         | •      |  |  |  |  |
| 最近的              | 使用したファイ              | О¥      | •      |  |  |  |  |
| 編集□              | Pの設計書(               | カバックアップ | を開く    |  |  |  |  |
| ED刷              |                      |         |        |  |  |  |  |
| 終了               |                      |         |        |  |  |  |  |

★ <u>編集のメニュー</u>

単価更新から労務費や機械損料などを更新できます。

| マイル(E) 🦷      | 編集(E) 設定(O) ヘルプ(H)                      |          | The second second second second    |
|---------------|-----------------------------------------|----------|------------------------------------|
| 〕新規<br>       | 単価更新<br>全代価の丸め計算行を削除する                  | <u>.</u> | 労務費、新料書、処分費車価を更新…<br>排帳損料を更新…      |
| ファー<br>クションナビ | 重機規格マーキング<br>Z単価を暗号化する(単価暗号化キーが必要)      | *        | 単価をFExcel語込}単価で更新<br>単価更新つうびを別でする。 |
| 単価検索          | Z単価を複合化する(単価暗号化キーが必要)<br>全ての摘要を参照元からコピー |          |                                    |
| ED刷           | 他の設計書から単価・代価・施工パッケージを引用                 |          |                                    |

### ★ <u>設定のメニュー</u>

ファイルなどのデータ保存先の設定変更や、文字のサイズを変更することができます。

| ファイル(E)               | 編集(E)                      | 設定(0)                 | ヘルブ(円)                                                      |   | -            |              |     |
|-----------------------|----------------------------|-----------------------|-------------------------------------------------------------|---|--------------|--------------|-----|
| _〕新規                  | _ 開<                       | ✓ デー:<br>変更<br>転送     | タ転送はカレント行を上書きする<br>設計の単価を修正可能にする<br>履歴記録の設定                 |   | -114<br>-114 | 圣費           | 正正三 |
| アクションナビ<br>単価検索       | [ユーザ単                      | 単価経費                  | 減速から単価を更新<br>i入力フォームを使用<br>や合算設計書の設定                        | 1 |              |              |     |
| 印刷<br>各種設。            | 保存定                        | 内<br>5<br>7<br>前<br>回 | R、代価を作成後すぐに詳細画面を表示する<br>ルなど、データ保存先の設定<br>10ファイル保存先フォルダを優先使用 |   |              | ~            | 有   |
| <b>経費各種条</b><br>経費対象額 | <mark>(牛 パリセッ</mark><br>詳細 | フォン<br>行の<br>階層       | 小<br>間隔<br>'字下げ文字列                                          | • |              | ×<br>た<br>20 | 17  |

## ★ <u>ヘルプのメニュー</u> 頂のホームページへ移動します。

| ファイル(F) 編集(E) 設定(O) ヘルプ(H)                                               |                                                                                                    |
|--------------------------------------------------------------------------|----------------------------------------------------------------------------------------------------|
| Bencysof エージェンシーソフトホーム 製品情報 価格                                           | <ul> <li>€ 03-5283-9705 (平日9:00-18:00)</li> <li>○ お問い合わせ</li> <li>● 一般のお客様</li> <li>● 官公庁のお客様</li> <li>● 会社案内</li> <li>よくあるご質問</li> <li>お知らせ</li> <li>サポート</li> </ul> |
| <u>ホーム</u> > サポート                                                        |                                                                                                    |
| <b>サポートセンター</b><br>どんなことでも、お気軽にお問い合わせください。                               | ● 無料体験版<br>14日間、気髪にお試しくだ<br>さい。サポートあり。 ● 無料体験版 ● 無料体験版 ● 無料体験版 ● 無料体験版 ● 無料体験版 ● 無料体験版 ● 第二十二十二十二十二十二十二十二十二十二十二十二十二十二十二十二十二十二十二十                                      |
| ■ 1.お問い合わせ窓口                                                             | 宮 今すぐ購入                                                                                                    |
| 2019年1月8日  瓦ユーザーの皆様へ<br>【お詫びとお願い】プログラム・データ更新ができない事象につい                   |                                                                                                    |
| お電話でのお問い合わせ                                                              | 福算セミナー                                                                                                    |
| <b>\$</b> 03-5283-9707                                                   | 各地域の自治体や工事組合・<br>工事協会機と協力して実施中                                                                                                    |
| 受付時間:平日9:00~18:00                                                        | <ul> <li>「水道工事」<br/>積算セミナー</li> </ul>                                                                                                    |
| <b>メールでのお問い合わせ</b><br>「 <u>info@agencysott.p</u> 」 苑のメール、またはお問い合わせフォームをご | (CP03ユニット)<br>・「機械設備工事」 積算セミ<br>ナー (CP03ユニット)                                                                                                    |
| 図 お問い合わせフォーム                                                             | <b>お知らせ )</b> お知らせ一覧                                                                                                    |
| ■ 2.よくある質問・お知らせ<br>・ [よくある質問] を見る                                        | 2019年4月22日<br>お知らせ<br>2019年 ゴールデンウィーク休業<br>期間のお知らせ                                                                                                    |
| <ul> <li>」         1.25知らせ」を見る     </li> </ul>                           | 2019年2月22日<br>お知らせ                                                                                                    |

### 9-1-2 コマンドバーの説明

コマンドバーの主な機能をご説明します。

| 」新規 🥞 🕅 | 🛓 コピー 🥻 切り取り 📃 ツリーを閉じる | 日期 自根                                 | ⇒上位へ ⇒下位へ  | 🕙 夜間・冬期・通勤補正 🏼 運熱帯工事 🗾 補正適用前の状態に戻す | ■ 最低制限価格計算   | □電卓 8 バージョン情報    |
|---------|------------------------|---------------------------------------|------------|------------------------------------|--------------|------------------|
| 🚽 保存    | <b>能</b> 的付け 🍵 上行複製    | · · · · · · · · · · · · · · · · · · · | 』上行へ ↓ 下行へ | 💑 単価一括変更 🔛 撤去割增                    | 🏭 工事価格シミュレート | 📫 工事価格表示         |
| 779(1)  | 編集                     | E11                                   | 移動         | 单価補正                               |              | <del>2</del> 018 |

・編集

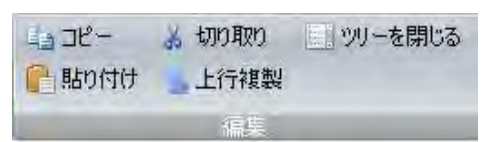

コピー:切り取り:

ツリーを閉じる:

### 貼り付け:

上行複製:現在選択している行のすぐ上の行を複製します。内訳や代価の場合は下位表(明細)も含めて複製します。

・印刷

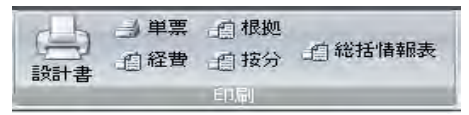

設計書:設計書全体を印刷します。 経費:諸経費を印刷します。 按分:按分した設計書を印刷します **単表**:選択した内訳表や代価表を印刷します。

根拠:諸経費根拠表を印刷します。

按分:按分した設計書を印刷します 総括情報表:落札額や請負比率を印刷します。

#### ・移動

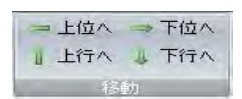

**行の移動**:設計書内の現在選択している行を上下行と入れ替えることができます。例えば4行目に追加した項目を2行目に移動する場合は、移動したい4行目をクリックして選択された状態(オレンジ色になります)にしてから上向矢印を2度クリックすると2行上がって2行目へ移動します。

位の移動:左右の矢印は階層の移動に使います。例えば③階層目の下に新たに階層を作ると、1 階層下 がって④階層として作成されます。これを上の階層と同じ深さの③階層に変更したい場合などに、④ 階層目をクリックして選択状態にしてから左向き矢印を1度クリックすると、1段階左に移動して3 階層になります。階層の移動はどの時点でも可能です。また、移動する階層の下位にある階層も一緒 に移動します。

・その他

| □ 電卓 | 6 バージョン情報 |
|------|-----------|
|      | 📔 工事価格表示  |
|      | その他       |

電卓:画面上に計算機が表示され、机上に電卓がなくてもパソコン上で計算することができます (ただし関数電卓には対応しておりません)

バージョン情報:頂のバージョンを確認できます。

工事価格表示:工事費内訳や共通仮設費積上の画面上で工事価格を確認できます。

### 9-2 単価検索画面の機能

単価検索画面を開きます。

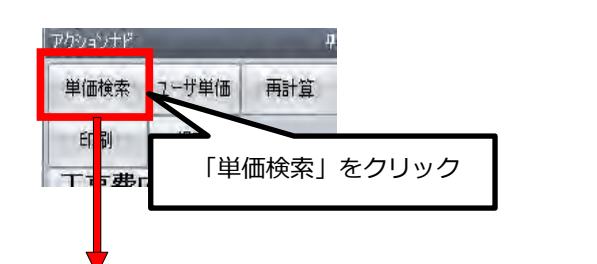

単価検索画面が開きます。

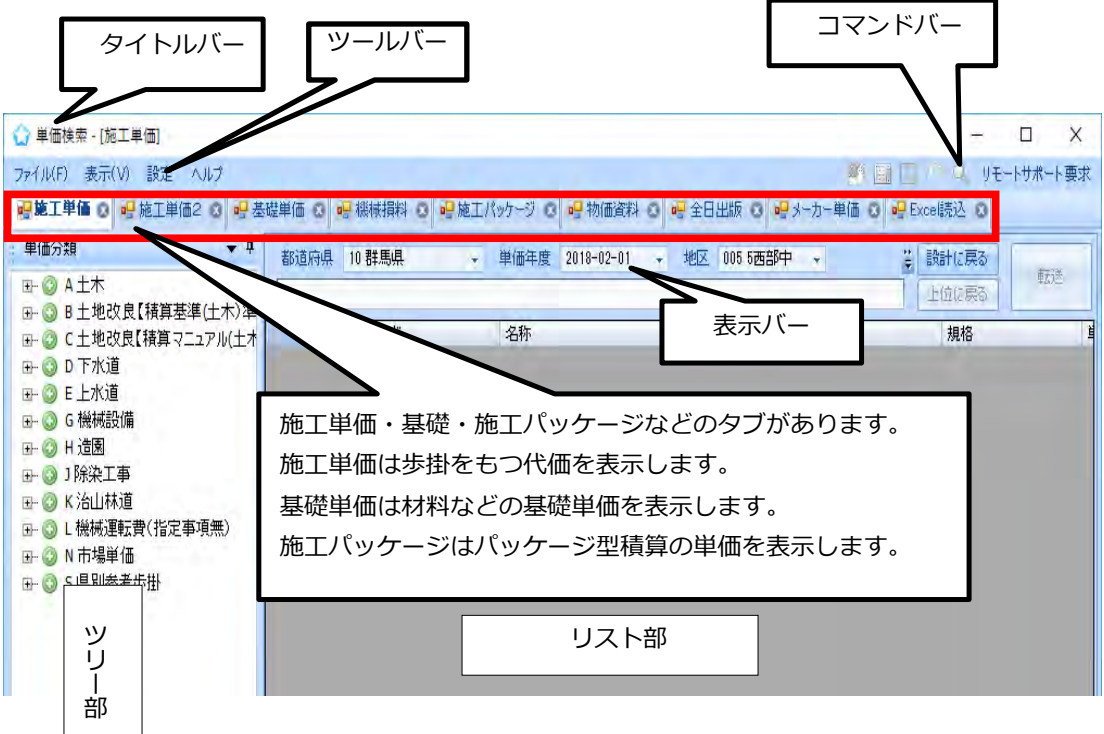

- (1) タイトルバーには「単価検索-[施工単価]」と表示されます。
- (2) ツールバーには作業を補助するメニューが用意されています。
- (3) コマンドバーには4つの作業メニューとリモートサポート要求が用意されています。
- (4) 表示バーには「都道府県名」「単価年度」「地区」「歩掛年度」「豪雪補正」「被災地補正」が表示されます。 地区リストはヘルプから閲覧できます。正しく積算するためにはこれらを正しく設定していただく必要があります.
- (5) 「施工単価」は代価(標準歩掛)を、「基礎単価」は材料や労務単価などの下位表を持たない基礎単価をそれぞれ 表示します。「施工パッケージ」は施工パッケージの単価を表示します。
- (6) リスト部はツリー部で選択した代価や単価を表示します。

### 9-2-1 クリップ機能

ツリーの表示を固定(表示)、非表示にすることができます。

### ↓ ピンを挿している状態 →ツリーが固定される

- ピンを倒した状態 →ツリーが非表示

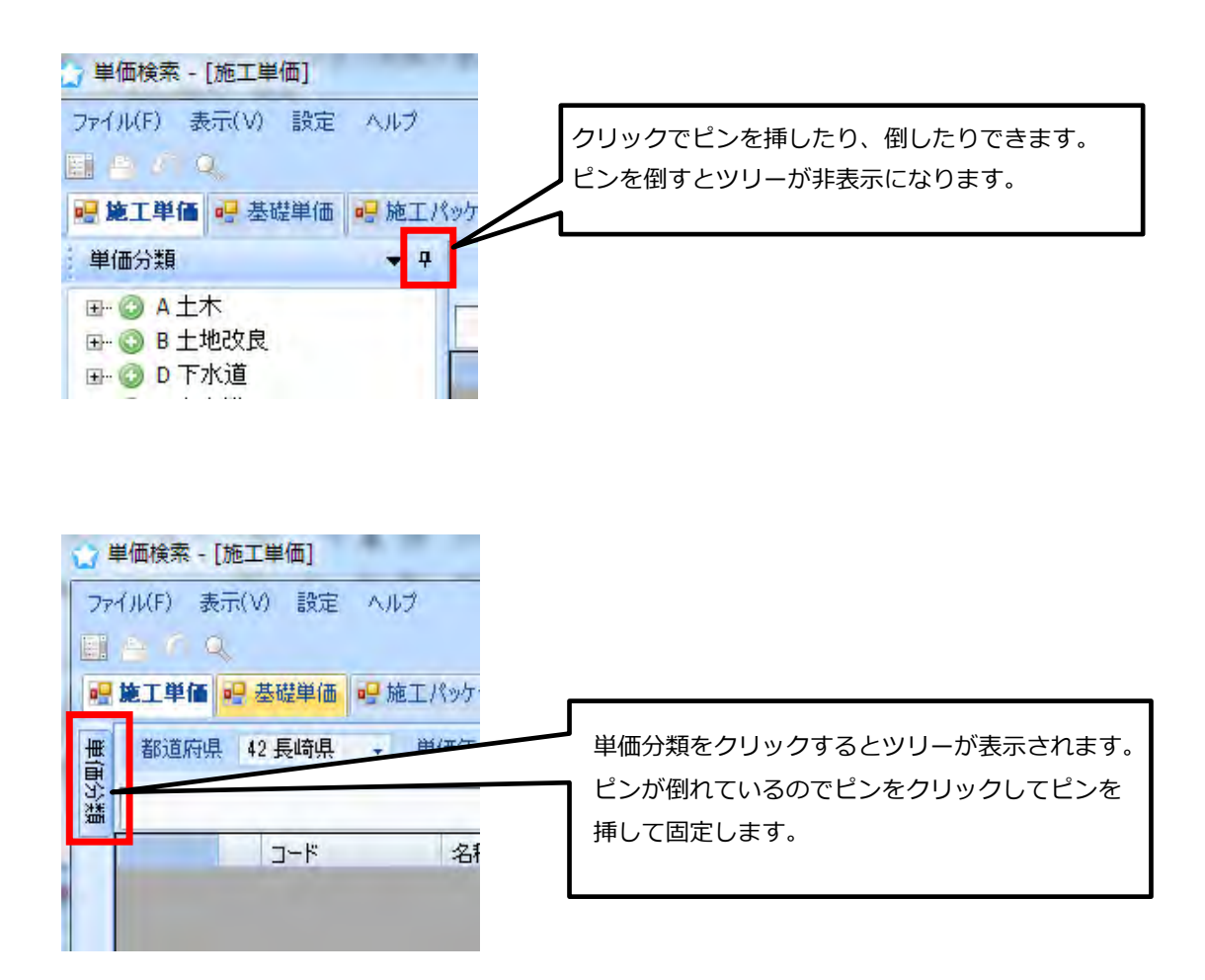

## 9-2-2 ツールバーの説明

ツールバーには「ファイル」「表示」「設定」「ヘルプ」の4 つのメニューがあります。

ファイル(F) 表示(V) 設定 ヘルプ

★ <u>ファイルのメニュー</u>

Excel 読込単価をインポートするときに使います。

| 🕁 単価検索 - [施工単価] |         |               |        |  |  |  |  |  |
|-----------------|---------|---------------|--------|--|--|--|--|--|
| ファイル(E)         | 表示(V)   | 設定            | ヘルプ    |  |  |  |  |  |
| Excel           | 売込単価の   | インホペート        |        |  |  |  |  |  |
| アプリク            | 「ーションの約 | <b>冬</b> 了(∑) | Ctrl+X |  |  |  |  |  |

★ <u>表示のメニュー</u>

文字サイズの「大」と「小」が選択できます。列幅や文字サイズを初期値に戻します。 リスト部に「その他」列を表示させます。

| - [施工単            | 価]            |   |
|-------------------|---------------|---|
| 表示(V)             | 設定 ヘルプ        |   |
| フォン               | ·•            | + |
| 列幅                | 、文字サイズを初期値に戻す |   |
| Γ <del>Ζ</del> σ. | )他」列を表示する     |   |

## ★ <u>設定のメニュー</u>

オプション設定が選択できます。

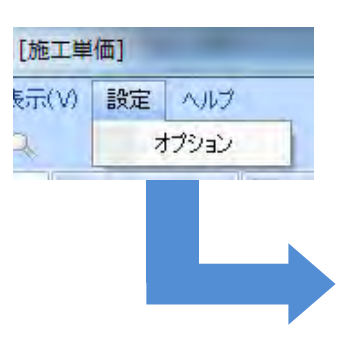

| ☆ オプション設定 ー □ >                                                                                                    | < |  |  |  |
|----------------------------------------------------------------------------------------------------|---|--|--|--|
| <ul> <li>一般設定</li> <li>単価検索のリスト表示に、隔行を異なる色で表示する</li> <li>取消</li> <li>転送後、単価検索を最小化する</li> <li>施工単価</li> <li>         ✓ 施工単価の数量をデフォルトで小数3桁で表示する     </li> </ul>                                                                                                    |   |  |  |  |
| 🔲 施工単価を鹿児島県、福島県仕様土木工事(繰り上げ端数処理)に準拠する 🗕                                                                                                    | 2 |  |  |  |
| <ul> <li>☑前年度単価を使用する施工単価を色付で表示する施工単価表示対象 03 積算 ● 33 積算 ● 33 積算 ● 33 積算 ● 33 積算 ● 33</li> <li>機械設備工事「その他」の率 変更</li> <li>電気設備工事「その他」の率 変更</li> <li>建築工事「その他」の率変更 変更</li> <li>施工パッケージ</li> <li>施工パッケージ</li> <li>施工パッケージの単価を一円未満切り捨てとする 03設定は設計書の「各種設定/端数処理/工事書内<br/>記が施工パッケージの単価を一円未満切り捨てとする 03設定は設計書の「各種設定/端数処理/工事書内<br/>記が施工パッケージの単価の「行設」を「整数1位未<br/>満」、「端数処理」を1707捨て」と設定してびたさい。</li> <li>林野庁仕様ではない施工パッケージを非表示</li> <li>東京単価は国土交通省計算方法に準拠する</li> <li>物価資料単価表示対象 平均値 ▼ 5</li> </ul> |   |  |  |  |
| ■ メーカー単価<br>メーカー単価表示 100 % 小数第2位未満 ▼ 切り捨て ▼ —<br>■ Excel読込<br>単価暗号化キー                                                                                                    |   |  |  |  |

- ① 代価数量を3桁表示にします。(初期設定は2桁表示です)
- ② 鹿児島県、福島県のユーザ用の設定です。
- ③ 施工単価表示対象:「土木」「積算」「管工事」「公園工事」が選択できます。 (総合積算を契約しているお客様のみ選択可能です。)
- ④ 施工パッケージ単価を切り捨てにする設定です。
- ⑤ 「物価資料」の単価の表示方法の設定ができます。※詳しくはP120 をご覧ください。
- ⑥ 単価検索のメーカー単価を自由に変更できます。
- ⑦ Excel で暗号化して作成した独自単価を表示させる際に必要なキーを入力する欄です。
   (発注者用機能)

### ★<u>ヘルプのメニュー</u>

地区リストを開きます。工事場所の地区番号がわからない時に地区リストで確認できます。

| ヘルプ  |           |
|------|-----------|
| 地    | 区リスト      |
| 仮    | 設材損料率     |
| 根    | 械運搬費地区割増料 |
| 変    | 更履歴       |
|      | ヴファイルを開く  |
| - 75 | ージョン情報    |

### 9-2-3 コマンドバーの説明

コマンドバーの主な機能をご説明します。

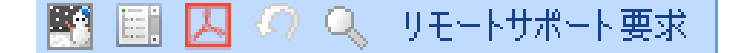

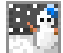

夜間・通勤・冬期補正:夜間工事等の補正を行う際に使用します。 ※詳しくは81ページ~を参照してください

### ⊞:

#### 全てのツリーを閉じる:

作業しているうちにツリー部分が長く展開して、目的のコードや工種が見つけにくくなることがあります。 このアイコンをクリックするとすべてのツリーが閉じて最初の状態に戻ります。

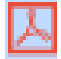

印刷:代価表を印刷するときに使います(色がついていないときは印刷できません)

 $\langle O \rangle$ 

ジャンプ元に戻る: E上水道工事のツリー内に、水道実務必携に単価表及び端数調整の諸雑費行がない工種があります。 その工種はツリー内の〇〇"には作成せず"70 歩掛(2)"にまとめてあります。ツリー内の〇〇でそのような工種を選択 した場合、 "70 歩掛(2)"の代価表を表示するジャンプ機能があります。

【例】 上水道工事で E-6-1 布設工・総経費行なし →★E-70-6-1

などの表現があるとき、ダブルクリックするとE-70-6-1 にジャンプして"70 歩掛(2)"にあるその代価表を表示します。 そのときツリー部もE-70-6-1付近を表示します。当該代価表を張り付けた後、【ジャンプ元に戻る】をクリックすると、 ツリー部の表示が元のE-6-1 に戻ります。

# ٩,

検索:ツリー部から目的の代価や単価が見つからない時に、工種名などから検索することができます。 アイコンをクリックすると単価検索システム画面の下に検索用画面が表示されます。

#### 補足説明

(1) 現在選択しているタブの中から検索をします。歩掛を検索する場合は「施工単価2」のタブを選択してから検索をし、労務単価や材料などを検索する場合は「基礎単価・物価資料」のタブを選択してください。
 (2) 検索用画面にもクリップ機能がありますのでピンで検索用画面を固定表示にしておくことができます。

(3) スペースキーの活用。舗装「スペース」切断と入力すると文字が離れていても検索できます。 この例では舗装版切断も表示されます。

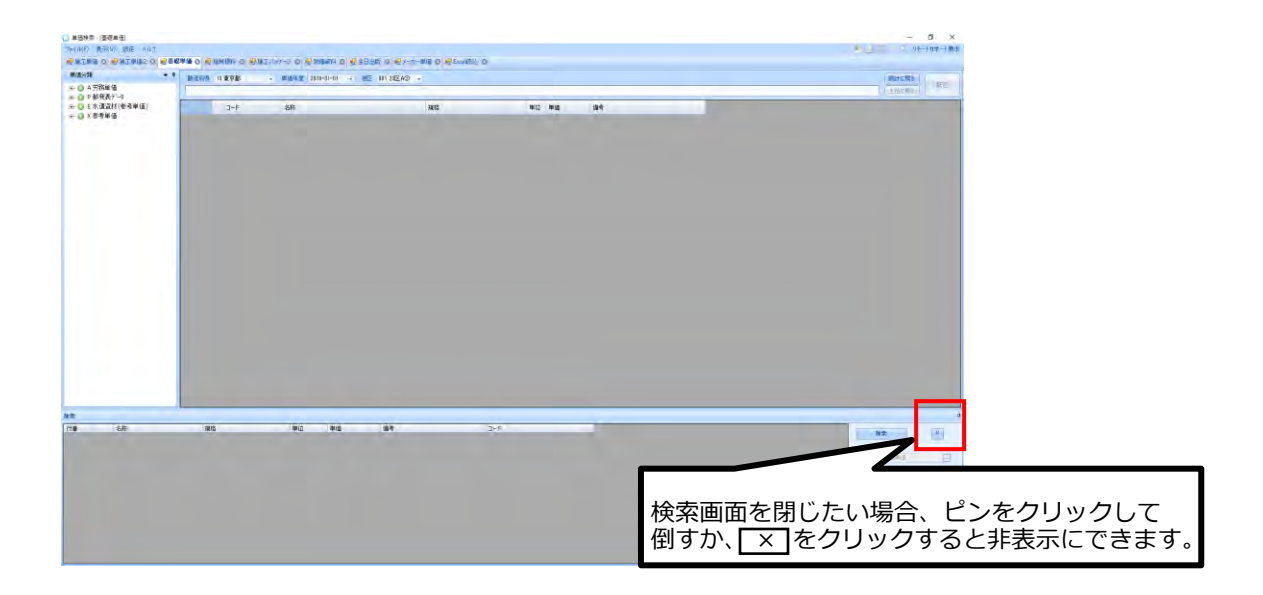

**リモートサポート要求:**単価検索画面からリモート操作を要請するときに使います。 ※インターネット環境が必要です。

### 9-3-4 表示バーの説明

表示バーの主な機能をご説明します。

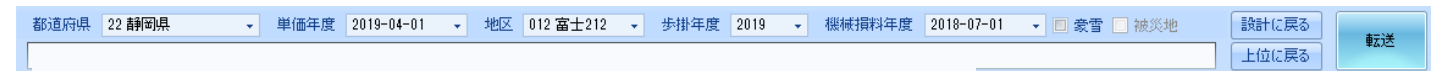

都道府県ボックス:ご契約の都道府県が表示されています。

**単価年度ボックス**: 労務費や資材などの基礎単価の年度を表示しています。スタートメニューの 「データ更新」から更新をすると単価年度ボックスに更新された月が追加されます。

**地区ボックス**:生コンや砕石など都道府県で地区ごとに公表している単価があります。お使いの県で 区分している地区に分類してありますので、当該工事の地区に合わせて選択してください。 市町村名と地区との関係が不明の時は、ツールバーの「ヘルプ」→「**地区リスト**」の順でクリックし ます。表示されるエクセルシートの一覧表から確認してください。

歩掛年度ボックス:歩掛年度を表示しています。

機械損料年度ボックス:機械損料年度を表示しています。

**豪雪補正ボックス**:機械損料の豪雪補正を設定します。全県が豪雪補正地区に指定されている場合は 初期設定でチェックが入っていますが、県内で豪雪地区に該当しない地区がある場合はチェックが 入っていません。その場合は積算を開始する前にチェックを入れる必要があります

被災地補正ボックス:国土交通省の被災地の歩掛を使用する場合はチェックを入れて下さい。

上位に戻る:現在のツリーの位置からひとつ前のツリー画面に戻ります。

転送:単価検索のデータを設計書へ転送し貼り付けます。

#### 補足説明

- (1) 歩掛は毎年変更されますが、いつの時点で新しい歩掛を採用するかは発注官庁によってまちまちです。 新年度になって労務費や資材単価は新年度単価を採用しても、歩掛と機械損料はしばらく昨年度分を 使用しているのが現状です。
- (2) 頂では機械損料は単価年度ではなく歩掛年度に連動しています。新年度になっても歩掛と機械損料は 旧年度という場合は、歩掛年度を前年度、単価年度は新年度4月に設定すれば対応できます。